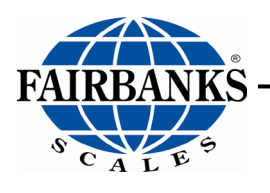

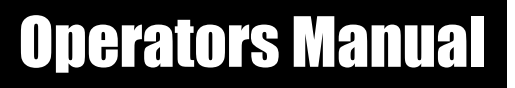

# **FB4000 Highway System Application**

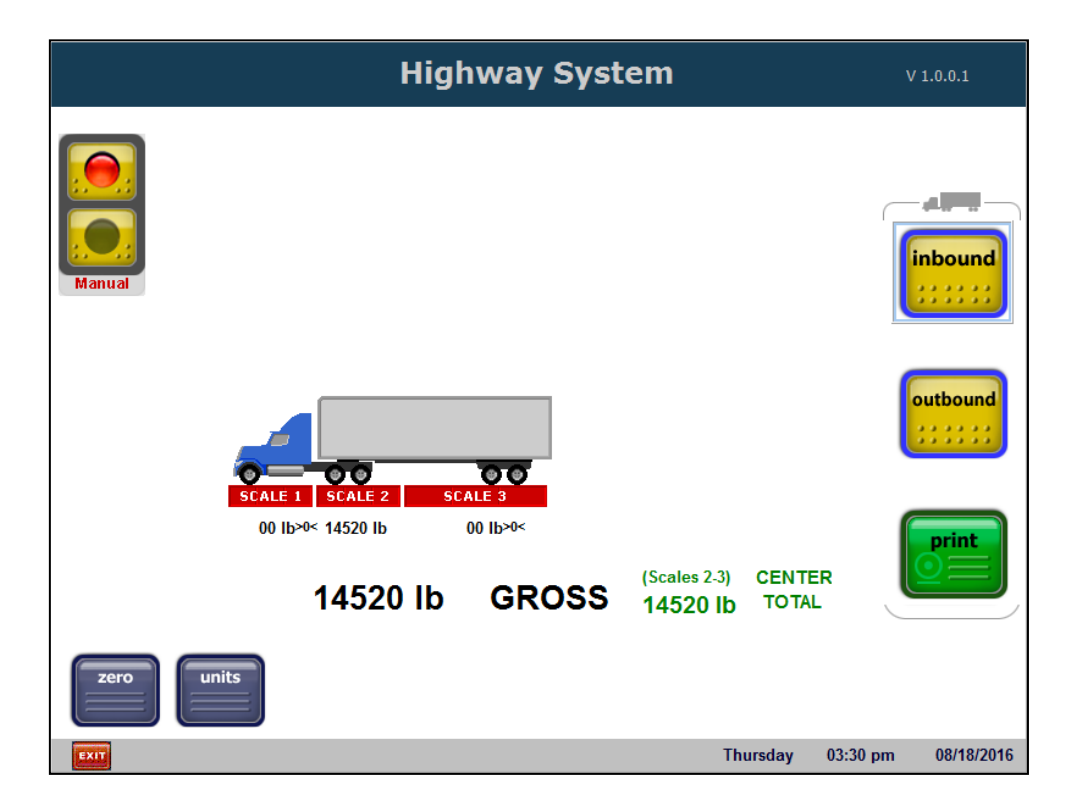

# **Amendement Record**

# FB4000 Highway System Application Document 51388

Manufactured by Fairbanks Scales Inc. 821 Locust Kansas City, Missouri 64106

| Created    | 10/2017 |                           |
|------------|---------|---------------------------|
| Revision 1 | 10/2017 | Documentation Release     |
| Revision 2 | 05/2018 | Updated Remote Display    |
| Revision 3 | 08/2019 | Added printer information |

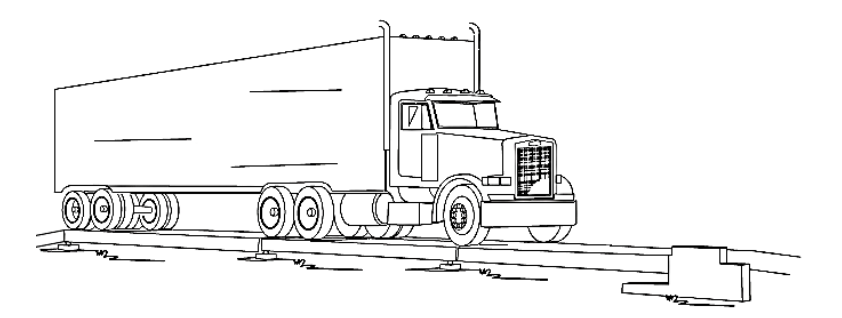

## Disclaimer

Every effort has been made to provide complete and accurate information in this manual. However, although this manual may include a specifically identified warranty notice for the product, Fairbanks Scales makes no representations or warranties with respect to the contents of this manual, and reserves the right to make changes to this manual without notice when and as improvements are made.

It is the responsibility of the requesting party to develop, maintain, install, and connect networking devices and general network connectivity as it applies to the originating party's network. No warranty or guarantee, expressed or implied, concerning the network, its design, its installation, or operational characteristics has been offered by Fairbanks Scales. Fairbanks Scales shall not be liable for any loss, damage, cost of repairs, incidental or consequential damages of any kind, whether or not based on express or implied warranty, contract, negligence, or strict liability arising in connection with the design, development, installation, or use of an intended network.

## © Copyright 2019

This document contains proprietary information protected by copyright. All rights are reserved; no part of this manual may be reproduced, copied, translated or transmitted in any form or by any means without prior written permission of the manufacturer.

# **Table of Contents**

| SECTION 1: GENERAL INFORMATION                  | 7        |
|-------------------------------------------------|----------|
| 1.1. Description                                | 7        |
| 1.2. Main Program Features                      | 8        |
| SECTION 2: SERVICE POLICY INFORMATION           | 10       |
| 2.1. General Service Policy                     | 10       |
| 2.2. Overview                                   | 11       |
| 2.2.1. Physical Installation Notes              | 11       |
| 2.2.2. Electronic Component Care                | 11       |
| 2.2.3. Conterring with Our Client               | 11<br>13 |
| 2.2.5. Users' Responsibility                    | 14       |
|                                                 |          |
| SECTION 3: HIGHWAY SYSTEM MODE OF OPERATION     | 15       |
| 3.1. Introduction                               | 15       |
| 3.2. Descriptions                               | 16       |
| 3.2.1. I raffic Lights                          | 10       |
| 3.2.3. Automatic and Semi-Automatic Weighing    | 18       |
| 3.2.4. Fee Schedule                             | 18       |
| 3.3. Navigation Tips                            | 19       |
| 3.3.1. Using the Touchscreen                    | 19       |
| 3.3.2. Using Only the Keypad                    | 19       |
| 3.4. Menu Navigation                            | 20       |
| 3.4.1. Main Weighment Screen                    | 20       |
| 3.5. Quick Setup for FB4000 to a Serial Printer | 20       |
| 3.6. Quick Setup for FB4000 to an USB Printer   | 22       |
| 3.7 Defining the Configuration Items            | 23       |
| 3.7.1 Operating Mode / Number of Scales         | 25       |
| 3.7.2. Ticket Number/Machine ID                 | 25       |
| 3.7.3. Threshold Weights                        | 26       |
| 3.7.4. Traffic / Light Control                  | 26       |
| 3.7.6. Blind Counter                            | 27       |
| 3.7.7. Idle/Ticket Logo                         | 28       |
| 3.7.8. Location information                     | 29       |
| 3.7.10. Entry Sequence / Legends                | 30       |
| 3.7.11. Programmable Entry Prompts              | 30       |
| 3.7.13. Format Tickets                          | 30       |
| 3.7.14. Configurable Outputs: Port Settings     | 32       |
| 3.7.15. Remote Display                          | 35       |
| 3.7.10. Video Camera Input                      | 36<br>36 |
| 3.7.18. Networked Terminals Setup               | 37       |

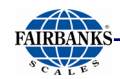

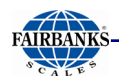

| 6.2. Formatting Tickets                     |     |
|---------------------------------------------|-----|
| 6.2.1. Ticket Layout                        |     |
| 6.2.2. Options Button                       |     |
| 6.3. Formatting a Ticket                    |     |
| 6.3.1. Adding a New Ticket Format           |     |
| 6.3.3. Deleting a Text Field                |     |
| 6.3.4. Adding a Logo/Image                  | 89  |
| SECTION 7: OPERATION                        | 93  |
| 7.1. System Boot-up Procedure               | 93  |
| 7.2. Application Shut-Down Procedure        | 93  |
| 7.3. Voiding a Ticket                       | 94  |
| 7.3.1. Void Ticket Function                 | 95  |
| SECTION 8: SERVICE & MAINTENANCE            | 96  |
| 8.1. Steps to Writing Error Condition Files |     |
| 8.2. Error File Format                      |     |
| 8.3. Weight Kernel Errors                   |     |
| 8.4. Highway System User Interface Errors   |     |
| APPENDIX I: REPORT EXAMPLES                 |     |
| A. Completed Transactions Report            |     |
| B. Incomplete Transactions Report           |     |
| C. Report by Product Report                 | 100 |
| D. Report by Customer Report                | 101 |
| E. Daily Report                             | 102 |
| F. Weekly to Date Report                    | 103 |
| G. Voids Report                             | 104 |

# **Section 1: General Information**

## **1.1. DESCRIPTION**

The **FB4000 Highway System** provides "*Pay-to-Weigh*" services, re-weigh and multi-platform weighments, as well as individual platform values.

#### The system operates in one of two modes.

- **Highway System Mode** The **Default Operating Mode** that provides Fairbanks Scales standard truck weighing services.
- Enforcement Mode Used to determine if a vehicle and its individual axle weights are legal, based on configurable weight values.

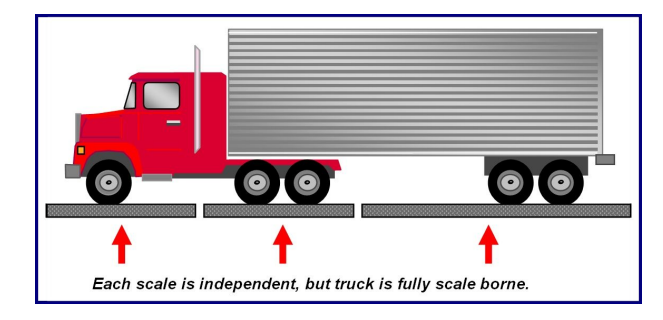

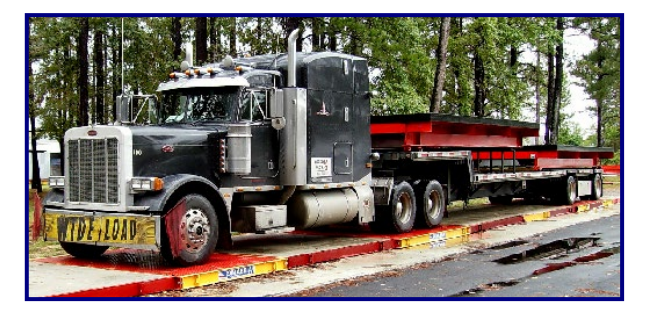

The **Highway System Application** is specifically designed and intended for **multi-platform** *truck scale weighing*.

The FB4000 Highway System can be divided into four separate applications.

- **User Interface** Translates computer language into a usable English format (or another).
- **Data Collection & Reporting –** Maintains the database information required by the **Highway System User Interface Application**.
- Weigh Kernel The primary underlying weighment program that interfaces directly with the scales.
- Error Logging Used for quality control and for troubleshooting errors.

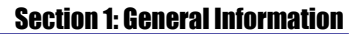

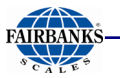

**NOTE**: For **multiple terminal installations**, a redundant storage model is used. Each terminal has a complete copy of the data.

## **1.2. MAIN PROGRAM FEATURES**

Some main features of the FB4000 Highway System are listed below.

- The **FB4000 Highway System** supports one multi-platform scale, which can be configured for two, three, or four (2, 3 or 4) platforms.
- **FB4000 Highway System** supports up to four (4) networked terminals.
- The system has configurable outputs, as well as the remote display output of individual scale weights and their combined total.
- Current date and time displays on all screens, except when a user is working in the setup and configuration screens.
- The application allows for up to ten programmable prompts and legends.
- User navigation includes touch screen, mouse and keyboard options.
- Reporting, ticket formatting and printing is done with drag and drop fields.

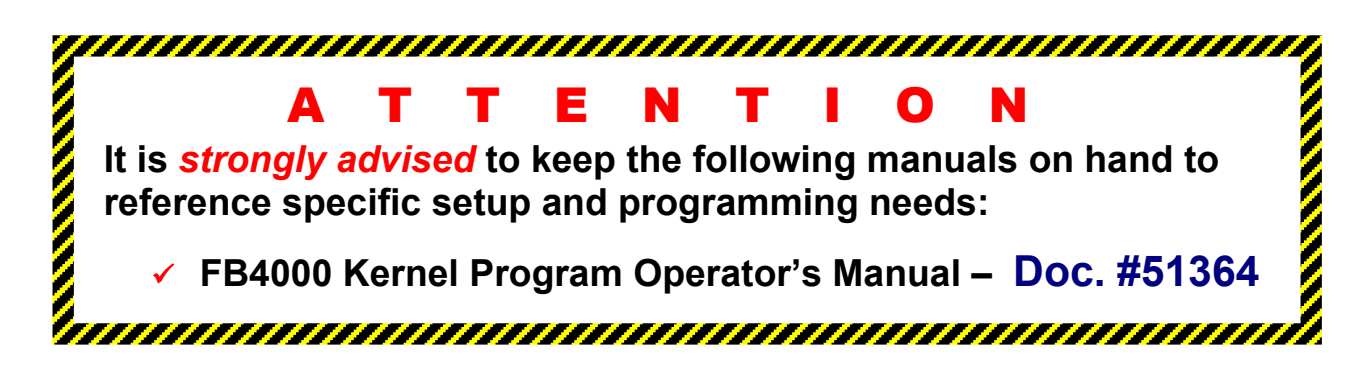

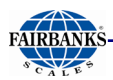

## **1.2. Main Program Features, Continued**

- The customer's logo can print onto the tickets.
- The program has control for one set of traffic lights.
- Video camera input for up to two Ethernet Cameras.
  - The display alternates to the active one.
- An animated inactivity screen displays, after a timed delay, when neither is in use.
- The program has a **Void Weighment** feature, which allows for one ticketed transaction to be removed.
- The program also has a **Blind Counter Function**, which records all activity that doesn't result in a print, as long as the **Initial Weight Threshold** is met and stable for **ten (10) seconds**.
- The application includes **DOT Scale Summing** to a single value for display and print.

| WinVNC: Default Local System Propert                                                                                                    | ies 🗖 🗖 🔀                                                                                                    |
|----------------------------------------------------------------------------------------------------|----------------------------------------------------------------------------------------------------|
| Incoming Connections<br>✓ Accept Socket Connections<br>Password:<br>Display Number or Ports to use:  ← Auto<br>← Display N* 0<br>← Ports Main: 5900 Http: 5800                           | Connection Settings<br>Force View Only (disable Viewers Inputs)<br>Disable Local Inputs (Keyboard & Mouse)<br>Remove Desktop Wallpaper<br>Update Handling<br>Poll Console<br>View dawn Only                                                                                       |
| MS Logon  Kenable Java Viewer (Http Connection)  Kenable Xdmcp (X11 Connection)  When Last Client Disconnects  Do Nothing  Lock Workstation (W2K)  Logoff Workstation                    | <ul> <li>Poll Foreground WindowI</li> <li>Poll Window Under Cursor</li> <li>Poll Window Under Cursor</li> <li>Received Only</li> <li>System HookDII</li> <li>Video Hook Driver</li> <li>Low Accuracy (Turbo Speed)</li> <li>DSM Plugin</li> <li>Use No Plugin detected</li> </ul> |
| Misc.<br>Finable Blank Monitor on Viewer Request<br>Finable File Transfer<br>Good Gebug infos to the WinVNC.log file<br>Allow Loopback Connections<br>Default Server Screen Scale: 1 / 1 | Share only the Window Named :<br>Share<br>Query on incoming connection<br>Display Query Window Timeout: 10 s<br>OK Apply Cancel                                                                                                    |

• All remote access is negotiated using **Ultra VNC**<sup>™</sup>.

# **Section 2: Service Policy Information**

## **2.1. GENERAL SERVICE POLICY**

Prior to installation, *always* verify that the equipment satisfies the customer's requirements as supplied, and as described in this manual.

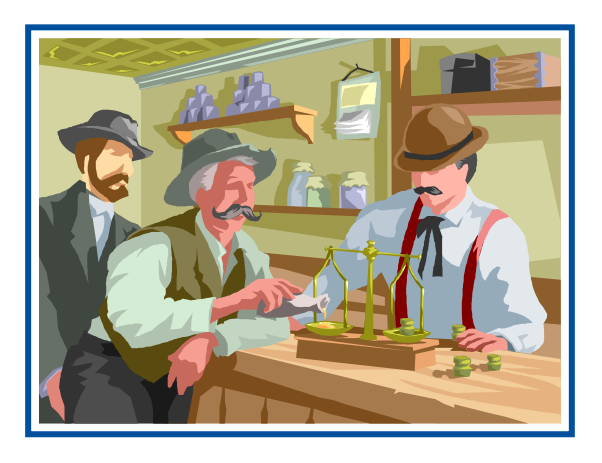

It is **the customer/operator's responsibility** to ensure the equipment provided by Fairbanks is operated within the parameters of the equipment's specifications and protected from accidental or malicious damage.

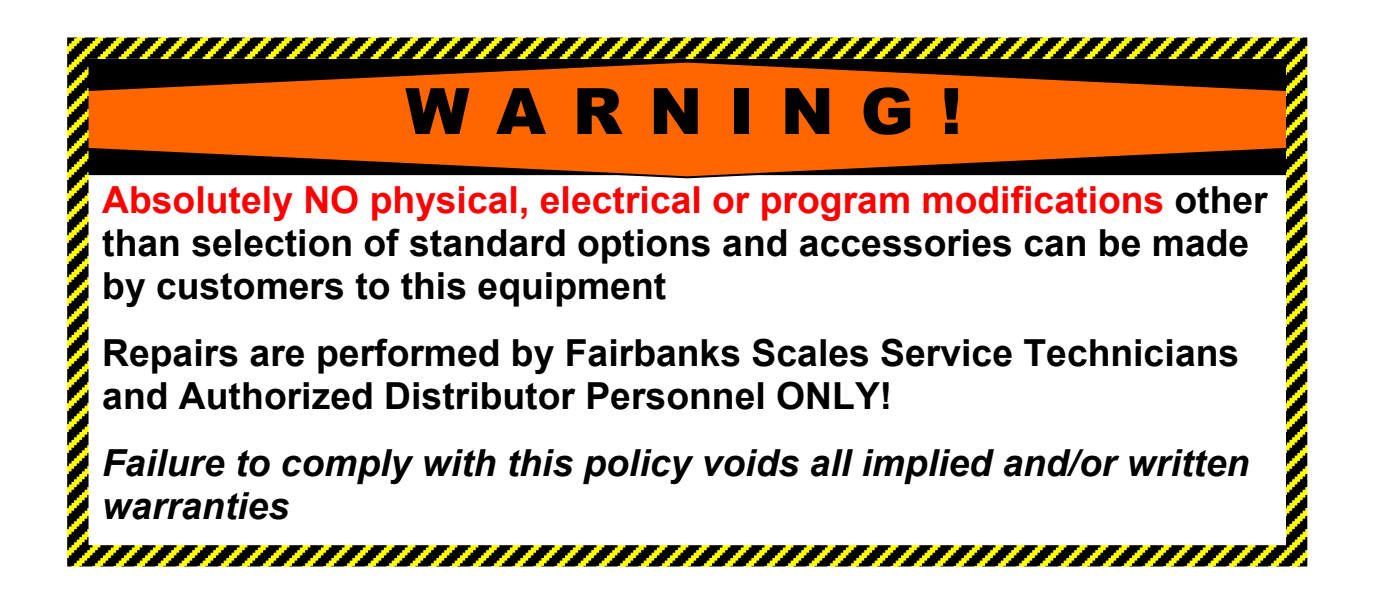

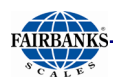

## 2.2. OVERVIEW

#### 2.2.1. Physical Installation Notes

- Check all devices for proper operation. If any error messages occur, refer to Troubleshooting or the proper manual of that device.
- Only those charges which are incurred as a result of the equipment's inability to be adjusted to performance specifications may be charged to warranty.

#### The installing technician is responsible that all personnel are fully trained and familiar with the equipment's capabilities and limitations before the installation is considered complete.

### 2.2.2. Electronic Component Care

- Much of the equipment consists of printed circuit assemblies, which *must be* installed using ESD handling procedures.
- Replacement of individual components is not allowed.
- All components must be returned intact for replacement credit per normal procedures.
- All electronic and mechanical adjustments are part of the installation, and are included in the installation charge(s).

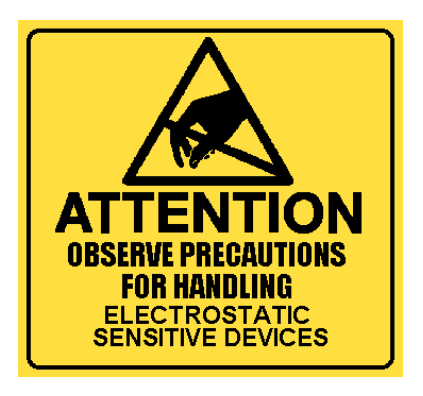

- Included is any required computer programming or upgrades.
- Included are any accuracy and/or operational specification changes.
- The AC receptacle / outlet shall be located near the Indicator and easily accessible.
- Electrical connections other than those specified may not be performed.

## 2.2.3. Conferring with Our Client

- The technician must be prepared to recommend the arrangement of components which provide the most efficient layout, utilizing the equipment to the best possible advantage.
- The warranty policy must be explained and reviewed with the customer.

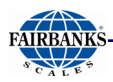

## **\star \star IMPORTANT INSTALLATION NOTICE \star \star**

- All communications which utilize RS232 Serial Cable must be limited to fifty (50') feet.
- All load cells, load cell cables and interconnecting cables used to connect all scale components shall be located a minimum of thirty-six (36") inches distance away from all single and multiple phase high energy circuits and electric current carrying conductors.
  - This includes digital weight indicators, junction boxes, sectional controllers, and power supplies.
  - This includes any peripheral devices, such as printers, remote displays, relay boxes, remote terminals, card readers, and auxiliary data entry devices.
  - Also included is the scale components themselves, such as 120 volt AC, 240 volt AC, 480 volt AC and electric supply of higher voltage wiring runs and stations, AC power transformers, overhead or buried cables, electric distribution panels, electric motors, florescent and high intensity lighting which utilize ballast assemblies, electric heating equipment, traffic light wiring and power, and relay boxes.

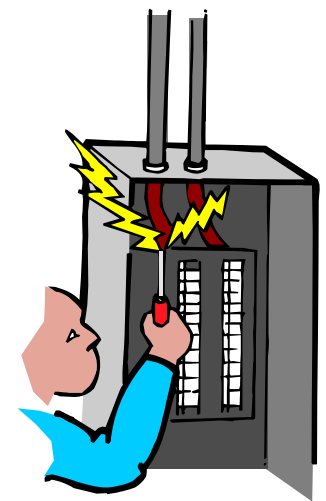

• This includes all scale components, including digital weight indicators and peripheral devices that are not designed to operate on internal combustion engine driven electric generators and other similar equipment.

#### Electric arc welding can severely damage scale components such as digital weight indicators, junction boxes, balance boards, sectional controllers, power supplies, and load cells.

#### **NOTE:** For additional information, please contact your **Fairbanks Scales Service Representative.**

#### Summary:

- All scale components must be located at least thirty-six inches (36") away from all high-energy circuits and conductors.
- ✓ No electric arc welding around any scale components.

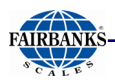

## 2.2.4. Pre-Installation Checklist

The following points should be thoroughly discussed between the Fairbanks Representative and the Customer, before the Service Technician installs any software or equipment.

- Study the current Office Network and decide how the scale system can best integrate into it.
  - Would a standalone unit be the best option?
  - Are the IP Addresses dynamic or set manually?
  - What are all the needed employee computer IP Addresses?
- Decide the printer(s) arrangements within the Office, and list which users will link to each one.
- Determine the best physical placement for the scale(s) with its approaches and exits, where the station(s) should be located, and also where the video cameras should be put, if any are used.
- Make a detailed list of the current employee hierarchy, and note how the employee duties should determine their security level.
- List the level(s) of training each employee needs over the LabelBank and the DataBank Applications.

After arriving, the Service Technician reviews the recommended setup with the Area Sales Manager or Area Service Manager, and together they identify any necessary variations to satisfy the customer's particular application.

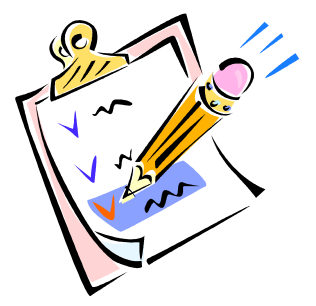

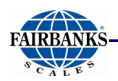

## 2.2.5. Users' Responsibility

- All electronic and mechanical calibrations and/or adjustments required for making the equipment perform to accuracy and operational specifications are considered to be part of the installation.
  - This is included in the installation charge.
  - Only those charges which are incurred as a result of the equipment's inability to be adjusted or calibrated to performance specifications may be charged to warranty.
- Absolutely no physical, electrical or program modifications other than selection of standard options and accessories are to be made to this equipment.
- The equipment consists of printed circuit assemblies which must be handled using ESD handling procedures, and must be replaced as units.
  - Replacement of individual components is not allowed.
  - The assemblies must be properly packaged in ESD protective material and returned intact for replacement credit per normal procedures.

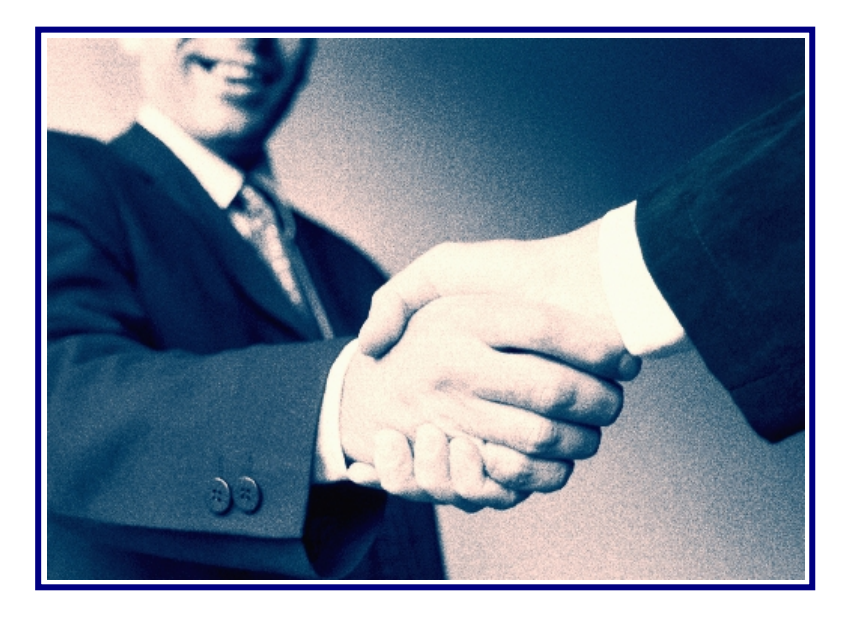

# Section 3: Highway System Mode of Operation

# **3.1. INTRODUCTION**

The **Highway System Application** is specifically designed and intended for *multi-platform truck scale weighing*.

- The **FB4000 Highway System** typically weighs a semi-truck in one weighment, depending on the number of scales and length of trailer.
- This system is superior to an axle scale since the weight can be obtained in one weighment, and it can still provide axle weight information.

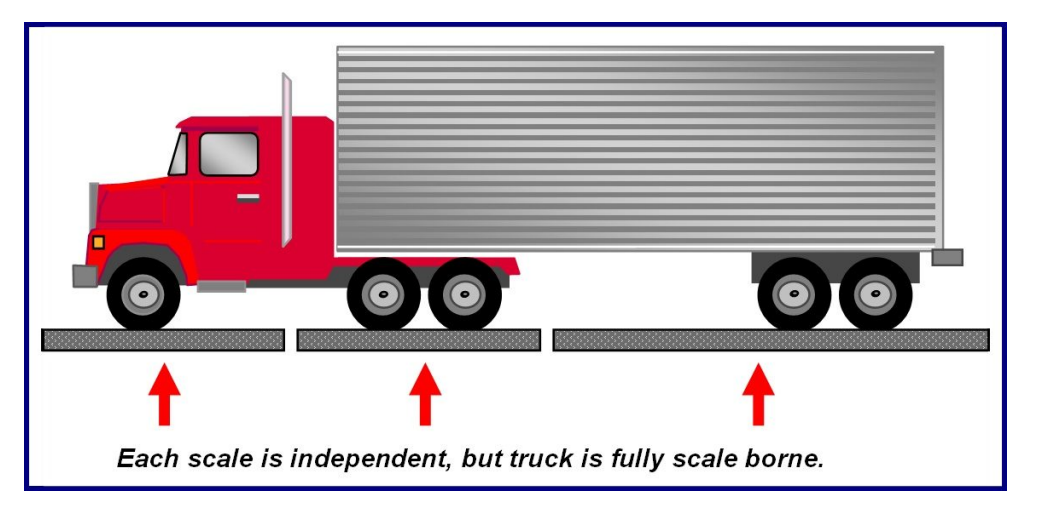

In the **Pay-to-Weigh Application**, different fees are charged for different weighment types.

- The bigger the truck, the larger the fee.
- Re-weighment fees are required to allow a truck to weigh. If the weights are outside what is legal for over the road, the truck weights must be adjusted, usually by shifting the load around.
- A report ticket prints and is given to the truck driver, providing information about where the load needs to be shifted.
- The **Legal** column in this illustration is a *programmable value* within the application.
- When the truck re-weighs, this fee is usually less that the original weighment fee minutes before.

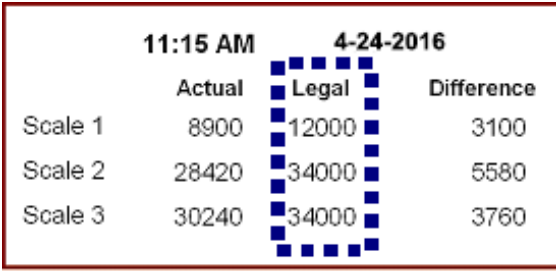

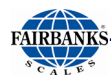

## **3.2. DESCRIPTIONS**

The **Idle Screen** displays when weight on the scale is below the initial weight threshold setting.

- An animated image displays after a configurable period of non-usage.
- Weight Threshold Values trigger a weighment cycle and define the maximum legal weight limit for each axle scale.

| H H       | ghway System vo.14         |
|-----------|----------------------------|
| Manual    | <b>Zero</b><br>units       |
|           | <b>00 lb Scale 1</b> >0<   |
|           | <b>00 lb</b> Scale 2 >0<   |
|           | 00 lb Scale 3 >0<          |
| FAIRBANKS | 00 lb gross∍₀<             |
| EXIT      | Monday 03:08 pm 04/28/2008 |

This **Idle Screen** displays the **Highway Program** default window, shown here **without** the Video Camera option.

- Legal Weight Limits are used to calculate and print the difference between the actual weight and the legal limit.
- They also trigger a popup error window on the display, turning the weight display to red if the weight on the scale exceeds the configurable limit.

#### 3.2.1. Traffic Lights

The **Traffic Light Control**, when activated, shows the status of the scale and is controlled automatically by the instrument weighment cycle.

- The light has a **manual override** using the touch screen or function key.
- This supports one (1) set of lights.

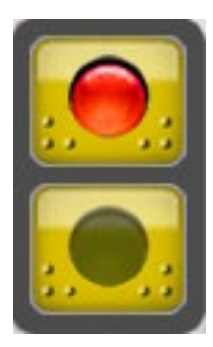

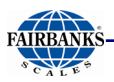

## 3.2.2. Blind Counter Functionality

The **Blind Counter** monitors all activity on the scale, and triggers an event whenever the weight exceeds the **Initial Weight Threshold**.

- The **Blind Counter** records all activity that doesn't result in a print, if the **Initial Weight Threshold** is met and stable for **ten (10) seconds**.
- While in the "All Scale Activity" mode, output is directed to File Output, COM Port Output, or both.
- If the unit uses cameras, an image can be captured, depending on the configuration.
- The system supports up to **two (2) cameras**.
- Images are displayed, printed on tickets, and stored with complete transactions.

The Blind Counter uses two basic (2) functions.

- The Record Mode is what defines a Blind Counter Event.
- Increments every time in the "All Scale Activity" section of the "No Data Stored/ Ticket Printed" report.
- When **No Data Stored / Ticket Printed** is selected, the Application only increments when not ticket is printed.

| Blind Counter                   |                         |  |  |  |
|---------------------------------|-------------------------|--|--|--|
| File Output                     | YES                     |  |  |  |
| Com Port Output                 | NO                      |  |  |  |
| Record Mode No Data             | Stored / Ticket Printed |  |  |  |
| Blind Counter Value             | 70                      |  |  |  |
|                                 |                         |  |  |  |
|                                 |                         |  |  |  |
| All Scale Activity              |                         |  |  |  |
| No Data Stored / Ticket Printed |                         |  |  |  |

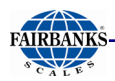

### 3.2.3. Automatic and Semi-Automatic Weighing

Axle weighing is done **Automatically** and **Semi-automatically** on two, three, or four platforms.

- Automatic Weighing is used when all axles fit on the scale.
- The weight displays once it is fully stabilized in the Automatic Mode.
- Press either Weigh, Reweigh, or Multi-axle to continue.
- Semi-Automatic Weighing involves double and triple axles that do not fit on the scales.

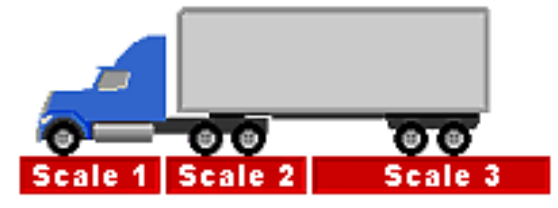

Automatic Weighing

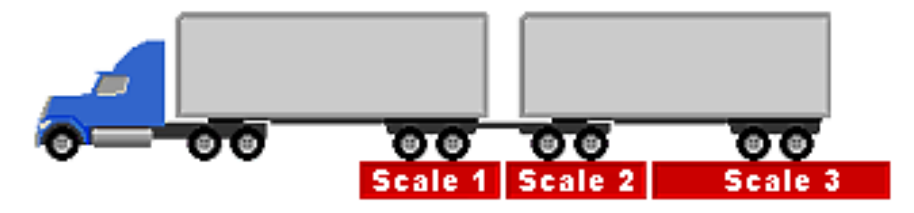

Semi- automatic Weighing

#### 3.2.4. Fee Schedule

The following weighment types are associated with the default **Highway System Mode Fee Schedule**.

• Weigh

Re-weigh

• Double

- Re-weigh Double
- Triple

- Double
- Triple Re-weigh

Tare weights are stored, as well as the following seven, programmable axle weights.

Steering

• Drive

Tandem2

Tandem5

• Tandem3

- Tandem
- Tandem4

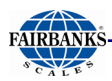

## **3.3. NAVIGATION TIPS**

The three main ways to navigate through the **Highway System Program** are listed below.

#### 3.3.1. Using the Touchscreen

The Touchscreen is the most user-friendly way of navigating through the different menu options.

This application *does not require* using a mouse with the touchscreen.

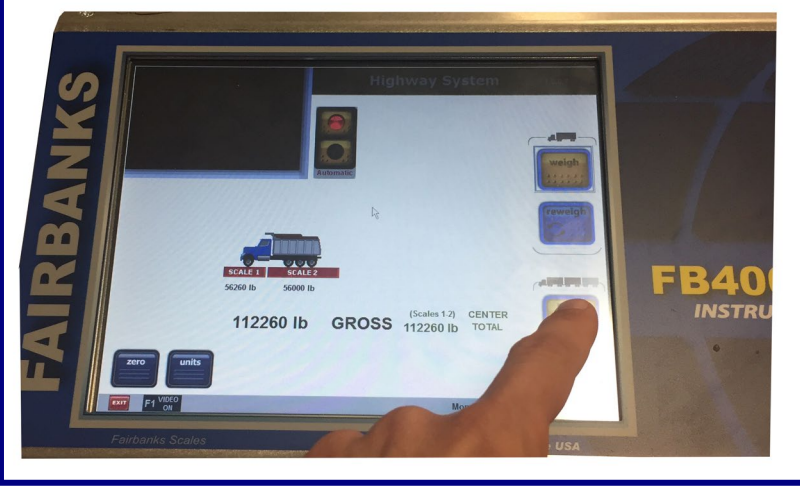

## 3.3.2. Using Only the Keypad

Although this is the most difficult way to navigate through the different fields, it is still possible to enter numeric values and configure dialogs using only the keypad.

Useful key functions include the following:

- The **Tab** key advances to the next field.
- The **UP/Down Arrow** keys move between fields.
- The Left/Right Arrows navigate within the field.
- The Enter key selects a choice.

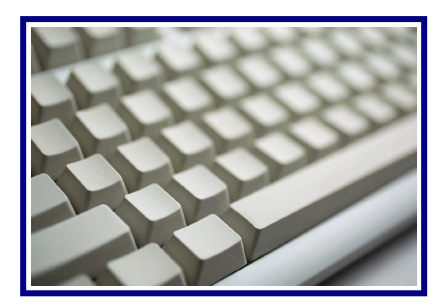

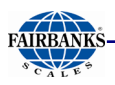

## 3.4. MENU NAVIGATION

#### 3.4.1. Main Weighment Screen

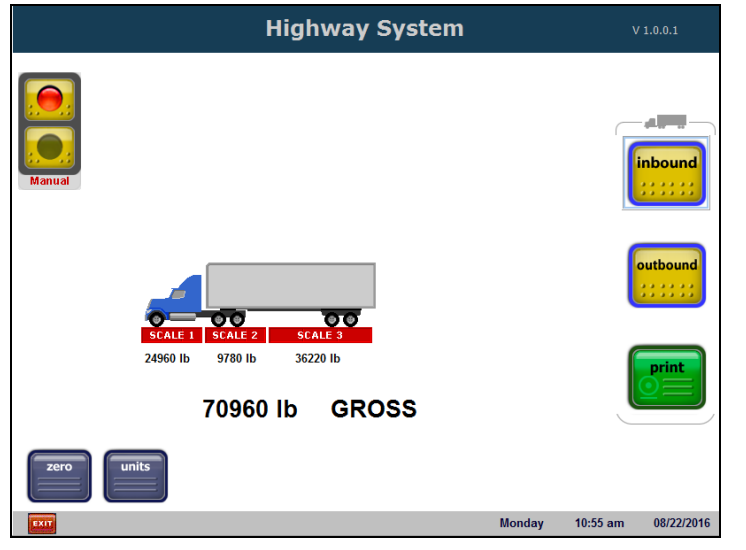

FB4000 Highway System Weighment screen with traffic light installed

## 3.4.2. Specialized Keys

| On-Screen<br>Keyboard | External<br>Keyboard | Description                                                                                                    |  |
|-----------------------|----------------------|----------------------------------------------------------------------------------------------------|--|
| zero                  | Pause<br>Break       | This key <b>Zeros the Scale,</b> once the truck is scale-borne.                                                                                                    |  |
| units                 | Scroll<br>Lock       | Toggles the Weight Units.                                                                                                    |  |
|                       | home                 | Highway System Operation – Displays the Configuration Items menu.                                                                                                    |  |
|                       |                      | Opens the monitor to the <b>Windows<sup>®</sup> Desktop</b> view.                                                                                                    |  |
| Arrows                | Arrows               | <ul><li>Navigates through the display.</li><li>Used also for scrolling.</li></ul>                                                                                           |  |
|                       | F1                   | <ul> <li>F1 turns the camera <i>On</i>, if available.</li> <li>Selects Inbound Format while in Ticket Formatting Operation.</li> </ul>                                      |  |
|                       | F2                   | <ul> <li>F2 turns the camera <i>Off</i>, if available, while in Highway System Operation.</li> <li>Selects Outbound Format while in Ticket Formatting Operation.</li> </ul> |  |

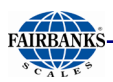

## 3.4.2 Specialized Keys, Continued

| On-Screen<br>Keyboard | External<br>Keyboard   | Description                                                                                                    |
|-----------------------|------------------------|----------------------------------------------------------------------------------------------------|
|                       | F3                     | <ul> <li>F3 displays the list of Inbound Records during the Outbound entry of the Truck/Loop ID while in the Highway System</li> <li>Selects GTN Format while in Ticket Formatting Operation.</li> </ul> |
|                       | F4                     | • <b>F4</b> activates the <b>Void Ticket</b> function while in <b>HW System</b><br><b>Operation.</b>                                                                                                    |
|                       | F5                     | • <b>F5</b> opens the <b>Format Ticket</b> menu while in <b>Ticket Formatting</b><br><b>Operation</b> and <b>Reprint Function</b> (from Weigh Screen)                                                    |
|                       | F6                     | F6 activates the Delete Ticket function while in Ticket     Formatting Operation                                                                                                    |
|                       | F7                     | F7 opens the View Printers window while in Ticket Formatting Operation                                                                                                    |
|                       | F8                     | F8 opens the Add Printer function while in Ticket Formatting Operation                                                                                                    |
|                       | Esc                    | <ul> <li>Esc button Cancels/aborts the function.</li> <li>Reverts to previous window.</li> </ul>                                                                                                    |
|                       | End                    | If entering weighment data, pressing this displays the <b>Print, Edit</b> , and <b>Cancel</b> buttons regardless of which data item is being entered.                                                    |
| Print                 | Print<br>Scrn<br>SysRq | Prints a ticket, but only when the <b>Print</b> button displays.                                                                                                    |
|                       | Enter                  | <ul> <li>Enters weighment data, and the last data item processed.</li> <li>Displays the <b>Print, Edit</b>, and <b>Cancel</b> buttons.</li> </ul>                                                        |
| Ctrl +                | -                      | Toggles the <b>Traffic Light</b> if set for <b>Manual</b> control.                                                                                                    |
| Ctrl +                | . <b>T</b>             | Toggles the Traffic Light during the Axle Selection Process.                                                                                                    |
| Ctrl +                |                        | Toggles the displayed Video Image, if so configured.                                                                                                    |
| Ctrl +                | <b>X</b>               | Mimics the Exit Application button.                                                                                                    |
| Ait +                 |                        | Switches software programs without closing any of them.                                                                                                    |

**NOTE:** Function Keys (**F-Keys**) **9** thru **12** are not used.

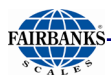

## **3.5. QUICK SETUP FOR FB4000 TO A SERIAL PRINTER**

- 1. Exit your Application by clicking the **EXIT** button.
- 2. Select Exit Application by double clicking.
- 3. Move mouse to lower left corner **Windows** icon should appear.
- 4. Right click on the **Windows** icon.
- 5. Click on CONTROL PANEL
- 6. Click on **Devices and Printers**
- 7. Find the EPSON TM U590 and right click on it
- 8. Hover over printer, set as default printer, click on the appropriate printer.

Example: After choosing **TM U295**. A  $\checkmark$  appears next to **EPSON TM U295**.

- 9. Right click on the EPSON TM U295 (your printer)
- 10. Click on the Ports tab
- 11. Choose the correct **COM** port connected to the printer.
- 12. Check the box for the appropriate com port.
- 13. Click configure port...
- 14. Verify the baud, parity, stop bits and flow control.
- 15. Click **Apply** if you made changes then click **ok** if correct.
- 16. Click **Apply** again then click **OK**.
- 17. Hit F5 key to refresh.
- 18. Right click on the **TM U295**.
- 19. Click on Printer properties.
- 20. Click on **Print test page** test page should print.
- 21. Close all windows and relaunch your application by double clicking the **FB4000** icon
- 22. Once your application is running, press the **HOME** key on your key board
- 23. Now proceed to <u>Section 6: Formatting Tickets</u> for detailed instructions on setting up your ticket.

## **3.6. QUICK SETUP FOR FB4000 TO AN USB PRINTER**

- 1. Close all applications and perform a shutdown on the FB4000.
- 2. Connect printer to any available USB port on the **back** side of the FB4000.
- 3. Power up the printer **first** then power up the FB4000.
- 4. On boot up, notice **device installation** in the task bar. Let all applications initialize before proceeding to step 5.
- 5. Exit your Application by clicking the **EXIT** button.
- 6. Select **Exit Application** by double clicking.
- 7. Move mouse to lower left corner **Windows** icon should appear.
- 8. Right click on the **Windows** icon.

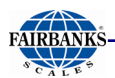

- 9. Click on CONTROL PANEL
- 10. Click on **Devices and Printers**
- 11. Find the ML420, Brother L2300D, or Current USB printer and right click on it.
- 12. Left click on **set as default printer**.
  - Example: After choosing **ML420**. A 🗸 appears next to it.
- 13. Right click on the **ML420** (your printer)
- 14. Click Printer Properties
- 15. Click on **Print test page** test page should print.
- 16. Close all windows and relaunch your application by double clicking the FB4000 icon
- 17. Once your application is running, press the HOME key on your keyboard
- 18. Now proceed to <u>Section 6: Formatting Tickets</u> for detailed instructions on setting up your ticket.

## **3.7. DEFINING THE CONFIGURATION ITEMS**

There are thirty-two (32) formatting tabs used in the **FB4000 Highway System Configuration Menu.** 

Access the **Main Configuration Window** by pressing the keyboard **Home** button.

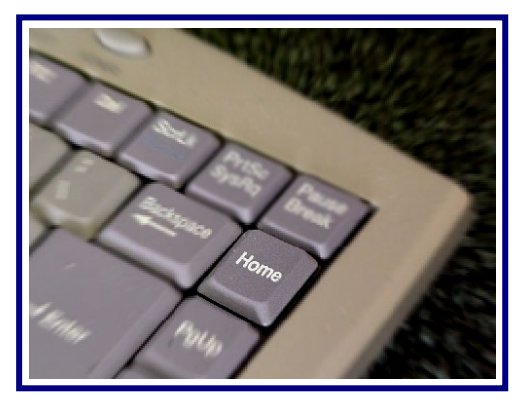

Pressing the Home button accesses the Main Configuration Window.

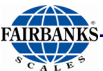

|                                                                                                    |               | Highway System             | Configuratio                        | n Items               |        |                         |               |                    |  |
|----------------------------------------------------------------------------------------------------|---------------|----------------------------|-------------------------------------|-----------------------|--------|-------------------------|---------------|--------------------|--|
| Operating Mode / Scale Configuration Ticket Number / Machine Id Threshold Weights Traffic Light Control DOT Scale Summin                                                                                                    |               |                            |                                     |                       |        | le Summing              |               |                    |  |
| Blind Counter Idle Screen / Ticket Logo Location Information Fee Schedule Entry Seque                                                                                                    |               |                            | Sequence /                          | Legends               |        |                         |               |                    |  |
| Programmable Entry Prompts                                                                                                    | Reports       | Format Tickets             | Format Tickets Configurable Outputs |                       | Remote | Remote Display          |               | Video Camera Input |  |
| Networked Terminals Setup                                                                                                    | Passwords     | Tare Options /             | Editor Pro                          | duct File E           | ditor  | Customer File Editor Ke |               | Kernel             |  |
| Data Collection / Reporting                                                                                                    | g Setup       | Error Logging Setup System |                                     | Options Check For Upd |        | pdates                  |               |                    |  |
| Time and Date Format                                                                                                    | Backup / Rest | ore / Defaults             | Remote Acc                          | ess / Ultra           | VNC    | About                   | Save and Exit |                    |  |
| Operating Mode       Scale Configuration         Image: Highway System       Number of Scale Platforms         Image: Inbound / Outbound       Image: Image: I |               |                            |                                     |                       |        |                         |               |                    |  |

The following section details each of the 4000 Highway System Configuration Items, beginning with the **upper-left tab** and moving across and down to the **lower-right tab**.

**NOTE:** Special permission is required to access certain tabs. If attempting to access a tab that requests a password, contact your scale technician for assistance.

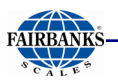

| Definition                                                                                                    | Window                                                                                                    |
|----------------------------------------------------------------------------------------------------|----------------------------------------------------------------------------------------------------|
| 3.7.1. Operating Mode / Number of<br>Scales                                                                                                    | Highway System Configuration Items           Operating Hode / Scale Configuration         Tecket Number / Hachine Id         Threshold Weights         Traffic Light Control         D0T Scale Summing           Bild Counter         Idle Screen / Tecket Number / Hachine Id         Threshold Weights         Traffic Light Control         D0T Scale Summing           Bild Counter         Idle Screen / Tecket Logo         Location Information         Fee Schedule         Entry Sequence / Legends           Programmable Entry Prompts         Reports         Terma Tickets         Configurated Outputs         Remote Digits/         Video Camera Input           Hetworked Terminals Sctup         Paswords         Terro Logging Setup         System Options         Check for Updates           Time and Date Format         Backup / Restore / Defaults         Remote Access / Ultra VIIC         About         Sove and Toil           Operating Mode         •         Highway System         Number of Scale Platforms         3         -           C         Inbound / Outbound         •         Finance         Single Scale Scale Platforms         3         - |
| 3.7.2. Ticket Number/Machine ID                                                                                                    |                                                                                                    |
| Ticket Number is the number of the next ticket<br>print.<br>Machine Assigned ID is the next Loop<br>Number assigned by the instrument if no Loop<br>Number/ Truck ID is entered during an Inbound<br>Weighment. | Ticket Number   1     Machine Assigned Id   1                                                                                                    |

**NOTE:** Throughout these description frames, only the necessary **bottom sections** are shown. The **top tabbed area** is eliminated to save space.

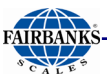

| CĀLV                                                                                                    |                                                                                                    |  |  |  |  |
|----------------------------------------------------------------------------------------------------|----------------------------------------------------------------------------------------------------|--|--|--|--|
| Definition                                                                                                    | Window                                                                                                    |  |  |  |  |
| <ul> <li><b>3.7.3.</b> Threshold Weights</li> <li>Initial Weight sets the minimum amount the truck must weigh to display the Weighment Selection Screen, and to initiate a weighment.</li> <li>Final Weight is the value that, when applied to the front-most scale, causes the traffic light to automatically turn red.</li> <li>Enable Weight is used to determine if a truck has repositioned after an axle selection, so not to select it twice.</li> </ul> | Initial Weight1000Final Weight2000Enable Weight100                                                                                                    |  |  |  |  |
| <ul> <li>3.7.4. Traffic / Light Control</li> <li>Select Traffic/Light to Enable the traffic light, and NO to Disable it.</li> <li>Control Method sets to AUTOMATIC or MANUAL (when Enabled).</li> <li>The standard Traffic Light Controller used is p/n 25161Q.</li> </ul>                                                                                                    | Select In / Out         Select In / Out         Event To Signal Truck To Stop On Scale       Select In / Out         Scale 1       Final Wt Over Last Section ~         Scale 2       Final Wt Over Last Section ~       Inbound ~       NO ~         Scale 3       Final Wt Over Last Section ~       Inbound ~       NO ~         Scale 4       Final Wt Over Last Section ~       Inbound ~       NO ~         Scale 5       Final Wt Over Last Section ~       Inbound ~       NO ~         Scale 6       Final Wt Over Last Section ~       Inbound ~       NO ~         Scale 7       Final Wt Over Last Section ~       Inbound ~       NO ~         Scale 8       Final Wt Over Last Section ~       Inbound ~       NO ~ |  |  |  |  |
| <ul> <li><b>★ IMPORTANT ★ ★</b></li> <li><b>AUTOMATIC</b> weighs the truck(s) once its weight is stable, without the assistance from an operator (normal setting).</li> <li><b>MANUAL</b> is used when the operator presses the <b>Enter</b> button on the external keyboard to weigh the truck, usually used in a multi-axle weighment.</li> </ul>                                                                                                    | Ctrl + A<br>Toggles between the<br>setting of AUTOMATIC<br>and Manual.                                                                                                    |  |  |  |  |
| <ul> <li>3.7.5. DOT Scale Summing</li> <li>When enabled, combines the weight from the first scale to the last scale for display and print. Typically, this is Scales 2 and 3 of a 4-platform scale. It is referred to as the Center Total. Legal Limit errors for scales included in this sum cause this sum to show in error.</li> <li>Select YES to Enable, and NO to Disable.</li> <li>Select which two (2) platforms.</li> </ul>                            | DOT Scale Summing<br>First Scale Last Scale<br>Enable NO - 2 -                                                                                                    |  |  |  |  |

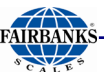

#### Definition Window 3.7.6. Blind Counter Blind Counter File Output YES • The Blind Counter monitors all activity on the scale, and triggers an event whenever the Com Port Output NO • weight exceeds the Initial Weight Threshold. Record Mode No Data Stored / Ticket P The Blind Counter records all activity that • Blind Counter Value 70 doesn't result in a print, as long as the Initial Weight Threshold is met and stable for ten (10) seconds. All Scale Activity While in the All Scale Activity mode, • No Data Stored / Ticket Printed output is directed to File Output, COM Port Output, or both. If the unit uses cameras, an image can be captured, depending on the configuration. The system supports up to two (2) cameras. Images are displayed, printed on tickets, and stored with complete transactions.

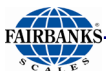

| CALE                                                                                                    |                                                                                                    |
|----------------------------------------------------------------------------------------------------|----------------------------------------------------------------------------------------------------|
| Definition                                                                                                    | Window                                                                                                    |
| 3.7.7. Idle/Ticket Logo                                                                                                    |                                                                                                    |
| Programs the logo design onto the <b>Idle Screen</b> , and also on the ticket.                                                                                                   |                                                                                                    |
| <ul> <li>Bitmap Files located in the</li> <li>C:\FB4000_HighwaySystem\LOGOS</li> <li>folder displays for selection.</li> </ul>                                                   |                                                                                                    |
| Size of the useable display area depends on whether the <b>Video Camera Input</b> and <b>Traffic Light Control</b> are used.                                                     |                                                                                                    |
| <ul> <li>When both are present, the Traffic Light<br/>Control and the Video Camera Input<br/>Display Image cover the Ticket Print<br/>Logo.</li> </ul>                           | Idle Screen Logo Display     Help       File Name     FairbanksLogo.bmp       FairbanksLogo.Sm.bmp     FairbanksLogo.bmp       FairbanksOvall.g.bmp     FairbanksOvall.g.bmp       FairbanksOvall.g.bmp     FairbanksOvall.g.bmp       FairbanksOvall.g.bmp     FairbanksOvall.g.bmp       FBLogo400x477.bmp     FairbanksOvall.g.bmp |
| <b>Height, Width, Top</b> and <b>Left</b> refer to the Bitmap image position on the screen. All values are in <b>pixels.</b>                                                     | Height 477 Width 400                                                                                                    |
| The <b>Inactivity Time Trigger</b> setting controls how<br>long of a period of inactivity must elapse before the<br><b>Animated Inactivity Image</b> displays.                   | Top 40 Left 0                                                                                                    |
| Default Display = FBLogo400x470.bmp                                                                                                    |                                                                                                    |
| The <b>Display Logo</b> is used regardless of whether the <b>Video Camera Input</b> or <b>Traffic Light Control</b> are used, because the upper part of the logo image is white. |                                                                                                    |
| <ul> <li>Any other image besides the <b>Default Logo</b><br/>must be dragged-and-dropped into place on<br/>the page, as its gray box will need adjustment.</li> </ul>            |                                                                                                    |
| <b>NOTE:</b> The printer must be capable of printing logos on the ticket to activate the logo feature.                                                                           |                                                                                                    |
|                                                                                                    |                                                                                                    |

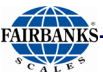

| Definition                                                                                                    | Window                                                                                                    |
|----------------------------------------------------------------------------------------------------|----------------------------------------------------------------------------------------------------|
| <b>3.7.8.</b> Location Information<br>Programs the address and telephone<br>number of the business where the scale is<br>located.                                                                                                    | Location Information         Location Id         Name         Address         City, State         Phone Number                                                                                                    |
| <ul> <li>3.7.9. Fee Schedule</li> <li>Pressing the Fee Editor button allows fees for the following to be established.</li> <li>Weigh Fee</li> <li>ReWeigh Fee</li> <li>Double Fee</li> <li>ReWeigh Double Fee</li> <li>Triple Fee</li> <li>ReWeigh Triple Fee</li> </ul> | Fee ScheduleWeigh Fee11.00ReWeigh Fee1.00Double Fee12.00ReWeigh Double Fee2.00Triple Fee12.00ReWeigh Triple Fee3.00                                                                                                    |
| Reset the totals while in the <b>Fee Schedule</b><br>window by pressing Reset Totals/Blind Counters<br><b>NOTE:</b> A corresponding fee must be<br>entered for the weighment type to be<br>available at the weigh screen.                                                | Data Collection and Reporting       2.0.2            Editors         Beports         Structure         Security         Beports         Security         Beports         Security         Security         Sec |

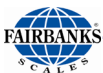

| Definition                                                                                                    | Window                                                                                                    |
|----------------------------------------------------------------------------------------------------|----------------------------------------------------------------------------------------------------|
| <ul> <li>3.7.10. Entry Sequence /<br/>Legends</li> <li>Entry Sequence Prompts – Turns prompts</li> <li>ON or OFF, based on the selection. <ul> <li>The prompt must be ON or the field will not display.</li> </ul> </li> <li>Programmable Legends – Determines the legends for the TRUCK (or Loop) ID and Axles.</li> <li>Twenty (20) characters max.</li> </ul> | Entry Sequence Prompts       Programmable Legends         Loop Id GTN       NO         Tare Wt GTN       NO         Product GTN       NO         Customer GTN       NO         Product Inbound       NO         Customer Inbound       NO         Product Outbound       NO         Product Outbound       NO         Product Outbound       NO         Printer Selection       NO                                                |
| <ul> <li>3.7.11. Programmable Entry<br/>Prompts</li> <li>Name – Programmable legend (title) of the<br/>prompt as it displays.</li> <li><i>Twenty (20) characters max.</i></li> <li>Prompt During Weighment Type – Turns<br/>ON or OFF prompts for the weighment<br/>type selected.</li> </ul>                                                                    | Name     GTN     Inbound     Outbound       1.     Driver     GTN     Inbound     Outbound       2.     Truck Color     NO v     NO v     NO v       3.     Weather Conditions     NO v     NO v     NO v       4.     Weighmaster     NO v     NO v     NO v       5.     Trailer number     NO v     NO v     NO v       6.     NO v     NO v     NO v       9.     NO v     NO v     NO v       10.     NO v     NO v     NO v |
| <ul> <li>3.7.12. Reports</li> <li>Prints one of the eight following reports: <ul> <li>Completed Transactions</li> <li>Incomplete Transactions</li> <li>Report by Product</li> <li>Report by Customer</li> <li>Daily Report</li> <li>Weekly to Date Report</li> <li>Voids Report</li> <li>Scale Activity Summary Audit</li> </ul> </li> </ul>                     | Log Off: Lot: Expect: Meetenine: Everyon: All Collection and Reporting v1.0.0.2                                                                                                    |

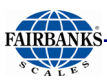

### 3.7.13. Format Tickets

**Formats Tickets** for each printer used. Functions within this window include the following:

- Formatting a Ticket [F5].
- Delete an unneeded ticket format [F6].
- View all available printers [F7].
- Add a new printer **[F8]**.
- Format Email [F9].

Complete details for formatting the Scale Tickets is located in Section 7: Serial Input/Output.

| Format Scal                  | e Tickets            |  |  |  |
|------------------------------|----------------------|--|--|--|
| Select                       | Printer              |  |  |  |
| ZEBRA 140XIII                |                      |  |  |  |
| Microsoft XPS Document Write | r                    |  |  |  |
| Intermec 3400D               |                      |  |  |  |
| Generic / Text Only          |                      |  |  |  |
| EDSON TMUE90                 |                      |  |  |  |
| EPSON TM-U295                |                      |  |  |  |
| CITIZEN iDP3550              |                      |  |  |  |
|                              |                      |  |  |  |
|                              |                      |  |  |  |
|                              |                      |  |  |  |
| C-1                          |                      |  |  |  |
| Select Format                |                      |  |  |  |
| INBOUND 🏠                    |                      |  |  |  |
|                              |                      |  |  |  |
| 001                          |                      |  |  |  |
| l G                          | TN v                 |  |  |  |
|                              |                      |  |  |  |
| St Courses Ticket (CE)       | B Datata Farmat (FC) |  |  |  |
| and romat ricket [r5]        | To belete romat (roj |  |  |  |
|                              |                      |  |  |  |
| 💦 View Printers [F7]         | Add Printers [F8]    |  |  |  |
|                              |                      |  |  |  |
|                              |                      |  |  |  |
| S Format Email (E9)          | 🔷 Exit               |  |  |  |
| et a construction (r of      |                      |  |  |  |
|                              |                      |  |  |  |
|                              |                      |  |  |  |
|                              |                      |  |  |  |
|                              |                      |  |  |  |
|                              |                      |  |  |  |
|                              |                      |  |  |  |
|                              |                      |  |  |  |
|                              |                      |  |  |  |
|                              |                      |  |  |  |
|                              |                      |  |  |  |

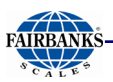

### 3.7.14. Configurable Outputs: Port Settings

Sets the communication parameters and output type for the selected communication port.

- ✓ **Port Default = COM1** (Same on all **Configurable Outputs** windows)
- Output Type Default = OFF (Same on all Configurable Outputs windows)
  - Auto transmits a serial data string to the selected COM Port when a print is done.
  - To File saves the transmission to the C:\TRAINS\TRAINS.txt file when a print is done.
- The format of the Auto and File Output is controlled by the Delimited and Include Legends check boxes and the Build, Tokens, and Weight tabs.
  - Baud Default = 19200
  - Parity Default = None
  - ✓ Data Bits Default = 8
  - ✓ Stop Bits Default = 1
  - Checksum Default = No Checksum
  - Software Handshaking Default = None
- Hardware Hand Shaking controls the flow of data between the Application and the Receiving Device by using hardware lines.

#### Hardware Handshaking Default = No checkboxes selected

- DTR (Data Terminal Ready) A control signal that indicates that the Data Terminal Equipment (DTE) is ready for data transmission.
- RTS (Request To Send) A control line which receives a verification signal from the CTS Control Line when it is ready to send data.
- DSR (Data Set Ready) A control signal that indicates the device is ready to transmit data.
- CTS (Clear To Send) A control signal used to notify the device that it has line control.

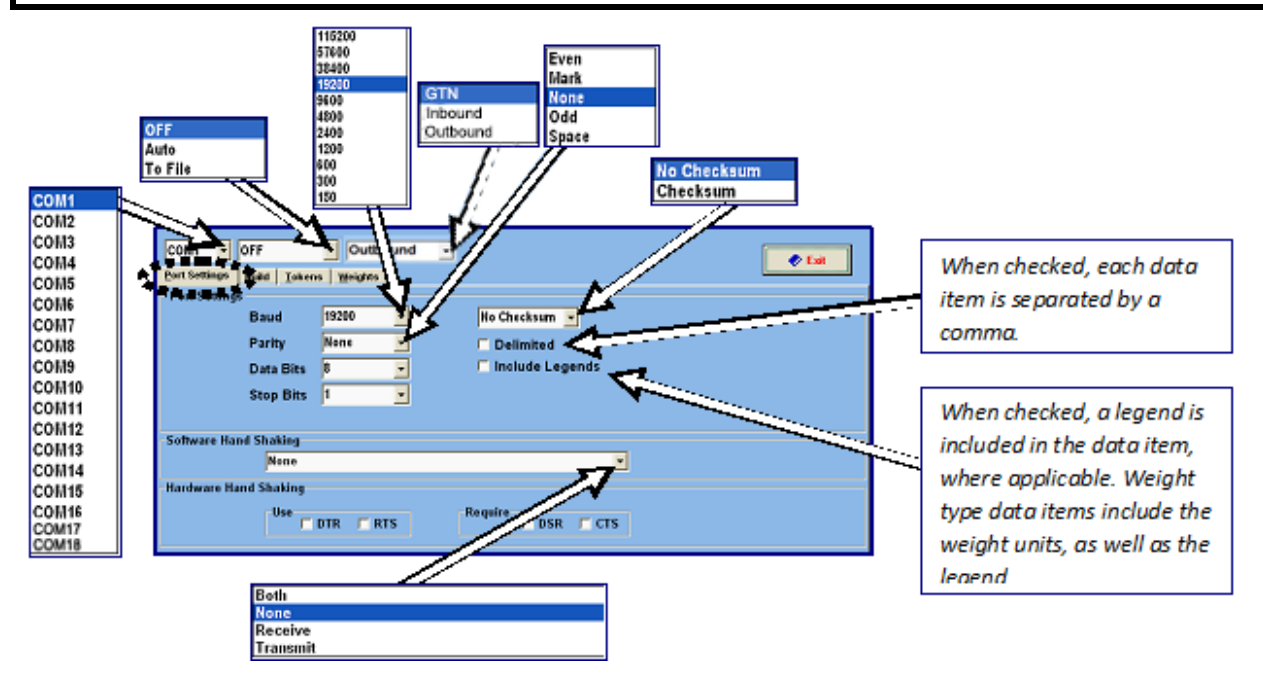

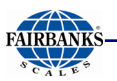

#### Configurable Outputs: **Build**

Defines the Output String format.

- 1. Click on the **Data Type** block to see the list of **Data Items** to select from.
- 2. Scroll through using the Up and Down arrow keys.
- 3. Select the data item to Add or select Remove to delete item.
- 4. Selecting "Text" allows for fixed text to be added to the "Value" block in the Output String.

### Configurable Outputs: <u>Tokens</u>

Defines the beginning character(s) (**Start**), ending character(s) (**Stop**), and data item separator character(s) (Block) of the **Output String.** 

- ✓ Start Default = STX
- ✓ Stop Default = CR
- Block Default = LF

| ort.Settings Build Io | Weights       |  |
|-----------------------|---------------|--|
| m Data type           | Value         |  |
| Gross Weight          |               |  |
| Tare Weight           | 4D            |  |
| Het Weight            | 900           |  |
| Ade1                  | 415           |  |
| Axde2                 | 45            |  |
| Ade3                  | 40-           |  |
| Axiol                 | -dite         |  |
| Time                  | 40            |  |
| Date                  | edca          |  |
| Ticket #              | <pre>cp</pre> |  |
| Test                  | (ID: R2500)   |  |
| Prompt1               | 4tb           |  |
| Prompt2               | - 52P         |  |
| Prompt3               | - dib         |  |
|                       |               |  |
|                       |               |  |
|                       |               |  |
| :                     |               |  |
|                       |               |  |
|                       |               |  |
|                       |               |  |

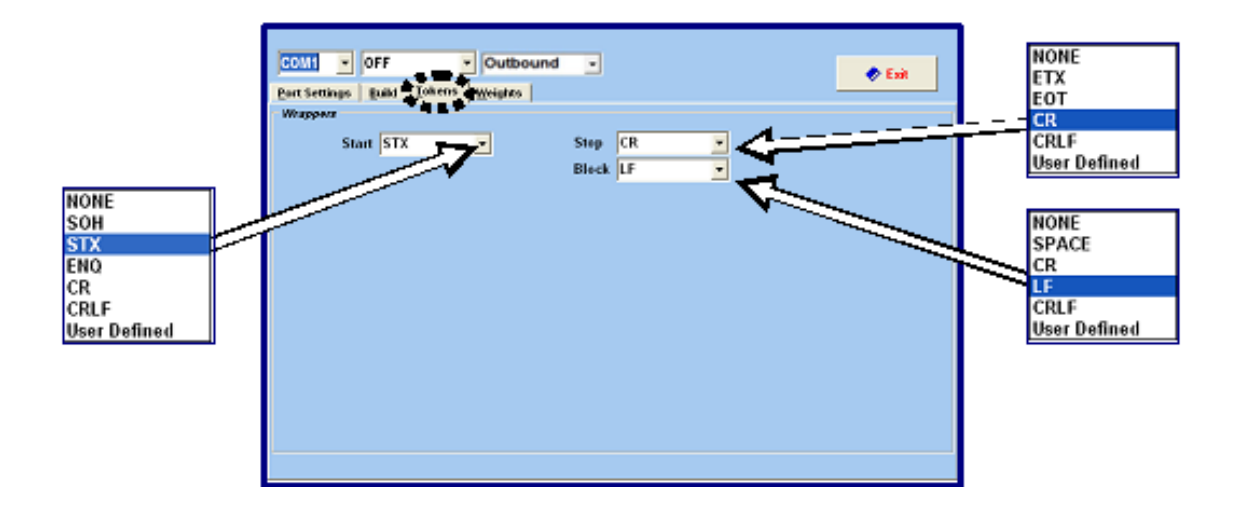

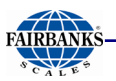

#### Configurable Outputs: Weights

Formats the appearance of Weight Output Strings.

Weight Digits – The number of digits in the Weight Output String.

Justification - Determines whether the numbers line-up on the left or the right.

Decimal Point – Sets whether the Decimal Point is None, Floating, Fixed, or Trailing.

**Fixed Decimal Places –** If **"Fixed"** was the previous selection, this sets the number of digits to the right of the decimal point.

Test Weight – Sets the test amount when the scales are being manually calibrated (not used).

**Polarity** – Controls whether or not the **Weight Output String** includes a **Priority Character** and what that character is for positive and negative weight values.

- Checking the box *includes* this feature.

| COM1 OFF O                                      | autound 💽 📀 Exit | When checked, replaces and leading<br>spaces in the <b>Weight Output String</b><br>with leading zeros. |
|-------------------------------------------------|------------------|----------------------------------------------------------------------------------------------------|
| Weight Digits<br>Justification<br>Decimal Point | 6 Leading Zeros  | Left<br>Right                                                                                          |
| Fixed Decimal Places                            | 2                | Floating<br>Fixed<br>Trailing                                                                          |
| Polarity                                        | Positive Token + | +<br>None<br>Space                                                                                     |
|                                                 |                  | None<br>Space                                                                                          |

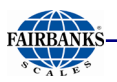

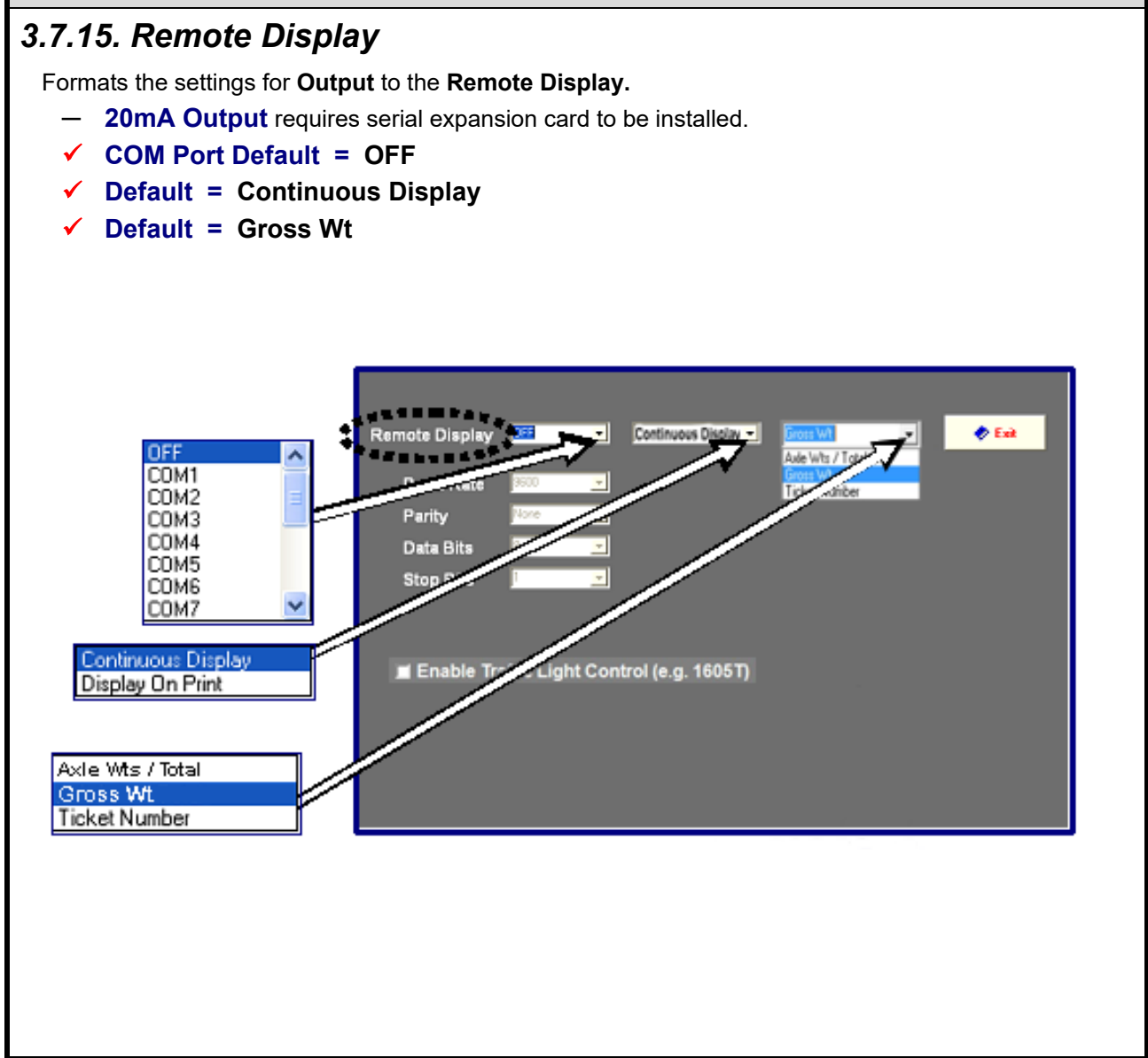

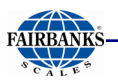

#### 3.7.16. Video Camera Input

Formats the settings for an Ethernet Video Camera, when one is installed.

- Sets up to two (2) camera types and establishes their Network Addresses.
- Formats parameters for the camera(s).
- Only cameras supplied by Fairbanks Scales are supported with this option.

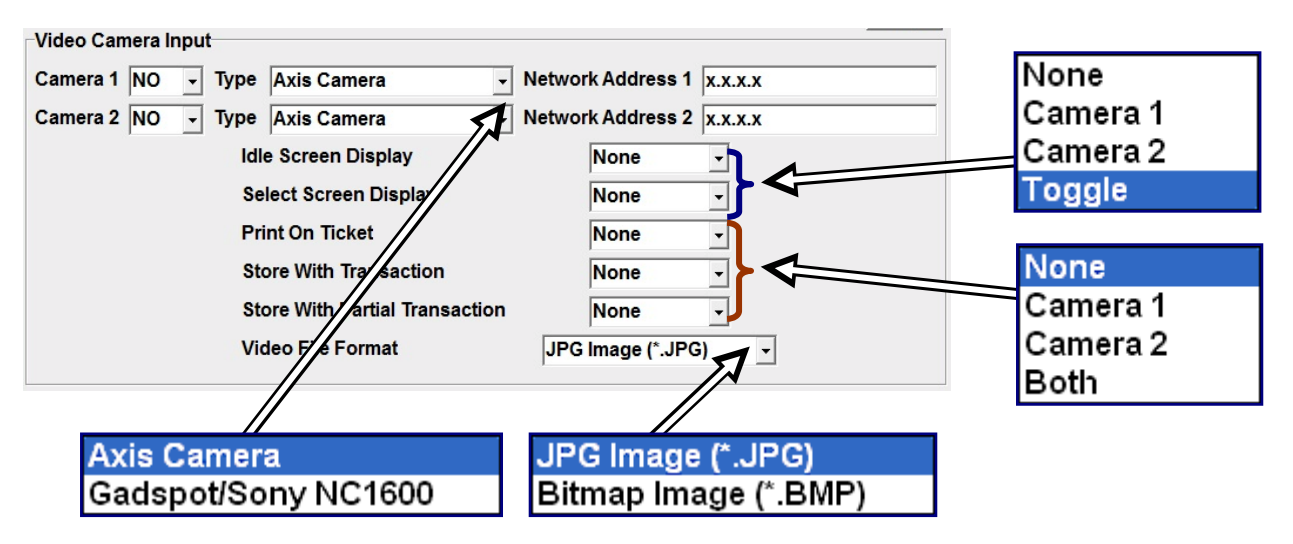

#### 3.7.17. Video Camera(s) with a Standalone FB4000

A **Switch** (p/n **26220**) is necessary when installing the Video Camera(s) to a Standalone FB4000 Indicator. This establishes a **Peer-to-Peer Network**, which *is required* for the two to function together.

- It is not possible to connect the two directly together using only an Ethernet connection. A Switch directs and translates the message, *and is required*.
- The **Camera** has only a **Ethernet Port**. Because of this, using either a **laptop computer** or a **USB CD Drive** for the **Installation Software** is necessary.
- The **Camera Installation Software** allows a **Static IP Address** to be programmed into the Video Camera.
- Follow Tips for Techs Issue <u>TIP2016-01</u> for detailed network configuration instructions.

**NOTE:** The printer must be **able to** print **images** to activate "**Print on Ticket**" feature.
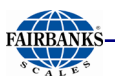

| Definition                                                                                                    | Window                                                                                                    |
|----------------------------------------------------------------------------------------------------|----------------------------------------------------------------------------------------------------|
| <ul> <li>3.7.18. Networked Terminals Setup</li> <li>Sets up the application for Multiple Terminal Operation.</li> <li>Terminal Count defines the total number of terminals in the System.</li> <li>This Terminal ID Defines the local terminal's Terminal Number.</li> <li>Defines the storage locations for all the non-local terminal's database files (not This Terminal ID).</li> <li>The Browse button helps with this entry.</li> <li>Terminals that cannot be communicated with at the selected storage locations are shown as Off-line.</li> <li>Terminals that can be communicated with at the selected storage locations are shown as On-line.</li> </ul> | Data Collection and Reporting V2.0.2<br># Editors @ Beports @ Supervisor # Configure<br>Metwork @ Options<br>TERMINAL COUNT 4 .<br>THIS TERMINAL ID 4 .<br>Terminal VE3000 dt DATA<br>This Terminal Collection DATA<br>Conclusion<br>Conclusion<br>Concline<br>Conclusion<br>Conclusion<br>Conclusion<br>Conclusion<br>Conclusion |

#### Network Terminal Setup Steps

- 1. Select the number of terminals the System is configured for (Terminal Count).
- 2. Select the terminal number for the local terminal (This Terminal ID).
- 3. For all terminals except the local terminal (**This Terminal**), enter the storage location for each terminal's database files.
- 4. A **Browse** button helps with this entry.
- 5. Press ] Exit

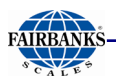

| Definition                                                                                                    | Window                                                               |
|----------------------------------------------------------------------------------------------------|----------------------------------------------------------------------|
| 3.7.19. Passwords                                                                                                    |                                                                      |
| <ul> <li>The Highway System has two passwords.</li> <li>Configuration Password secures the functions of the Configuration Menu.</li> <li>Password = No characters (blank) <ul> <li>The security is reset after exiting to the weight processing screen.</li> <li>To clear the password, press the Delete key.</li> </ul> </li> <li>Service Password controls access to the Password tab, the Kernel Application, and the Backup/Restore/Defaults tab.</li> </ul> | Set Passwords <u>C</u> onfiguration Password <u>Service Password</u> |
| NOTE: All passwords are case sensitive.                                                                                                    |                                                                      |

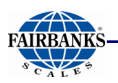

#### Definition

#### 3.7.20. Tare Options / Editor

Programs the default Tare settings.

#### Steps to setting the Tare Options

- 1. Select either **Yes** or **No** for **Tare Enable**.
  - This controls whether a **Tare Wt** is prompted for doing data entry.
- 2. Select either **Yes** or **No** for **Manual ID.** 
  - This controls whether the Manual Tare ID Character "\*" is printed with the tare weight for a Keyboard entered tare.
- 3. Enter either **0**, or a specific number to the Tare's **Expiration Days**.
  - This sets the number of days that a Stored Tare Weight may be used.
  - After exceeding this number of days, the operator is prompted to continue to use the Tare Wt. or not.
  - A value of "0" disables this option.
- 4. Press the **Tare File Editor** button to create a new Tare setting or to view existing **Shared Tare Weights.**

| e                                                                                         |                                      | Tare Opt                                                       | tions                                |               |       |
|-------------------------------------------------------------------------------------------|--------------------------------------|----------------------------------------------------------------|--------------------------------------|---------------|-------|
|                                                                                           |                                      | Tare E                                                         | nable                                | YES -         |       |
| Wt                                                                                        |                                      | Manua                                                          | al Id                                | YES -         |       |
| ntry.                                                                                     |                                      | Expira                                                         | ation Days                           | 0             |       |
| nual                                                                                      |                                      |                                                                |                                      | ,             |       |
|                                                                                           | Tare                                 | e File Editor                                                  |                                      |               |       |
| anual                                                                                     |                                      |                                                                |                                      |               |       |
| ed                                                                                        |                                      | Tare                                                           | File                                 | AutoTare      |       |
| ber                                                                                       |                                      | //                                                             |                                      |               |       |
| Off Edit Beport.<br>ata Collecti<br>Editors<br>Products<br>Products<br>ID<br>1830<br>1988 | Maintenance     On and Rep     ports | Configure Dout M<br>Doortin V1.0.<br>rvisol Configure<br>Iares | (inimize<br>0.2<br>)<br>+T+<br>[1830 | List          | Exit. |
|                                                                                           |                                      | WEIGHT                                                         |                                      | 18500         |       |
|                                                                                           |                                      | UNITS                                                          | lb                                   | •             |       |
|                                                                                           |                                      | DATE                                                           | 08/04/20                             | 17 5:49:46 PM |       |
|                                                                                           |                                      | MANUAL                                                         | *                                    |               |       |
|                                                                                           | ~                                    |                                                                |                                      |               |       |
|                                                                                           |                                      |                                                                |                                      |               |       |

- 5. Press the Auto Tare button to select the standard preset Tare amount.
  - This captures the weight on the scale to be stored in the tare file.
  - The weight is displayed and the operator is prompted to enter the **Tare ID**.

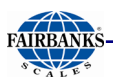

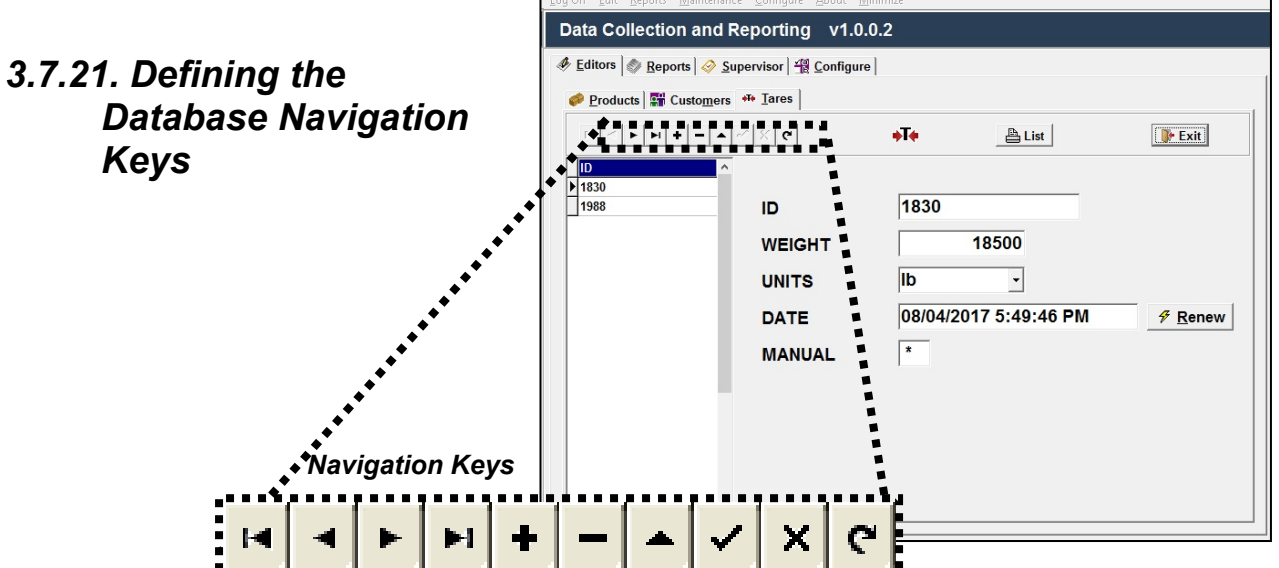

| ACTION KEY            | DESCRIPTION                                                                                       |  |
|-----------------------|---------------------------------------------------------------------------------------------------|--|
| 14                    | Moves to the <b>first record.</b>                                                                 |  |
| •                     | Moves to the <b>previous record</b> in the list.                                                  |  |
| •                     | Moves to the <b>next record</b> in the list.                                                      |  |
| Ā                     | Moves to the <b>last record</b> in the list.                                                      |  |
| +                     | Adds a new record.                                                                                |  |
| -                     | Deletes the selected record.                                                                      |  |
| 4                     | Puts the current record selected in the Edit Mode.                                                |  |
| *                     | Confirms changes to the displayed record.                                                         |  |
| ×                     | <b>Cancels changes</b> made to the displayed record and restores original values.                 |  |
| r                     | <b>Refreshes</b> the displayed data from the database, in case it is changed by another operator. |  |
| List                  | Displays and optionally prints a list of displayed records.                                       |  |
| 📑 Exit                | Exit to the main Configuration Items page.                                                        |  |
| <mark>∳ R</mark> enew | <b>Renews</b> the <b>Stored Tare</b> and stamps the new setting with the current date and time.   |  |

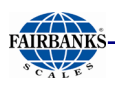

#### 3.7.22. Steps to Entering a New Tare

Follow these steps to enter a new Tare.

1. From the **Weight Screen**, press the

button on the keyboard.

2. Open the Tare Options / Editor tab in the Configure Items window.

ᆂ

|          |                               | Enhanced my Out et              | ingulation items           |                                          |
|----------|-------------------------------|---------------------------------|----------------------------|------------------------------------------|
|          | Operating Mode / Number Of Sc | ales Ticket Number / Machine Id | Threshold Weights Traff    | fic / Light Control Truck Image Type     |
|          | Idle / Ticket Logo Location   | Information Programmable Leger  | nds Entry Sequence Pron    | npts Programmable Entry Prompts          |
| 3. Press | Unattended Mode Help Text     | Reports Format Tickets C        | onfigurable Outputs Rei    | mote Display Video Camera Input          |
| Tara     | Networked Terminals Setup P   | asswords Tare Options / Editor  | roduct File Editor Custome | r File Editor "User Defined" File Editor |
|          | Kernel Data Collection        | on / Reporting Setup            | gging Setup System         | Options Check For Updates                |
| Eattor   | Time and Date Format          | Backup / Restore / Defaults     | Remote Access / Ultra VNC  | About Save and Exit                      |
|          |                               |                                 |                            |                                          |
|          |                               |                                 |                            | Help                                     |
|          |                               | Tare Options                    |                            |                                          |
|          |                               | Tare Enable                     | YES -                      |                                          |
|          |                               | Manual Id                       | YES                        |                                          |
|          |                               | Emination Down                  |                            |                                          |
|          |                               | Expiration Days                 | 0                          |                                          |
|          |                               | <b>_</b>                        |                            |                                          |
|          |                               | File Editor                     |                            |                                          |
|          |                               |                                 |                            |                                          |
|          |                               |                                 |                            |                                          |
|          |                               |                                 |                            |                                          |
|          |                               | Tare File                       |                            |                                          |
|          |                               | Callor                          | Carolard                   |                                          |
|          |                               |                                 |                            |                                          |
|          |                               | 2                               |                            |                                          |
|          |                               |                                 |                            |                                          |
|          |                               |                                 |                            |                                          |
|          |                               |                                 |                            |                                          |

- 4. In the **Tares** tab, press
  - A Star appears beside the newly made Tare Record.
- 5. Enter a numeric **Vehicle Number** in the **ID** field.
- 6. Enter the vehicle's **WEIGHT**.
- 7. Select the desired **UNITS**.
- 8. Press for accept all the new **Tare** information, date and time stamp the entry, and record it in the **Data Collection** database.

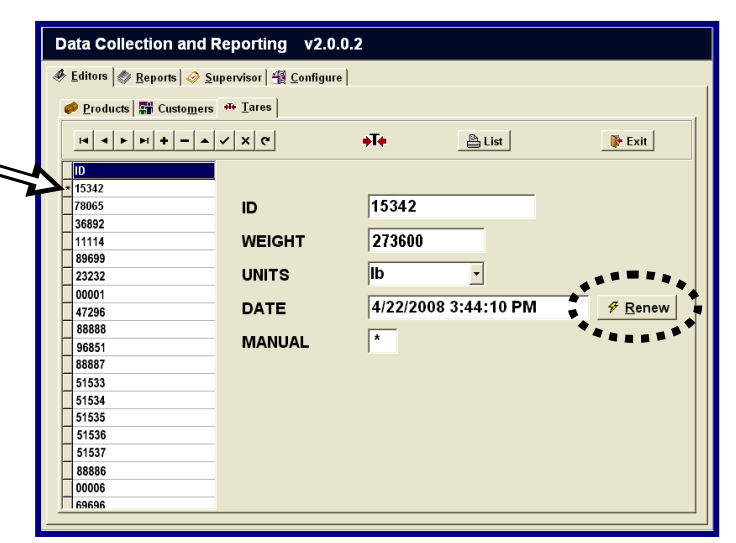

Press + , then enter a **Product Code** and the other vehicle information.

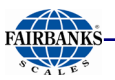

| Definition                                                                                                    | Window                                                                                                    |
|----------------------------------------------------------------------------------------------------|----------------------------------------------------------------------------------------------------|
| 3.7.23. Product File Editor*                                                                                                    | Data Collection and Reporting v2.0.0.2                                                                                                    |
| Creates and edits <b>Product</b> files. Enter the following:<br>1. <b>Product ID</b> .                                                                                                    |                                                                                                    |
| <ol> <li>Product CONVERSION.         <ul> <li>Legend for the result of the Net Wt. multiplies by the Factor (i.e. bushels).</li> </ul> </li> <li>Product FACTOR.         <ul> <li>Value is multiplied by the Net Wt. to calculate the conversion.</li> </ul> </li> <li>Product UNITS in Ib or kg.</li> <li>Number the DECIMAL places to print the conversion.</li> <li>TOTAL amount of conversion weighed since last pressing Reset</li> </ol> | 535       ID       842         537       CONVERSION       Product #1         538       FACTOR       1.1         01       UNITS       Ib         486       DECIMALS       I         533       TOTAL       88.3         537       536       537         536       536       537         537       006       UNITS         606       006       UNITS                                                                                                    |
| <ul> <li>3.7.24. Customer File Editor*</li> <li>Inputs and edits Customers files. Enter the following: <ol> <li>Customer ID.</li> <li>Customer ADDRESS 1 thru 4.</li> <li>Customer UNITS in Ib or kg.</li> </ol> </li> <li>TOTAL amount of pounds weighed since last pressing <u>Reset</u>.</li> </ul>                                                                                                    | Leg Off Edit Beports Matterance Configure About Monitor.         Data Collection and Reporting V1.0.0.0                                                                                                    |
| <b>3.7.25. FB4000 Kernel</b><br>Configures all the settings within the <b>KERNEL</b><br><b>OPTIONS MENU</b> , which is the <b>core weighing</b><br><b>application</b> for the FB4000 Highway System.                                                                                                    | KERNEL OPTIONS MENU         Return To Weighing         Audit Trail       Configuration Menu         Service Menu       Expansion Cards         Check for Updates       Image: Configuration Manual         Operators Manual       Image: Configuration Manual         Version: 1.0.1       Image: Configuration Manual         F1       F2         F3       F4         F5       F5         Image: Configuration Manual       Image: Configuration Manual |

.

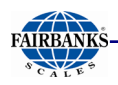

## **3.8. DATA COLLECTION & REPORTING: CONFIGURATION MENU**

The **Data Collection & Reporting Configuration Menu** is a very important tabbed window to the **Highway System Program**. It allows access to elements of the application, including the **Database Editors, Reports, Maintenance, Configuration and Help Options.** 

#### Follow these steps to access the **Data Collection & Reporting Configuration Menu.**

- 1. While in the **Weigh** screen, press the **Home** button on the external keyboard.
- 2. Select the Data Collection & Reporting Setup tab.

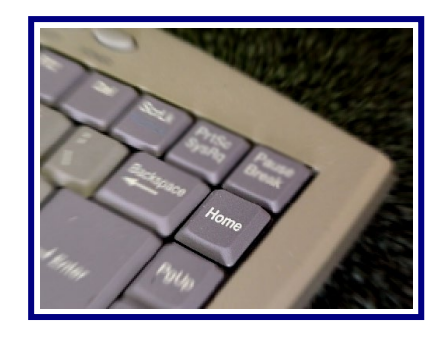

|                                    | Enhanced In/Out C          | Configuration Items    |                        | 11                        |
|------------------------------------|----------------------------|------------------------|------------------------|---------------------------|
| Operating Mode / Number Of Scales  | Ticket Number / Machine Id | Threshold Weights      | Traffic / Light Contro | I Truck Image Type        |
| Idle / Ticket Logo Location Inform | mation Programmable Leg    | ends Entry Sequence    | e Prompts Progra       | mmable Entry Prompts      |
| Unattended Mode Help Text Rep      | ports Format Tickets       | Configurable Outputs   | Remote Display         | Video Camera Input        |
| Networked Terminals Setura         | s Tre Options / Editor     | Product File Editor Cu | istomer File Editor    | User Defined" File Editor |
| Kernel Data Collection / Re        | eporting Setup Error L     | ogging Setup           | system Options         | Check For Updates         |
| Time and Date Forma Back           | up / Region / Defaults     | Remote Access / Ultr   | a VNC About            | Save and Exit             |
|                                    |                            |                        |                        | Help                      |

3. Select **Edit**, scroll right and select **Security**.

| Log Off          |                   |
|------------------|-------------------|
| Edit             | <u>P</u> roducts  |
| Reports          | <u>C</u> ustomers |
| Custom Reports   | <u>T</u> ares     |
| Maintenance      | <u>U</u> sers     |
|                  | <u>S</u> ecurity  |
| Conligure        |                   |
| <u>A</u> bout    |                   |
| <u>M</u> inimize |                   |

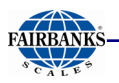

**NOTE:** The following description frames detail each of the six formatting functions (**Products, Customers, Tares, Fees, Security, and Users)** in the order of top tabs in the opened window. Each one can also be accessed using the method shown above.

#### Definition

#### 3.8.1. Data Collection & Reporting: Supervisor

- Sets up security limitations for the management functions of the Highway System Program.

#### 3.8.1.1. Data Collection & Reporting: Supervisor – Security tab

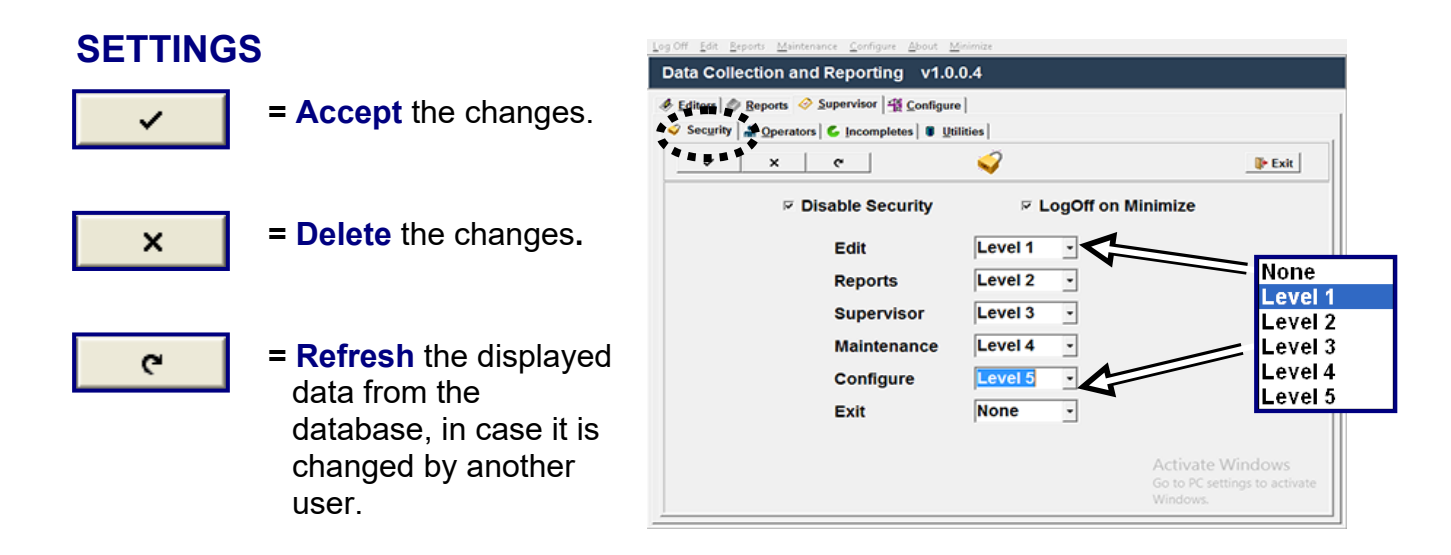

Disable Security checkbox – Turns off the Security Feature entirely. C A U T I O N Disabling the Security Feature allows all personnel types full access to any of the management functions, possibly causing irreparable, untraceable problems within the Highway System Program!

**LogOff on Minimize checkbox** – Logs the user off whenever he or she minimizes the program.

2

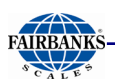

# 3.6.1.1. Data Collection & Reporting: Supervisor – Security tab, Continued

#### Setting the Security Levels

- Edit any of the Security Levels by left-clicking on the drop-down menu arrow.
- 2. Scroll down to the appropriate level for the user's function, then left-click on the selection.
- 3. Press **rest** to **accept** the new.

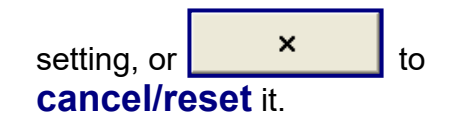

| Security Security | 🖕 Incompletes 🛙 🖲 🖳 | tilities   |            |              |
|-------------------|---------------------|------------|------------|--------------|
| ✓   ×             | e .                 | <i>i</i>   | 🖡 Exit     |              |
| ₽ D               | isable Security     | ⊮ LogOff o | n Minimize |              |
|                   | Edit                | Level 1    | <u> </u>   |              |
|                   | Reports             | Level 2 -  | Nor        | ne           |
|                   | Supervisor          | Level 3 -  | Lev        | el 1<br>el 2 |
|                   | Maintenance         | Level 4 -  | Lev        | el 3         |
|                   | Configure           | Level 5 •  | Lev        | el 4         |
|                   | Exit                | None -     | Lev        | el 5         |
|                   |                     |            |            |              |

**Security Levels 1 thru 5** – Configures the hierarchy of the management functions, and limits privilege accesses from unauthorized employees.

- When making the employee hierarchy, employee duties should determine their security level.
- Each access level includes all of the rights of any access level(s) below it.

| Access Le | vels |
|-----------|------|
| MOST      | 5    |
|           | 4    |
|           | 3    |
|           | 2    |
| LEAST     | 1    |

### Highway System Security Level Configuration

| Level | Function    | Ability                                                                                                    |  |
|-------|-------------|----------------------------------------------------------------------------------------------------|--|
| 1     | Operator    | Restricted access capabilities to no higher than performing weighments, monitoring trucks and drivers, and printing tickets.                                                                                                    |  |
| 2     | Supervisor  | <ul> <li>Restricted access capabilities to no higher than monitoring and controlling employees' activity, then to generating Status Reports.</li> <li>Allows inputting Customer and Product Data.</li> </ul>                                     |  |
| 3     | System      | Restricted access capabilities to no higher than generating and altering the a <b>Ticket Format</b> , monitoring the <b>System Operations</b> , adjusting <b>System Settings</b> , and to <b>troubleshooting</b> the Highway System Application. |  |
| 5     | Kernel      | Restricts access capabilities to no higher than the underlying <b>Kernel Program</b> , the Weighment Application that drives the Highway Scale System.                                                                                           |  |
| 5     | Calibration | Restricts access capabilities to no higher than the Calibration Process.                                                                                                    |  |

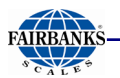

## *3.6.1.1. Data Collection & Reporting: Supervisor – Security tab, Continued*

**NOTE:** Each access level includes all of the rights of any access level(s) below it.

| Security A Operato | ors 💪 Incompletes 🛙 🛢 🛄 | tilities   |             |
|--------------------|-------------------------|------------|-------------|
| ~ ×                | e                       | 4          | 🕞 Exit      |
| 4                  | Disable Security        | ⊭ LogOff o | on Minimize |
|                    | Edit                    | Level 1 -  |             |
|                    | Reports                 | Level 2 •  |             |
|                    | Supervisor              | Level 3 -  |             |
|                    | Maintenance             | Level 4 -  |             |
|                    | Configure               | Level 5 -  |             |
|                    | Exit                    | None       |             |
|                    |                         |            |             |

| Function    | Ability                                                                                                    |
|-------------|----------------------------------------------------------------------------------------------------|
| Editor      | Sets the accessibility limits for the <b>editing</b> functions within the <b>Data Collection &amp;</b><br><b>Reporting Application</b> , along with the <b>Kernel Application Settings</b> .            |
| Reports     | Sets the accessibility limits for manipulating the different <b>Reports</b> .                                                                                                    |
| Supervisor  | Sets the accessibility limits for the Supervisor Functions.                                                                                                    |
| Maintenance | Sets the accessibility limits for <b>Maintenance functions</b> within the <b>Data Collection</b><br>& <b>Reporting Application</b> , along with the <b>Kernel Application Settings</b> .                |
| Configure   | Sets the accessibility limits for <b>Configuration functions</b> within the <b>Data</b><br><b>Collection &amp; Reporting Application</b> , along with the <b>Kernel Application</b><br><b>Settings.</b> |
| Exit        | Sets the accessibility limits to <b>shut down</b> the <b>Data Collection &amp; Reporting</b><br><b>Application</b> , along with the <b>Kernel Application Settings</b> .                                |

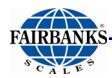

#### Definition Window Data Collection and Reporting v2.0.0.2 3.8.1.2. Data Collection & Reporting: (Carlos - Carlos - U Carloso Supervisor – Operators tab A Specific jacompletes | Bilities Security in Operators - x e Atte **₽**na \* Inputs and edits **Operator** files. Enter the following: NUMBER Б 1. Operator ID NUMBER. Big FIRST Chief LAST 2. Operator's FIRST name. PASSWORD 3. Operator's LAST name. VERIFY PWD SHIFT 4. Operator's own personal PASSWORD. Level 5 ACCESS None 5. Re-enter the operator's PASSWORD. evel evel 2 6. Operator's SHIFT period evel 3 evel 4 evelt 7. Operator's ACCESS Level. 3.8.1.3. Data Collection & Reporting: Data Collection and Reporting v1.0.0.0 🚸 Editors 🕼 Reports 🔗 Supervisor 📖 Configure | Supervisor – Fee Schedule tab 🞸 Security 🛔 🔒 Operators 🛭 🕏 ee Schedule 🔓 Incompletes 🛙 🖲 Utilities \$ Exit 2.50 WEIGH 1.00 REWEIGH 4.00 WEIGH DOUBLE REWEIGH DOUBLE 2.00 WEIGH TRIPLE 8.00 REWEIGH TRIPLE 4.00 BLIND COUNTER (A) 32 # Reset Totals/Blind Counters BLIND COUNTER (B) 3.8.1.4. Data Collection & Reporting: Data Collection and Reporting v1.0.0.4 \delta Editors 🖉 🖉 Reports 🔗 Supervise 🖉 Configure 🖉 Supervisor – Incompletes tab G 📇 List 🕞 Exit Displays a list of Incomplete/Inbound Weighments. LOOP ID TIME DATE SCALE WEIGHT CUSTOMER PRODUCT AXLE1 AXLE2 AXLE3 AXLE4 In an Inbound/Outbound Weighment, the driver completed the first weighment, but has not followedthrough with the second one to complete the transaction.

\* Refer to 3.5.19. Tare Options/Editor for descriptions of the Navigation Keys.

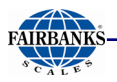

| Definition                                                             | Feature                                                                                                    |
|------------------------------------------------------------------------|----------------------------------------------------------------------------------------------------|
| 3.8.1.5. Data Collection &<br>Reporting: Supervisor –<br>Utilities tab | <ul> <li>Purge Old Data (now) – Deletes transactions older than the "Automatically Purge Data Older than [] days".</li> <li>— Saves hard drive space.</li> </ul> |
|                                                                        | All Tables Check Box – Manipulates all the tables to match and update the changes being made.                                                                    |
|                                                                        | (All <b>Utility Buttons</b> are defined on following the page).                                                                                                  |

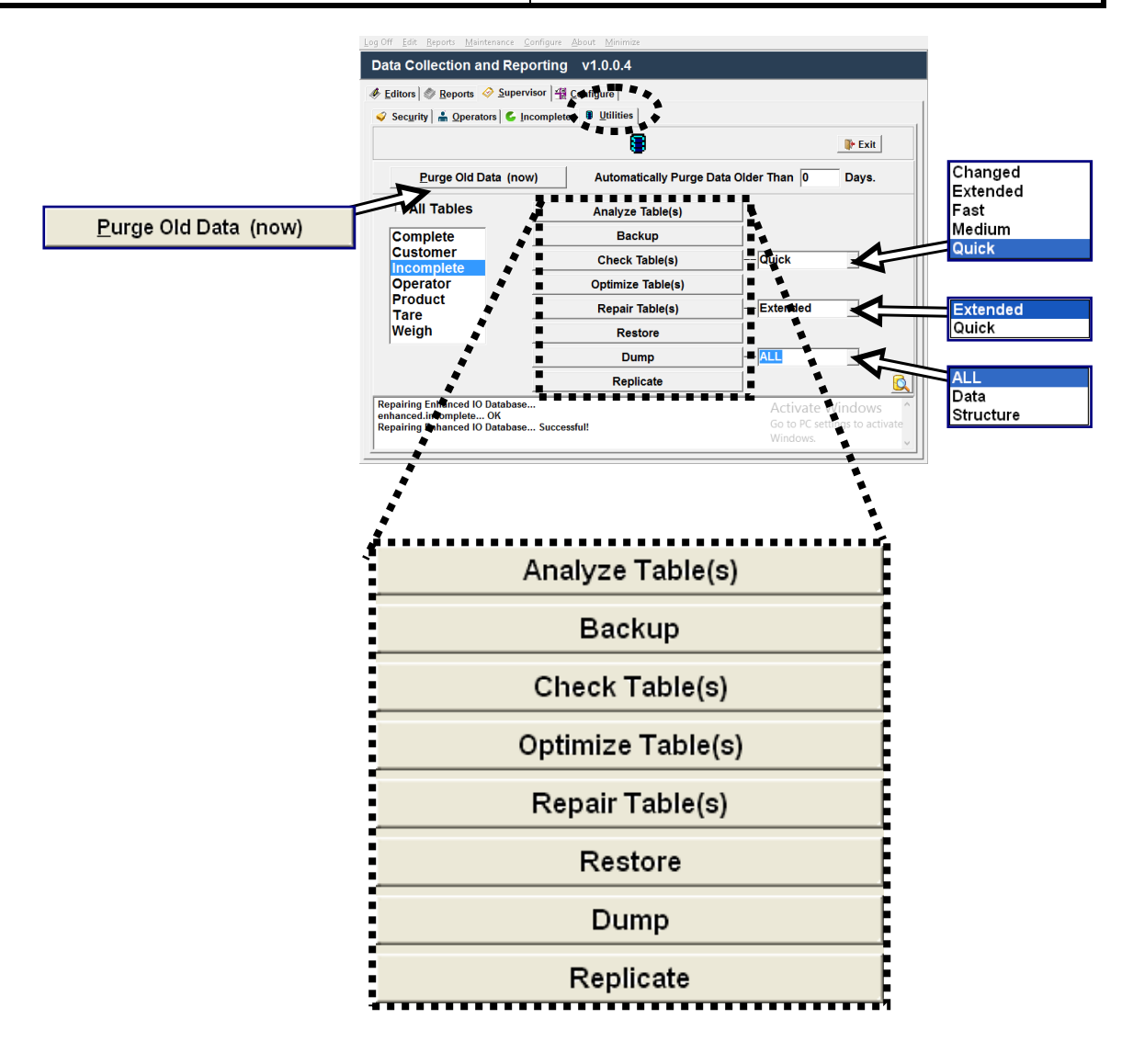

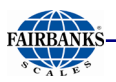

## *3.6.1.5. Data Collection & Reporting: Supervisor – Utilities tab, continued*

| BUTTON            | FUNCTION                                                                                                    |
|-------------------|----------------------------------------------------------------------------------------------------|
| Analyze Table(s)  | Analyzes and stores the key distribution for the table(s.                                                                                                    |
| Backup            | Backs up the table(s) to a selected folder.                                                                                                    |
| Check Table(s)    | <ul> <li>Checks the table(s) for errors.</li> <li>Changed – Only check tables which have been changed since last check, or have not been properly closed.</li> <li>Extended – Do a full key lookup for all keys for each row. This ensures that the table is 100% consistent.</li> </ul>                                                                                 |
|                   | <ul> <li>This process takes longer to complete.</li> <li>Fast – Only checks tables which have not been properly closed.</li> </ul>                                                                                                    |
|                   | <ul> <li>Medium – Scan rows to verify that deleted links are okay.</li> <li>This also calculates a key checksum for the rows and verifies this with a calculated checksum for the keys.</li> <li>Quick – Doesn't scan the rows to check for wrong links.</li> </ul>                                                                                                    |
| Optimize Table(s) | Used to deleted a large part of the table(s), or to make many changes to a table with variable-length rows.                                                                                                    |
| Repair Table(s)   | <ul> <li>Repairs a possibly corrupted table.</li> <li>Extended – MySQL creates the index row-by-row, instead of creating one index at a time with sorting.</li> <li>This may be better than using the sorting function on fixed-length keys, especially on long CHAR keys that compress very well.</li> <li>Quick – MySQL tries to repair only the index tree</li> </ul> |
| Restore           | Restores the table(s) from the backup that was previously made with <b>Backup</b> .                                                                                                    |
| Dump              | Generates the <b>SQL script</b> for the <b>Highway Database</b> .<br><b>Structure –</b> Generates a SQL script containing the <i>DB</i><br><i>structure only</i> .                                                                                                    |
|                   | <ul> <li>Data – Generates a SQL script containing the data only.</li> <li>All – Generates a SQL script containing both structure and data.</li> </ul>                                                                                                    |
| Replicate         | In a networked environment, the user will encounter a series of prompts allowing the local database to be replicated.                                                                                                    |
|                   | <b>Note:</b> This <b>deletes all data</b> on the selected remote FB4000 and replaces it with a copy of this unit's database.                                                                                                    |

The **Search Button** expands/limits the activity displayed in the **SQL Monitor** (the memo field at the bottom of the page).

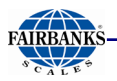

| Definition                                                                                                    | Window                                                                                                    |
|----------------------------------------------------------------------------------------------------|----------------------------------------------------------------------------------------------------|
| 3.8.1.6. Data Collection &<br>Reporting: Configure –<br>Network tab                                                                                                    | Log Off Edit Reports Maintenance Configure About Minimize Data Collection and Reporting v1.0.0.0  Editate Reports So Supervisor R Configure Network Coptions Notifications Editate Coptions Editate Editate Coptions Editate Editate E |
| <ul> <li>Sets up the application for Multiple<br/>Terminal Operation.</li> <li>Terminal Count defines the total<br/>number of terminals in the System.</li> <li>This Terminal ID defines the local<br/>terminal's Terminal Number.</li> <li>Terminal 1 (Off-Line) are terminals<br/>that cannot be communicated with at<br/>the selected storage locations.</li> <li>Status indicator of whether the<br/>described item is Online.</li> <li>This Terminal (On_Line) are<br/>terminals that can be communicated<br/>with at the selected storage locations.</li> <li>Status indicator of whether the<br/>described item is Online.</li> <li>Status indicator of whether the<br/>described item is Offline.</li> </ul> | TERMINAL COUNT 1 -<br>THIS TERMINAL ID 1 -<br>This Terminal C:IDataCollection/DATA I On_Line                                                                                                    |
| 3.8.1.7. Data Collection &<br>Reporting: Configure –<br>Options tab                                                                                                    | Log Off Edit Beports Maintenance Configure About Minimize<br>Data Collection and Reporting V1.0.0.0<br>Editors Report Supervisor A Configure<br>Notifications<br>Notifications<br>Exit                                                                                                    |
| Crystal Reports Directory – Maps the location for the Crystal Reports [.exe] file.                                                                                                    | Crystal Reports Directory C:\Program Files\Business Objects\Crystal Reports 11.5\crw32.exe  Adobe Directory                                                                                                    |
| <b>Show Button Style Menu –</b> Displays a <b>big</b><br><b>button style menu</b> on the main screen of the<br>Data Collection & Reporting Application.                                                                                                    | ☑ Show Button Style Menu         ☑ Show Eile Menu         ☑ Minimize To Tray                                                                                                    |
| <b>Show <u>F</u>ile Menu –</b> Displays a Windows <sup>®</sup> style file menu along the to edge of the screen.                                                                                                    |                                                                                                    |
| <ul> <li>Minimize To Tray – Places the Data</li> <li>Collection and Reporting Application</li> <li>into the System Tray so it is active, but</li> <li>hidden.</li> <li>If this is not selected, it is available in the Task Bar.</li> </ul>                                                                                                    | Collection                                                                                                    |
| <ul> <li>Error Collection</li> <li>– Opens the Error</li> <li>Logging Setup (see following two pages).</li> </ul>                                                                                                    |                                                                                                    |

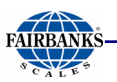

## 3.6.1.7. Data Collection & Reporting: Configure – Options tab, continued

#### **Definition Window**

#### Error Logging Setup

The Error Notification Application receives error conditions (*in the form of the latest* Blat.DLL), from the Kernel Application, the Highway System Application, and the Data Collection & Reporting Application.

The Error Notification Application is initiated by the Highway System Application.

- It runs indivisibly in a minimized position until it is needed, like a guard dog.
- The application can be configured to search multiple locations for errors, define e-mail recipients and servers and be used to modify/add errors.
- The **User Interface** is always available for configuring or modifying the application settings, and for any maintenance or needed program upgrades.

Each error message can be reported to **up to eight (8) recipients**.

- The configuration fields for each recipient include the following elements.
  - Mail Server
     Username
     Password
  - From
     Subject
- An additional parameter controls whether a message is displayed when an error is e-mailed.

The Weigh Kernel Application, Highway System User Interface Application, and the Data Collection & Reporting Application each have a list of predefined error conditions that report.

- Default errors can be modified to better define how it is dispersed. i.e. Each error can be enabled/disabled, set to trigger only after a specific interval has passed, filtered (a specific error might contain information about multiple devices that could force the interval to be ignored if filtered). The error text and/or subject can also be changed.
- Error conditions transfer to the **Error Notification Application** through a shared folder and files on the instruments hard drive.
- Each error condition is stored as a single file.
- The file name consists of a description that identifies the error, followed by any additional information specific to the error.

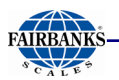

## 3.6.1.7. Data Collection & Reporting: Configure – Options tab, continued

#### Generating, Viewing or Editing an Error Message

This programs a new error possibility to the list of others that are emailed as notifications to the formatted recipients.

1. Press <sup>e Error Collection</sup> in the

Data Collection and Reporting / Options Tab.

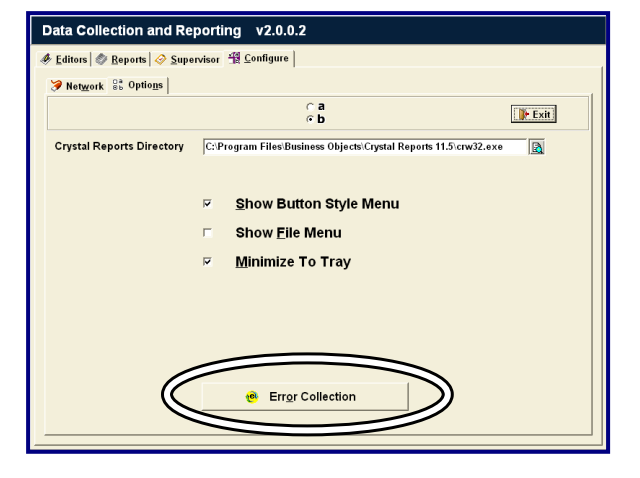

2. Press the **<u>V</u>iew/Edit Errors** button.

The **View/Edit Errors** window configures the following:

- Delete Error
- Add Error
- Test Error
- Edit Recipients (of notification email)

#### 3.8.1.8. Deleting an Error

- 1. Highlight the error in the **Description** field.
- 2. Press Delete Error
- 3. Confirm the deletion when asked in the pop-up window.

| View/Edit Errors         |
|--------------------------|
| Edit Notifications       |
| <u>C</u> onfigure Search |
| <u>O</u> ptions          |
| <u>A</u> bout            |
| <u>M</u> inimize         |

|       | View/Edit Errors                                                       |    |     |       |          |      |                       |   |  |
|-------|------------------------------------------------------------------------|----|-----|-------|----------|------|-----------------------|---|--|
| Error | Frror Description Enabled Filter Interval Param1 Param2 Last Handled ^ |    |     |       |          |      |                       |   |  |
| CCB   | CONFIG / CALIB NEEDS BACKUP NO NO 0 LAST BACKUP                        |    |     |       |          |      |                       |   |  |
| CME   | CELL MOTION ERROR                                                      | NO | YES | 1     | CELL     |      |                       |   |  |
| CWE   | CALIBRATION WARNING ERROR                                              | NO | YES | 1     | CELL     |      |                       |   |  |
| DBB   | DATABASE BACKUP FAILED                                                 | NO | NO  | 0     | ERROR    |      |                       |   |  |
| DBC   | DATABASE CONNECTION ERROR                                              | NO | NO  | 0     | ERROR    |      |                       |   |  |
| DBP   | DATABASE PURGED (OLD DATA DELETED)                                     | NO | NO  | 0     | DATABASE |      |                       |   |  |
| DBR   | DATABASE RESTORE FAILED                                                | NO | NO  | 0     | ERROR    |      |                       |   |  |
| DCR   | DATA COLLECTION ACCESS ERROR                                           | NO | NO  | 0     |          |      |                       |   |  |
| EAD   | ERROR ACCESSING DATABASE RECORDS                                       | NO | NO  | 0     | TABLE    |      |                       |   |  |
| EAF   | ERROR ACCESSING FIRST RECORD                                           | NO | NO  | 0     | PAGE     |      |                       |   |  |
| FSO   | FLOAT SWITCH ON                                                        | NO | YES | 1     | SCALE    |      | 06/14/2016 2:19:17 PM |   |  |
| ICC   | INSTRUMENT CONFIGURATION CHANGE                                        | NO | NO  | 0     | TABLE    |      |                       |   |  |
| LCF   | LOAD CELL FAILURE                                                      | NO | YES | 1     | SCALE    | CELL |                       |   |  |
| 100   | LOAD CELL GUOSTED                                                      | NO | VEC | 4     | CE11     |      |                       | × |  |
| Ser   | nd CCB to the Following:                                               |    |     | Error | : CCB    |      |                       |   |  |
|       | info@fairbanks.com<br>호: Add Error                                     |    |     |       |          |      |                       |   |  |
|       | 🛷 Edit Recipients 🖉 Jest Error 🗣 Exit                                  |    |     |       |          |      |                       |   |  |

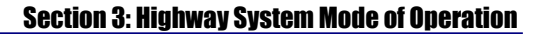

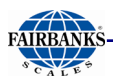

#### Adding an Error

- 1. Click Add Error
- 2. In the pop-up window, "Enter [a] three character code" for the new error.
  - A new row will generate (in blue) within the spreadsheet window.
- 3. Enter **YES** or **NO**, or fill in the correct response into each of the fields.

| FIELD                         | DESCRIPTION                                                                                                    |
|-------------------------------|----------------------------------------------------------------------------------------------------|
| Error                         | Three (3) letter abbreviation for the error.                                                                                                    |
| Description                   | Text sent in email notification that defines the error.                                                                                                    |
| Enabled                       | If disabled ("NO"), the error is ignored and not sent.                                                                                                    |
| Filter                        | If filtered, ignore the error interval if the error contains information about a different device than that found in the previous same error.                             |
| Interval                      | If "0", the error is sent every time it is found, otherwise the error is sent the first time it occurs and then again at the specified interval should the error persist. |
| Param1                        | Defines the information found in the error. Errors contain 0,1 or 2 parameters.                                                                                           |
| Param2                        | Defines further the error information found, if two <b>Params</b> are included in the error.                                                                              |
| Last Handled                  | Date and time the error was accessed.                                                                                                    |
| Sent "Error" to the Following | Highlight any recipients to receive the selected error                                                                                                    |

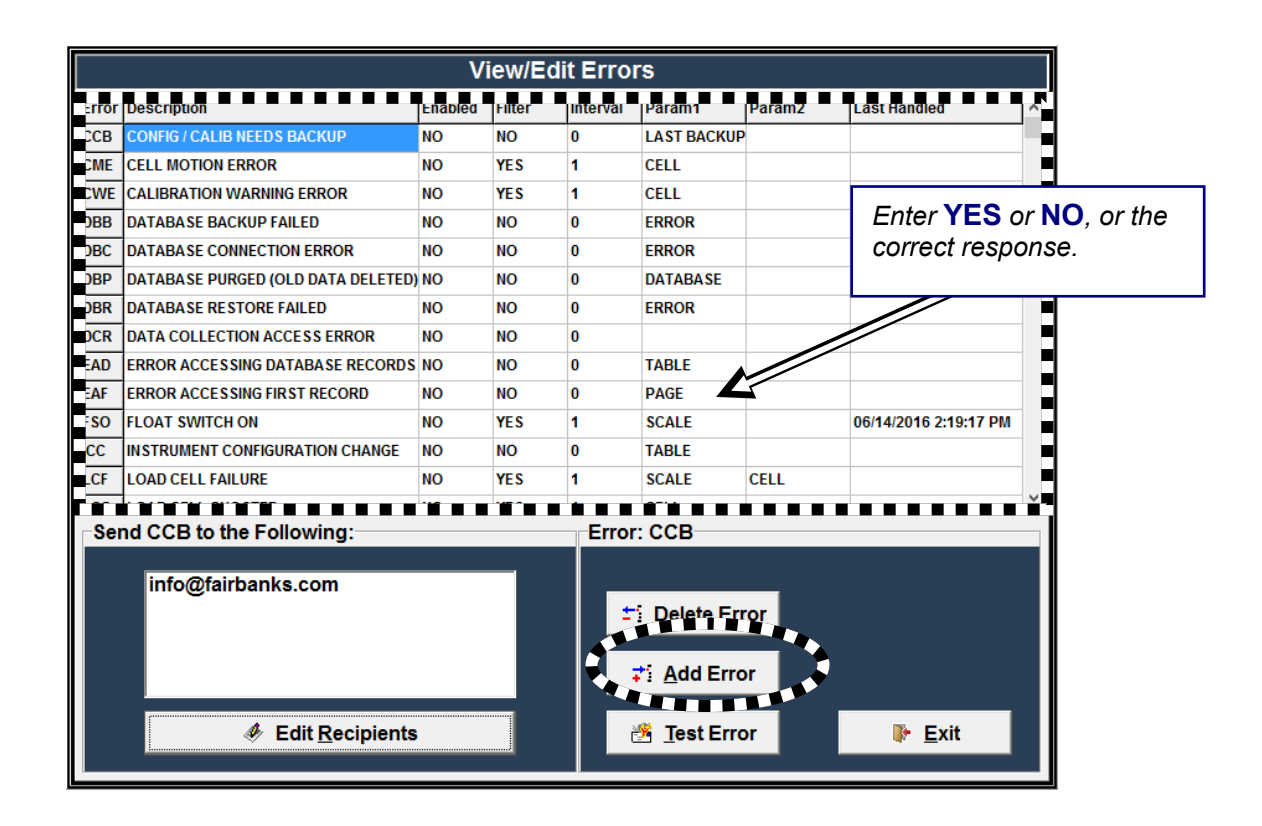

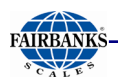

#### 3.8.1.9. Edit Notifications

#### **Error Collection: Editing A Recipient**

#### Only the user defined errors can be deleted.

- 1. Highlight the recipient in the "Send SCC to the Following:" field.
- 2. Press

✤ Edit <u>R</u>ecipients

- Can also be accessed by pressing Error Notifications using the Error Collections buttons.
- Either highlight the appropriate Mail Server for the Recipient, or input the necessary information about the Mail Server where the email address originates.
  - A server must be selected for the recipient to receive the email notification.
- 4. In the **"Send To:"** field, enter the recipient's email address.
- 5. Press the **Enter** button on the external keyboard.

| Error         Description           CCB         CONFIG / CALIB M           CME         CELL MOTION ER           CWE         CALIBRATION W/           DBB         DATABASE BACK           DBC         DATABASE CONN           DBP         DATABASE PURG           DBR         DATABASE REST           DCR         DATABASE COLL | IEEDS BACKUP<br>RROR<br>ARNING ERROR<br>KUP FAILED<br>NECTION ERROR<br>SED (OLD DATA DELETED)<br>'ORE FAILED | Enabled<br>NO<br>NO<br>NO<br>NO<br>NO | Filter<br>NO<br>YES<br>YES<br>NO<br>NO | Interval<br>0<br>1<br>1<br>0<br>0 | Param1<br>LAST BACKUI<br>CELL<br>CELL<br>ERROR | Param2 | Last Handled          | ^     |
|----------------------------------------------------------------------------------------------------|----------------------------------------------------------------------------------------------------|---------------------------------------|----------------------------------------|-----------------------------------|------------------------------------------------|--------|-----------------------|-------|
| CCB CONFIG / CALIB N<br>CME CELL MOTION ER<br>CWE CALIBRATION W/<br>DBB DATABASE BACK<br>DBC DATABASE CONN<br>DBP DATABASE CONN<br>DBP DATABASE REST<br>DCR DATA COLLECTIO                                                                                                    | IEEDS BACKUP<br>RROR<br>ARNING ERROR<br>KUP FAILED<br>NECTION ERROR<br>GED (OLD DATA DELETED)<br>'ORE FAILED | NO<br>NO<br>NO<br>NO<br>NO            | NO<br>YES<br>YES<br>NO                 | 0<br>1<br>1<br>0                  | LAST BACKUI<br>CELL<br>CELL<br>ERROR           | þ      |                       | -     |
| CME CELL MOTION ER<br>CWE CALIBRATION WA<br>DBB DATABASE BACK<br>DBC DATABASE CONN<br>DBP DATABASE PURG<br>DBR DATABASE REST<br>DCR DATA COLLECTIC                                                                                                    | RROR<br>ARNING ERROR<br>KUP FAILED<br>NECTION ERROR<br>GED (OLD DATA DELETED)<br>'ORE FAILED                 | NO<br>NO<br>NO<br>NO                  | YES<br>YES<br>NO<br>NO                 | 1<br>1<br>0                       | CELL<br>CELL<br>ERROR                          |        |                       |       |
| CWE CALIBRATION WA<br>DBB DATABASE BACK<br>DBC DATABASE CONN<br>DBP DATABASE PURG<br>DBR DATABASE REST<br>DCR DATA COLLECTION                                                                                                    | ARNING ERROR<br>KUP FAILED<br>VECTION ERROR<br>GED (OLD DATA DELETED)<br>'ORE FAILED                         | NO<br>NO<br>NO                        | YES<br>NO<br>NO                        | 1<br>0                            | CELL                                           |        |                       |       |
| DBB DATABASE BACK<br>DBC DATABASE CONN<br>DBP DATABASE PURG<br>DBR DATABASE REST<br>DCR DATA COLLECTIO                                                                                                    | KUP FAILED<br>NECTION ERROR<br>GED (OLD DATA DELETED)<br>TORE FAILED                                         | NO<br>NO                              | NO<br>NO                               | 0                                 | ERROR                                          |        |                       | 1.000 |
| DBC DATABASE CONN<br>DBP DATABASE PURG<br>DBR DATABASE REST<br>DCR DATA COLLECTIO                                                                                                    | NECTION ERROR<br>GED (OLD DATA DELETED)<br>TORE FAILED                                                       | NO                                    | NO                                     |                                   |                                                |        |                       |       |
| DBP DATABASE PURG<br>DBR DATABASE REST<br>DCR DATA COLLECTIO                                                                                                    | GED (OLD DATA DELETED)<br>ORE FAILED                                                                         | NO                                    |                                        | 0                                 | ERROR                                          |        |                       | -     |
| DBR DATABASE REST                                                                                                    | ORE FAILED                                                                                                   | NO                                    | NO                                     | 0                                 | DATABASE                                       |        |                       |       |
| DCR DATA COLLECTIO                                                                                                    |                                                                                                    | NO                                    | NO                                     | 0                                 | ERROR                                          |        |                       |       |
|                                                                                                    | ON ACCESS ERROR                                                                                              | NO                                    | NO                                     | 0                                 |                                                |        |                       | -     |
| EAD ERROR ACCESSI                                                                                                    | NG DATABASE RECORDS                                                                                          | NO                                    | NO                                     | 0                                 | TABLE                                          |        |                       |       |
| EAF ERROR ACCESSI                                                                                                    | NG FIRST RECORD                                                                                              | NO                                    | NO                                     | 0                                 | PAGE                                           |        |                       |       |
| FSO FLOAT SWITCH C                                                                                                    | NC                                                                                                    | NO                                    | YES                                    | 1                                 | SCALE                                          |        | 06/14/2016 2:19:17 PM |       |
| ICC INSTRUMENT CO                                                                                                    | NFIGURATION CHANGE                                                                                           | NO                                    | NO                                     | 0                                 | TABLE                                          |        |                       |       |
| LCF LOAD CELL FAILU                                                                                                    | URE                                                                                                    | NO                                    | YES                                    | 1                                 | SCALE                                          | CELL   |                       |       |
| ICC LOAD CELL CHOS                                                                                                    | eten                                                                                                    | NO                                    | VEC                                    | 4                                 | CELL                                           |        |                       | ~     |
| Send CCB to the Following:<br>Info@fairbanks.com<br># Edit Recipients<br>Frror: CCB<br># Delete Error<br># Add Error<br># Exit                                                                                                    |                                                                                                    |                                       |                                        |                                   |                                                |        |                       |       |

### **Error Collection: Testing an Error**

Press Test Error to send a test email to all the recipients.

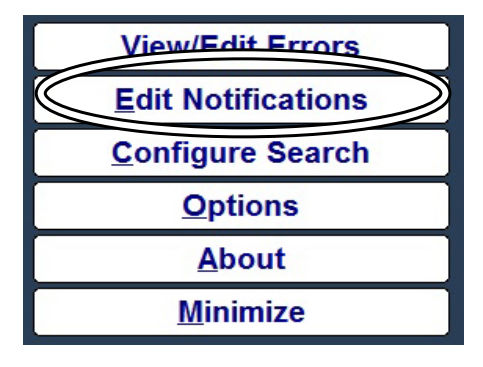

|   |            | Mail Servers       |               |          |             |                        |        |  |  |  |  |
|---|------------|--------------------|---------------|----------|-------------|------------------------|--------|--|--|--|--|
|   |            | Mail Server        | User Name     | Pa       | ssword      | From                   | Subjec |  |  |  |  |
|   | Server1    | microsoft exchange | @abcscale.com | ***      | ****        | fairbanksadmin@abcscal | error  |  |  |  |  |
|   | Server2    |                    |               |          |             |                        |        |  |  |  |  |
|   | Server3    |                    |               |          |             |                        |        |  |  |  |  |
|   | Server4    |                    |               |          |             |                        |        |  |  |  |  |
|   | Server5    |                    |               |          |             |                        |        |  |  |  |  |
|   | <          |                    |               |          |             |                        | >      |  |  |  |  |
|   |            |                    |               |          |             |                        |        |  |  |  |  |
| 1 |            |                    | n n n Mail Re | cipients |             |                        |        |  |  |  |  |
|   | Send To:   |                    |               | Use Mail | Server (See | Above)                 |        |  |  |  |  |
|   | info@fairl | oanks.com          |               |          |             |                        |        |  |  |  |  |
|   |            |                    |               |          |             |                        |        |  |  |  |  |
|   |            |                    |               |          |             |                        |        |  |  |  |  |
| 1 |            |                    |               |          |             |                        |        |  |  |  |  |
|   |            |                    |               |          |             |                        |        |  |  |  |  |
|   |            |                    |               |          |             |                        |        |  |  |  |  |
|   |            |                    |               |          |             |                        |        |  |  |  |  |
|   |            |                    |               |          |             |                        |        |  |  |  |  |
|   |            |                    |               |          |             |                        |        |  |  |  |  |
|   |            |                    |               |          |             |                        |        |  |  |  |  |
|   | ±i j       | Delete             | ıd Test Email | Сору     | From Data A | spp 🕞 Exit             |        |  |  |  |  |

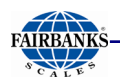

#### 3.8.1.10. Configuring a Search

This configures the location where each of the error messages are stored.

The **Error Notification Application** searches these locations for error conditions to report.

- KERNEL
- C:\kernel\errors folder
- DATA COLLECTION
- C:\datacollection\errors folder
- GUI
- C:\FB4000\_HighwaySystem\errors folder

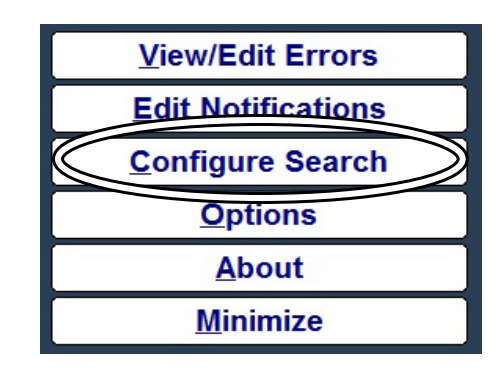

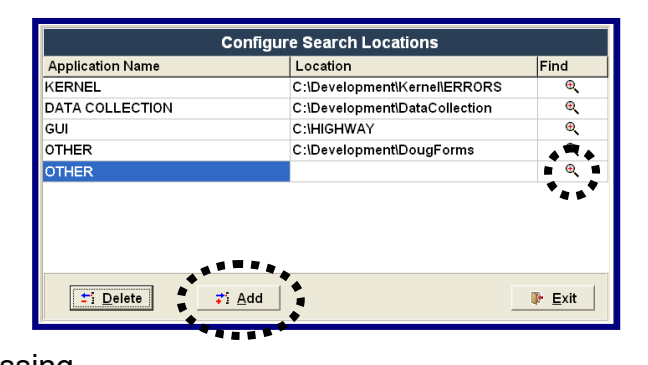

#### A new Application Folder can be generated

and used by clicking Add , and then pressing

- The new address appears in the Location field.
- Press 📑 Add
- Press 🕞 Exit

### 3.8.1.11. Deleting a Search Location

- 1. To delete a Search Location, highlight the **Application Name**.
- 2. Press

Yes

Press

to confirm.

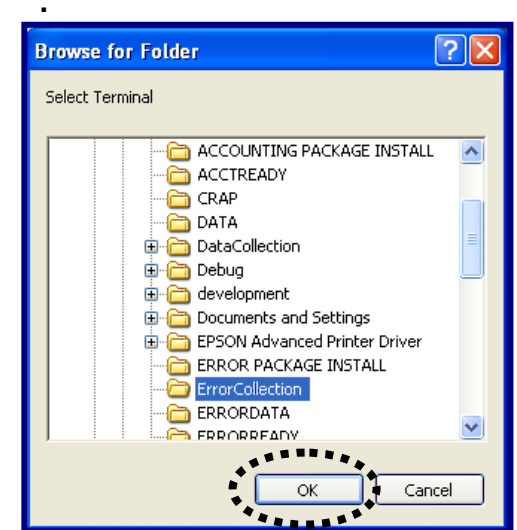

| Delete Search | Location 🛛 |
|---------------|------------|
| Are yo        | ou sure?   |
| Yes           | No         |

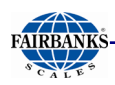

#### 3.8.1.12. Options

The **Set Options** selection formats the following choices.

- Minimize To Tray The checkbox positions the Error Collections
   Window into the System Tray at the bottom of the screen, instead of in the Task Bar.
  - Show Button Style Menu Buttons appear on Main Form to access user functions.
  - Show File Menu A File Menu appears on Main Form to access user functions.
  - Data Collection Directory Formats the Data Collection folder where the files are placed.

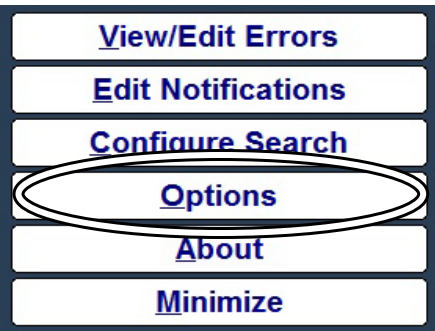

Enable Emails – Allows the Notification Emails to transmit.

After pressing this button, this option disappears.

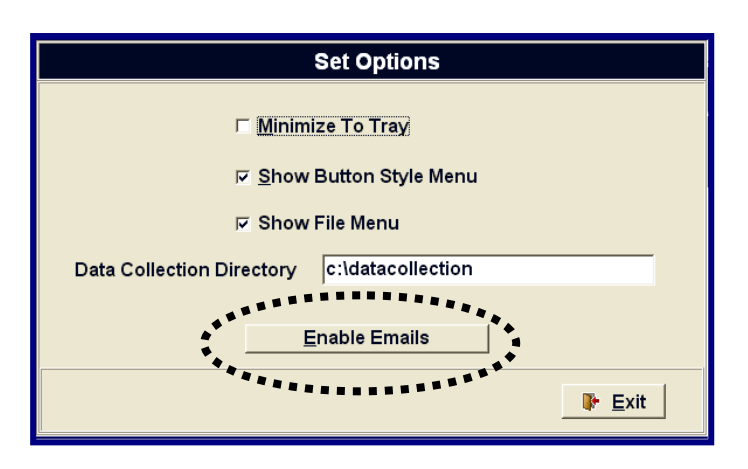

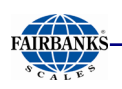

#### 3.8.1.13. About

- The **Help** button displays the Program information.
- It is the access to the **Operators Manual** and to the **Service Manual**.

| View/Edit Errors         |  |  |  |  |
|--------------------------|--|--|--|--|
| Edit Notifications       |  |  |  |  |
| <u>C</u> onfigure Search |  |  |  |  |
| Ontions                  |  |  |  |  |
| About                    |  |  |  |  |
| Minimize                 |  |  |  |  |

| *                                                    | About                               | - |              | ×   |
|------------------------------------------------------|-------------------------------------|---|--------------|-----|
| CompanyName<br>FileDescription                       | Fairbanks Scales<br>Enhanced In Out |   |              |     |
| FileVersion<br>InternalName<br>LegalCopyright        | 1.0.0.4                             |   |              |     |
| Legal I radeMarks<br>OriginalFileName<br>ProductName |                                     |   |              |     |
| ProductVersion<br>Comments                           | 1.0.0.4<br>05.26.17                 |   |              | _   |
| Operators Man                                        | ual <u>S</u> ervice Manual          |   | <u>C</u> los | e l |

#### 3.8.1.14. Minimize

This minimizes the editing feature to the **Task Bar** behind the **Highway System Application Window.** 

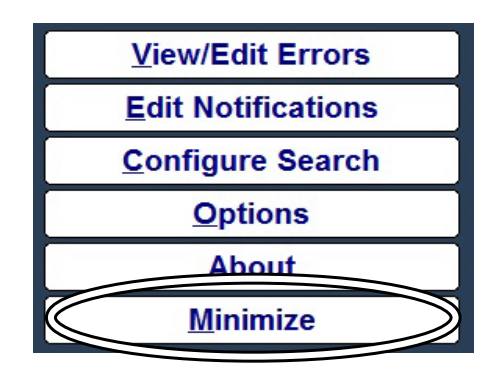

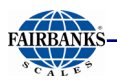

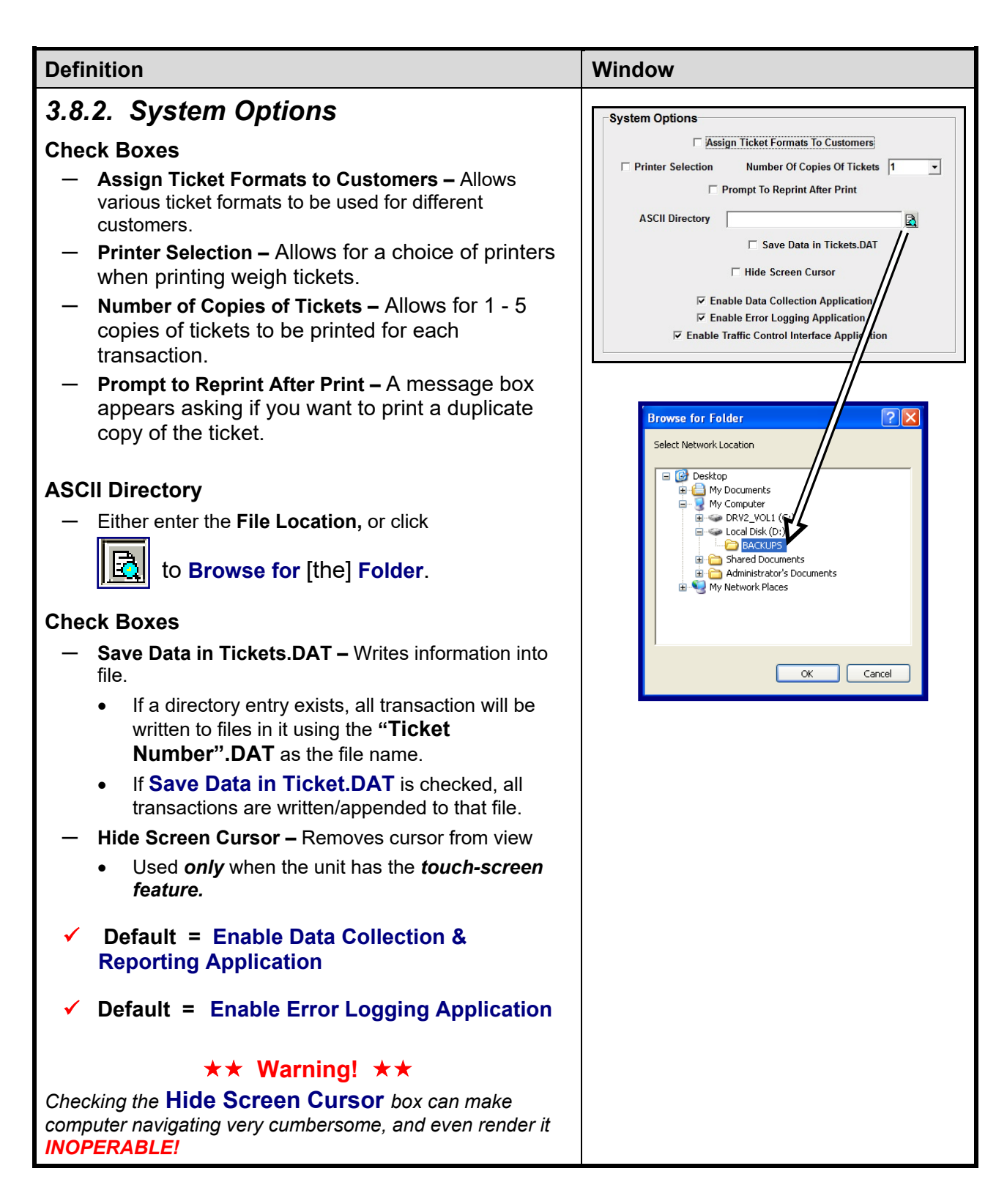

The Highway System Application *can* operate without the **Data Collection**/ **Reporting Application**. It can be used to *enter data* and *print tickets*.

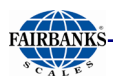

- The **DEFAULT\_FEES.INI** file controls the fee values and the weighment types that are enabled.
- The **BLIND\_CTR.INI file** stores the **Blind Counter Value**.
- These files are located in the same folder as the Highway System Application.

#### By unchecking the Enable Data Collection & Reporting Application box,

functionality is limited in the following ways.

• Transactions are **not stored**.

• No recall of **Product, Customer**, or **Stored Tare data.** 

• No Void Ticket functionality.

| Definition                                                                                                    | Window                                                                                                    |  |  |  |  |
|----------------------------------------------------------------------------------------------------|----------------------------------------------------------------------------------------------------|--|--|--|--|
| 3.8.3. Time and Date Format                                                                                                    | □Time and Date Format                                                                                                    |  |  |  |  |
| <ul> <li>Programs the Time and Date.</li> <li>Selects the format of the Time and Date that is displayed on the weight screens and printed on the tickets.</li> <li>Selects the format of the Time that is shared with a completed transaction.</li> <li>The format of the Date that is shared with a completed transaction is then tied to the Windows<sup>®</sup> Short Date Format.</li> <li>✓ Default = mm/dd/yyyy</li> </ul> | Date mm/dd/yyyy<br>Time hh:mm<br>(Adjusting Time / Date is an Operating System Function)                                                                                                    |  |  |  |  |
| <ul> <li><b>3.8.4. About</b></li> <li>Displays all the current Program Version information. <ul> <li>This is especially helpful with software troubleshooting.</li> <li>The Operators Manual button opens literature from the C-drive without needing a user password.</li> <li>The Service Manual button opens literature from the C-drive, requiring a user password before opening.</li> </ul> </li> </ul>                    | About - C<br>CompanyName Fairbanks Scales<br>FileDescription Enhanced In Out<br>FileVersion 1.0.0.4<br>InternalName<br>LegalCopyright<br>LegalTradeMarks<br>OriginalFileName<br>ProductName<br>ProductName<br>ProductVersion 1.0.0.4<br>Comments 05.26.17<br>Operators Manual Service Manual Close |  |  |  |  |
| <ul> <li>3.8.5. Save and Exit</li> <li>Save and Exit closes the Application, saving all the new changes made to the current session.</li> <li>Exit Without Saving closes the Application leaving the changes as they were before the current session.</li> </ul>                                                                                                    | Save and Exit Save and Exit Exit Without Saving                                                                                                    |  |  |  |  |

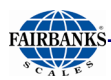

### **3.9. OPERATION STEPS**

The FB4000 Highway System options include Weigh and Multi-Axle.

## 3.9.1. Making a Standard Weighment

- 1. The Scale is set at "**00**". If not, press the **ZERO** button.
  - The instrument displays the **Idle/Inactivity Screen**.
  - The traffic light is **GREEN**.
- A truck drives onto the scale. When the weight on the scale exceeds the Initial Weight Value, the display switches from the Idle/Inactivity Screen to the Weighment Type selection screen.
  - The instrument waits for the weight on *Section One* of the scale to reach the **Final Weight** value.
  - The traffic light turns **RED**.
- 3. Press weigh
- Edit the fields using a mouse, touch screen or arrows on the external keyboard. In this example the following options are required:
- TRUCK ID
- PRODUCT
- CUSTOMER
- TRAILER NUMBER
- ORIGIN
- DESTINATION

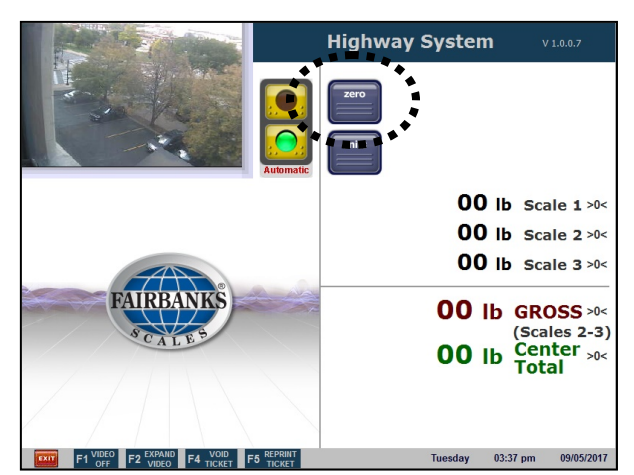

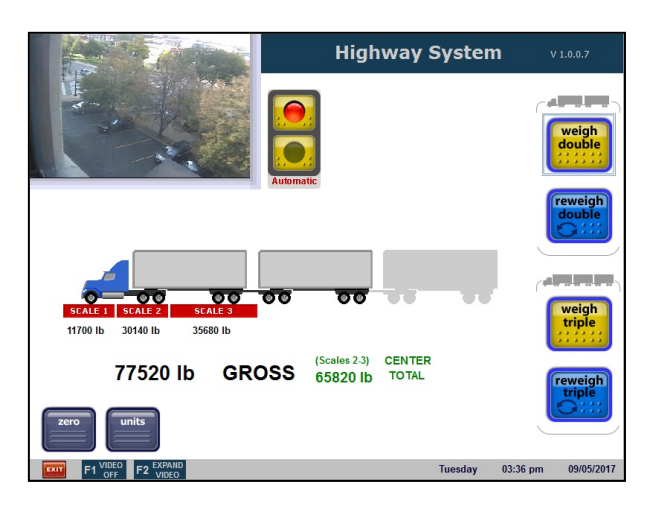

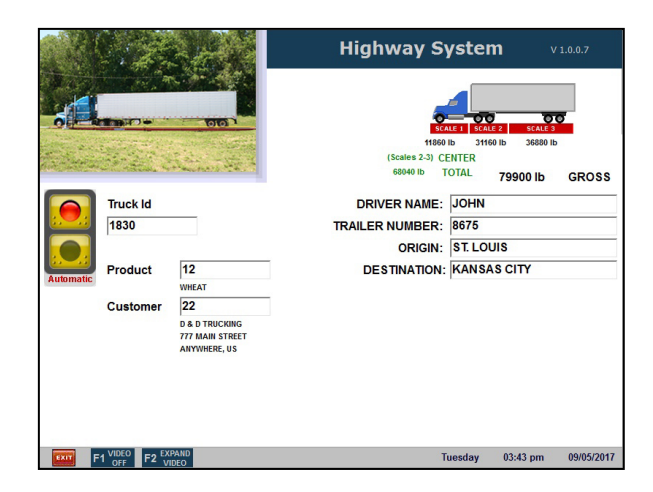

Enter all the Truck's information, then press **ENTER** (external keyboard) to print the ticket.

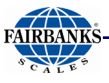

#### 3.7.1. Making a Standard Weighment, Continued

**NOTE:** Entry fields listed above are only examples. Other input fields may or may not appear, depending on the page format. See <u>Programmable Entry Prompts</u> to change entry prompts.

If the **Driver** or **Product** input does not match any on the **Data Collection database**, one of the two pop-up windows appear.

- 5. For inputting the **New Entry**, press
  - For a new **Product**, see 3.5.20.
  - For a new **Customer**, see **3.5.21**.

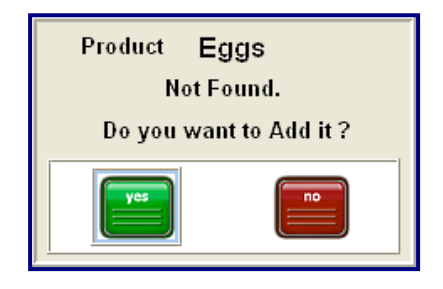

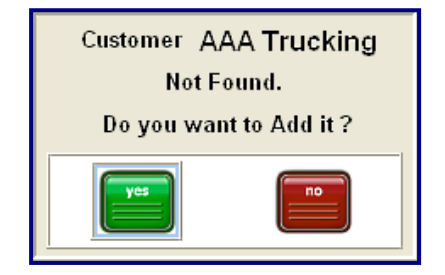

- 6. Type in all the needed information on the page, then press the **ENTER** button on the external keyboard.
- Press **Print** to complete the transaction. A "*Printing Ticket..please wait*" box appears briefly.
  - The ticket prints, and is given to the driver.
  - The **Traffic Light** changes to **green**, and the truck exits.

Press **EDIT** to change **Products** or **Customers**.

Press **CANCEL** to abort completely.

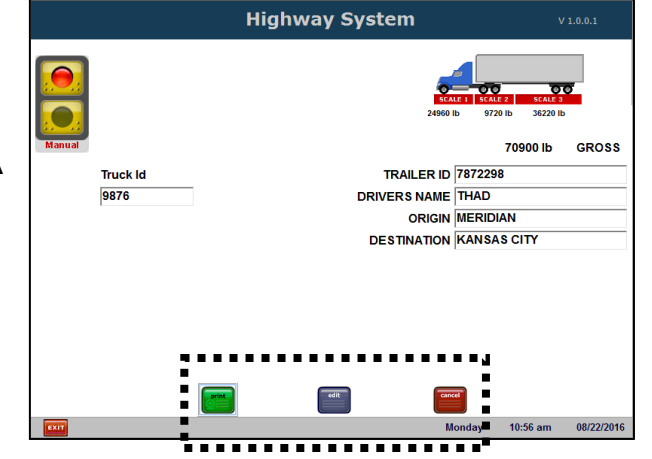

After entering the truck information and pressing ENTER, press the Print, Edit or Cancel button. The transaction is complete.

\*\* The Standard Weighment transaction is complete. \*\*

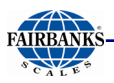

#### 3.9.2. Reweighing a Load

This option is mostly used when a driver needs to readjust the truck's load so the weight is evenly and legally distributed evenly to all the axles.

 After the truck drives onto the scale, and the Traffic Light is red, press reweigh.

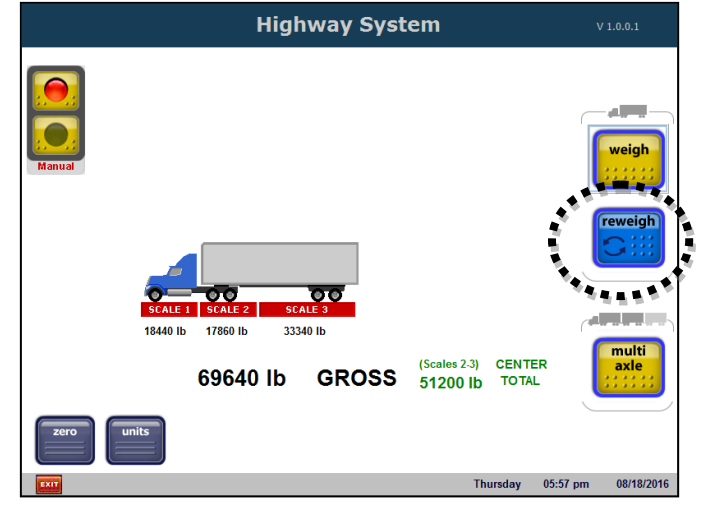

The **Reweigh** button is mostly used when a driver readjusts the load to redistribute the load.

- 2. Enter the **Truck ID.**
- 3. Press **Enter** on the external keyboard.
  - The axle weight amounts will display.
- 4. Click: Print, Edit or Cancel.

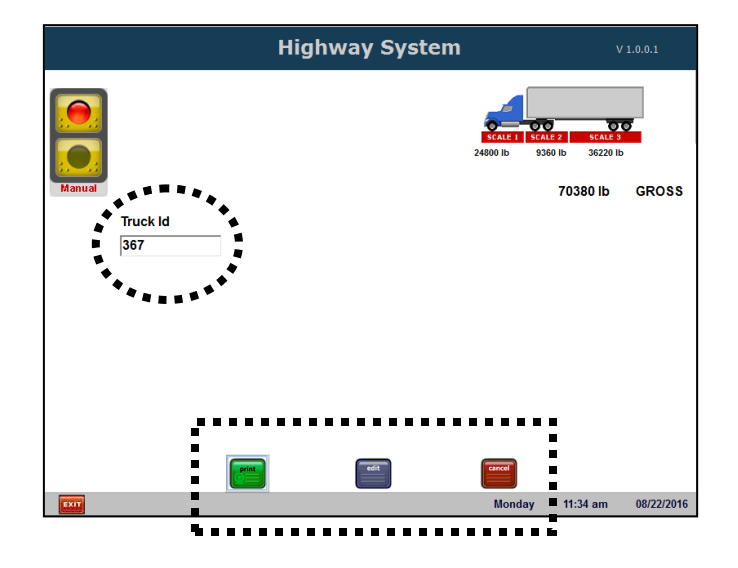

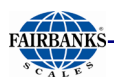

#### 3.9.3. Making a Multiaxle Weighment

1. The Scale is set at "**00**".

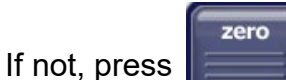

- The instrument displays the Idle/Inactivity Screen.
- The traffic light is **GREEN**.
- 2. A truck drives onto the scale, and the scale exceeds the **Initial Weight** value.
  - The instrument then displays the **Weigh Screen**.
  - The instrument waits for the weight on Section One of the scale to reach the Final Weight value.
  - The traffic light turns RED.
  - The Instrument then displays the Weighment Type Selection Screen.
- 3. Press multi axle
- 4. Press one of the four buttons:

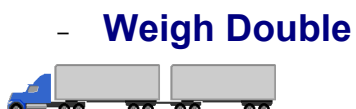

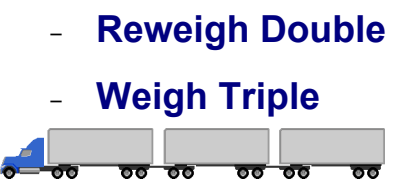

- Reweigh Triple
- 5. Click on the three or four
  - As the **Scale Weighments** are entered, the amounts for each display in the **Totals window**.
  - Once all the scale weighments are all entered, the light turns green and the truck moves forward.

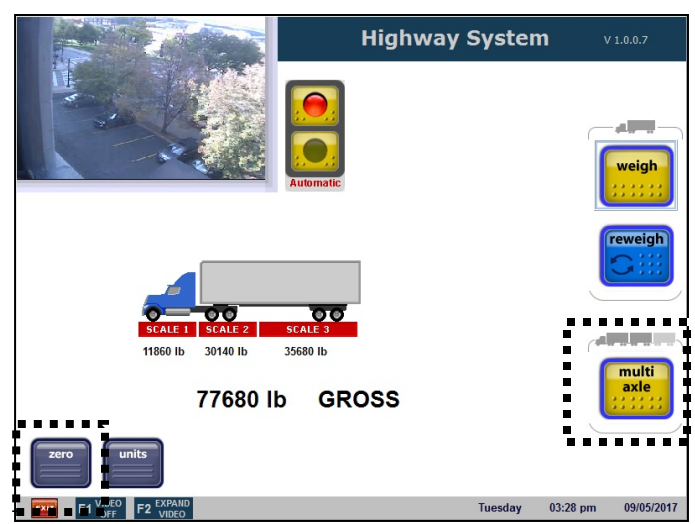

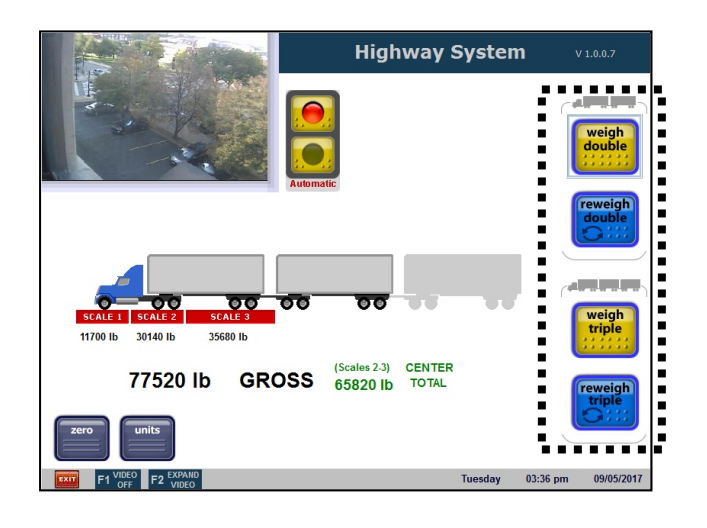

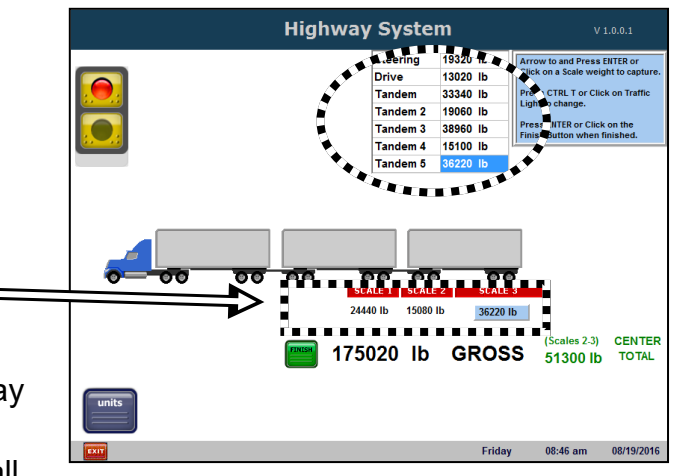

Click on the truck's **Axle Scale Numbers** in the animation. The chart fills with weighments. The cab moves forward

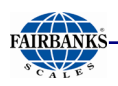

#### 3.7.3. Making a Multiaxle Weighment, Continued

- Again, click on the next set of Axle Scale Numbers that pertain to the truck's weighment.
- 7. For a **Weigh Triple** or **Reweigh Triple,** continue the process once more, as needed.
  - Up to seven (7) axles can be captured.

|                                                                                                    | Highway | Syste    | m        | V 1.0.0.1                                            |  |  |  |
|----------------------------------------------------------------------------------------------------|---------|----------|----------|------------------------------------------------------|--|--|--|
| _                                                                                                    |         | Steering | 24780 lb | Arrow to and Press ENTER or                          |  |  |  |
|                                                                                                    |         | Drive    | 9360 lb  | Click on a scale weight to capture.                  |  |  |  |
|                                                                                                    |         | Tandem   | 36220 lb | Press CTRL T or Click on Traffic<br>Light to change. |  |  |  |
|                                                                                                    |         | Tandem 2 | 15060 lb | Deres CHITED as Click on the                         |  |  |  |
|                                                                                                    |         | Tandem 3 | 36220 lb | Finish Button when finished.                         |  |  |  |
|                                                                                                    |         | Tandem 4 | 10180 lb | ,                                                    |  |  |  |
|                                                                                                    |         | Tandem 5 | 26300 lb |                                                      |  |  |  |
| OC         OC         OC <thoc< th="">         OC         OC         OC<!--</th--></thoc<> |         |          |          |                                                      |  |  |  |
| units                                                                                                    |         |          |          |                                                      |  |  |  |
| EXIT                                                                                                    |         |          | Mond     | ay 11:36 am 08/22/2016                               |  |  |  |

**NOTE:** If any of the **Axle Scale** buttons have not yet been pressed before pressing the **Finish** button, this error message appears. A Minimum of 2 Axles is Required

- 8. Once complete, press FINISH
  - If any data fields display, input the needed information.
  - The instrument prompts to **PRINT, EDIT**, or **CANCEL**.
- 9. Press **PRINT** to complete the transaction.
  - The ticket prints, and is given to the driver.
  - The **Traffic Light** changes to green, and the truck exits.

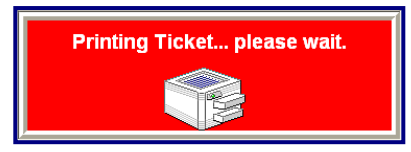

This window display while printing.

#### The Multiaxle Weighment transaction is complete.

\* The Tag Reader (TransCore RFID Reader – 10-4002-009) is an optional accessory.

## Section 4: Highway Enforcement Mode

## 4.1. INTRODUCTION

The **Highway Enforcement Mode** determines if a vehicle and its individual axle weights are legal, based on *configurable weight values*.

- This is similar to the **Highway System Mode**, except a ticket is normally **only printed when a violation occurs**, and the gross and/or axle weight is over the legal limit. There is no fee associated with such a weighment.
- When a weighment is initiated, programmable data entry prompts appear, if enabled.
- Following the same cycle of operation, when no violation has occurred will result in a weighment ticket with legal weights.
- It is suited specifically for Law Enforcement Agencies, such as the State Highway Patrol.

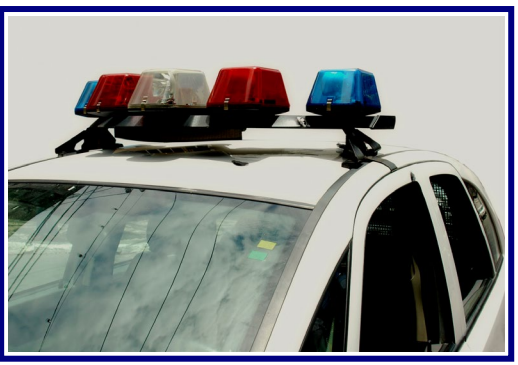

## 4.2. FURTHER DESCRIPTION

The Highway Enforcement Mode consists of four main applications.

- The Highway System User Interface Application
- The FB4000 Kernel Program
- The **FB4000 Kernel Program** controls the setup and calibration of the scales.
- It also provides weight data to the **Highway System User Interface Application**.
- The Data Collection & Reporting Application
- The **Data Collection & Reporting Application** maintains the database information required by the **Highway System User Interface Application**.
- This information includes Completed Transactions, Incomplete Transactions, Stored Tare Weights, Product Information, Customer Information, and the Fee Schedule.
- The Error Notification Program.
- The **Error Notification Application** receives error conditions from the Weigh Kernel application, the Highway System User Interface application, and the **Data Collection & Reporting Application**.
- It then emails these error condition reports to the designated recipients.

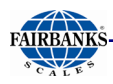

### 4.3. OPERATION STEPS

#### 4.3.1. Basic Weigh Function

The Instrument displays "00" in the Idle/Inactivity Screen, and the traffic light is **GREEN**.

- Press the ZERO button on the Weigh Screen Keypad, if needed.
- 1. Drive the vehicle onto the scale.
  - The instrument then displays the **Weigh Screen**.
  - The **Initial Weight Value** is exceeded.
- 2. Wait for Section One (1) of the scale to reach the Final Weight Value.

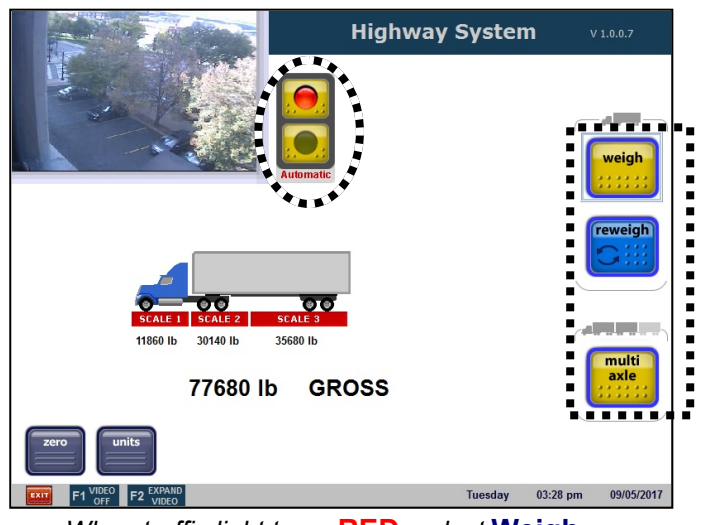

When traffic light turns **RED**, select **Weigh**, **Reweigh**, or **Multi-axle**.

- The traffic light turns **RED**.
- The Instrument Type Section Screen appears.
- 3. Select either Weigh, Reweigh or Multiaxle.
- 4. Enter the necessary information, such as the **Truck/Loop ID**.
  - Other input fields may appear, depending on the page format.
  - See <u>Programmable Entry</u> <u>Prompts</u> for formatting the necessary input fields.

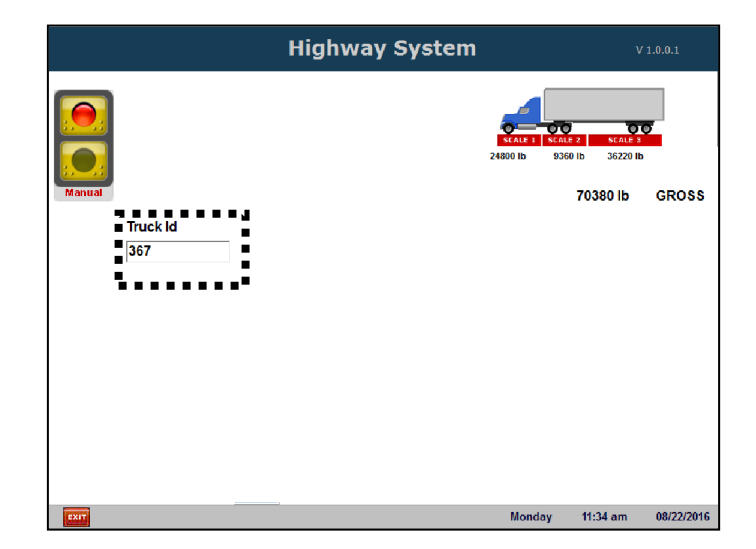

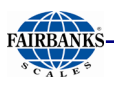

#### 4.3.1. Basic Weigh Function, Continued

- 5. Press the **Enter** button on the external keyboard.
- 6. When prompted, select either **Print, Edit**, or **Cancel.** 
  - Pressing **Print** generates a ticket, outputs the weights to the remote display, and if so configured, stores the completed transaction data, and turns the traffic light to **GREEN**.
  - Pressing Edit cycles the program through the data entry sequences.
  - Pressing Cancel aborts the transaction and displays the Weighment Type Selection Screen.

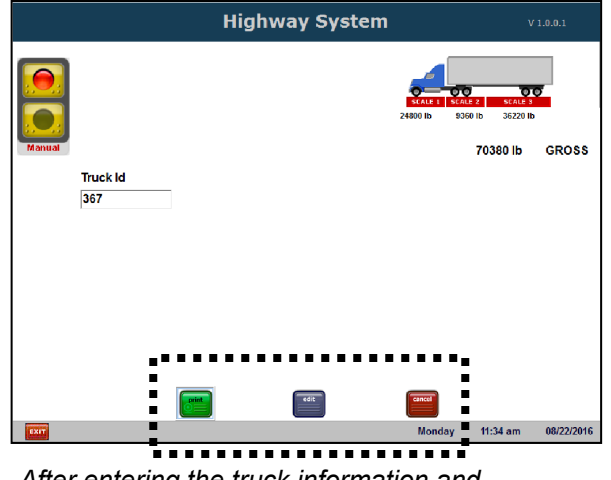

After entering the truck information and pressing ENTER, press the Print, Edit or Cancel button. The transaction is complete.

#### This weighment cycle is complete.

#### 4.3.2. Reweighing a Truck

This option is mostly used when a driver needs to readjust the truck's load so the weight is distributed evenly to all the axles.

- 1. After the truck drives onto the scale, and the Traffic Light is **red**, press **reweigh**.
- 2. Enter the Truck/Loop ID.
- 3. Press **Enter** on the external keyboard.
  - The axle weight amounts displays.
- 4. Select **Print, Edit** or **Cancel**, as noted above.

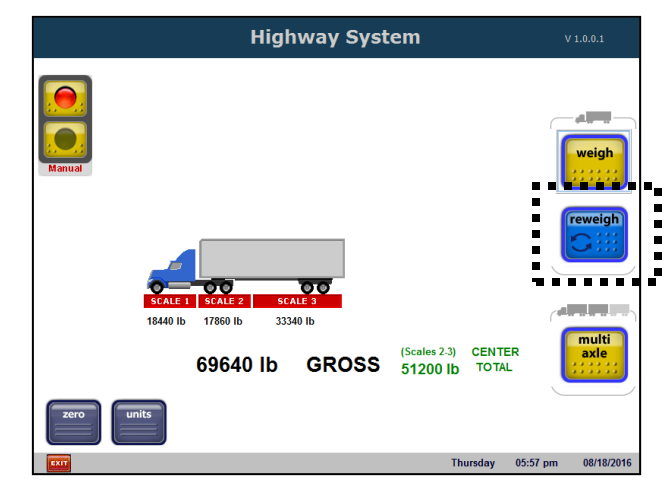

The **Reweigh** button is mostly used when a driver readjusts the load to redistribute the load.

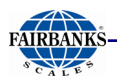

#### 4.3.3. Multiaxle Weighment

The Instrument displays "00" in the Idle/Inactivity Screen, and the traffic light is **GREEN**.

- 1. Press the **ZERO** button on the **Weigh Screen Keypad**, if needed.
- 2. Drive the vehicle onto the scale.
  - The Initial Weight Value is exceeded.
  - The instrument then displays the **Weigh Screen**.
- 3. Wait for **Section One (1)** of the scale to reach the **Final Weight Value.** 
  - The traffic light turns **RED**.
  - The **Instrument Type Section Screen** appears.

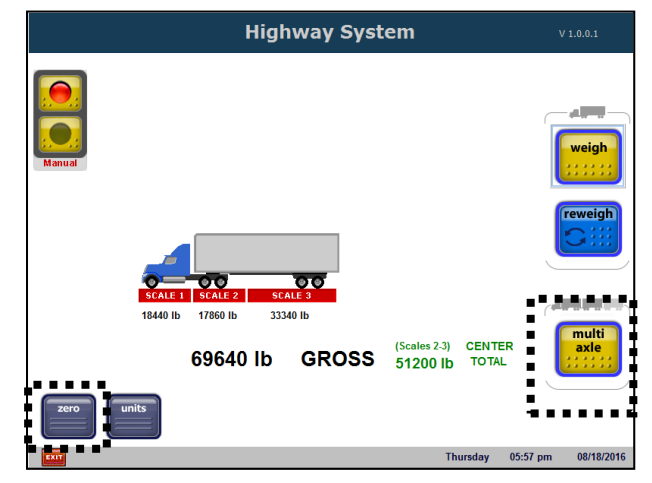

- 4. Press multi axle
- 5. When Multiaxle is selected, the Axle Selection Screen displays.
- 6. Press one of the four buttons:

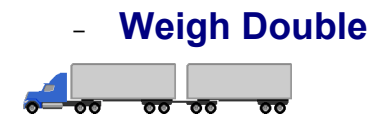

- Reweigh Double

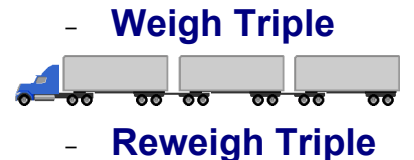

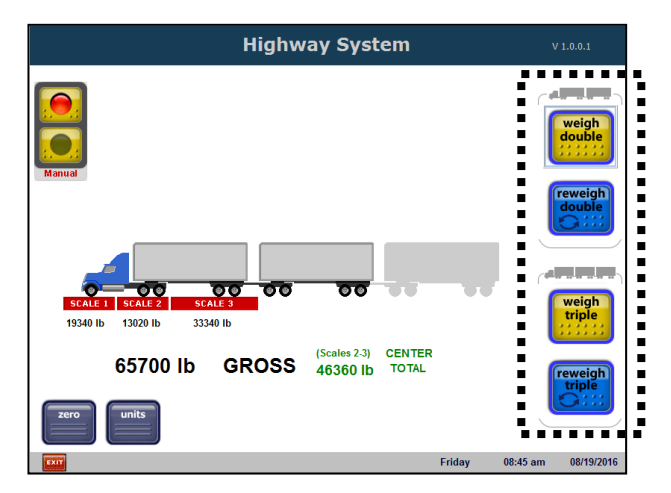

Select the correct Weighment Type button.

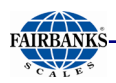

#### 4.3.3. Multiaxle Weighment, Continued

- 7. Press each of the **Axle Scale Numbers** that pertain to the truck's weighment.
  - As the **Scale Weighments** are entered, the amounts for each display in the **Totals window**.
  - After all of the first set of axles are entered, the image of the truck automatically moves forward.
  - Press each of the back Axle
     Scale Numbers also.
  - Up to seven (7) axles can be captured.
- 8. Once all the scale weighments are all entered, press **FINISH**.
- 9. Enter Truck ID and complete and all prompts, Press **ENTER**

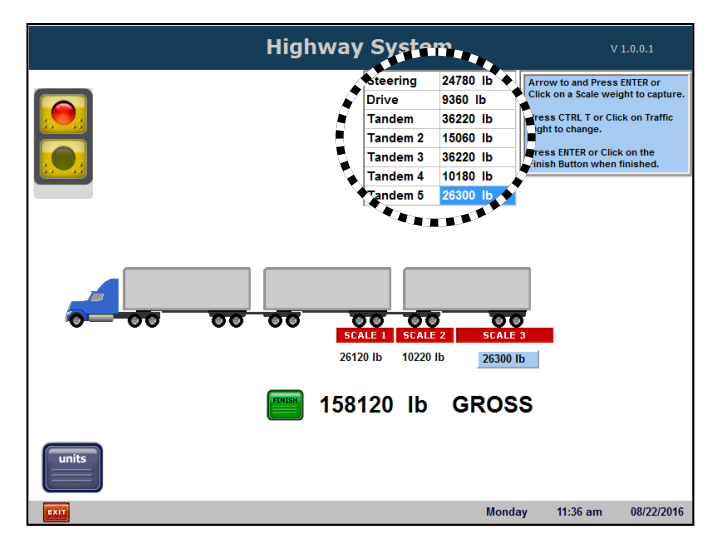

Clicking on the truck's **Axle Scales** in the animation fills the chart with weighments. The cab automatically moves it forward.

- 10. When prompted, select either **Print, Edit**, or **Cancel.** 
  - Pressing **Print** generates a ticket, outputs the weights to the remote display, and if so configured, stores the completed transaction data, and turns the traffic light to **GREEN**.
  - Pressing Edit cycles the program through the data entry sequences.
  - Pressing **Cancel** aborts the transaction and displays the **Weighment Type Selection Screen.**

This weighment cycle is complete.

## Section 5: The Data Collection & Reporting Application

## **5.1. INTRODUCTION**

The **Data Collection & Reporting Application** maintains the database information from the **Highway System User Interface Application**.

- Data Collection & Reporting Application provides the data that generate reports.
- It is normally minimized on the application window.
- The database is a **MySQL Server 5.0 Application**<sup>™</sup>.
- Customer created reports are accessible in the **Data Collection/ Reporting Application** with the default reports.

### **5.2. FURTHER DESCRIPTION**

The **Default Reports** include the following:

| • | Completed<br>Transactions | • | Incomplete<br>Transactions | • | Stored Tares |
|---|---------------------------|---|----------------------------|---|--------------|
|   |                           |   |                            |   |              |

- Product Information
   • Customer Information
   • Audit Report
- Database Information is automatically maintained, but can also be manually adjusted.
- The **Completed Transaction Information** can be maintained automatically using a **"Delete Data Older Than..."** setting.
- The **Incomplete Transaction Information** is maintained automatically, but incorrect entries can also be deleted manually.
- The **Stored Tare Information** can be maintained automatically with the use of the **Tare Expiration Days**. Incorrect or unwanted tares can also be manually deleted.
- The **Product and Customer Information** is maintained using the editors accessed from the **Highway System User Interface Application**. The accumulated totals can be manually reset and incorrect or unwanted entries can be manually deleted.
- The **Audit Information** is maintained automatically, but the accumulated totals can also be manually reset.

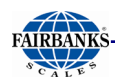

### 5.2. Further Description, Continued

- For *multiple terminal installations,* a redundant storage model is used.
  - Each terminal has a *complete copy of the data*.
  - Database information that needs to be copied to the other terminals is placed in **"Pickup"** directories specific to each terminal.
  - The *receiving terminals* control reading and deleting the information from the originating terminal.
  - If a network connection goes down, the database information to be copied to the other terminals accumulates on the *originating terminal* until the network connection is restored. Afterwards, the "Pickup" data is processed, and then the local database(s) is updated.
  - In the event of an unrecoverable error or a terminal being added, it is possible to designate one of the terminal's database information to be the "Master Copy". Then the information to another terminal or terminals.

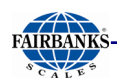

### 5.3. FILE SHARING PROCESS

- 1. The operator inputs data using the **Highway System Application**, which writes that into a file in the **"Data"** folder.
- 2. Once it is completely finished, the **Highway System Application** writes an empty file with the same name in the **"Ready"** folder.
- 3. The *Data Collection & Reporting Application* sees the data file written in the "Ready" folder.
- 4. The *Data Collection & Reporting Application* gets the data from the "Data" folder.
- 5. The data is processed, and then stored on the *instrument's hard drive* in the following file.

#### ✓ C:\\Data Collection\DATA COLLECTION.GDB

6. The *Data Collection & Reporting Application* deletes the files from the "Ready" and the "Data" folders.

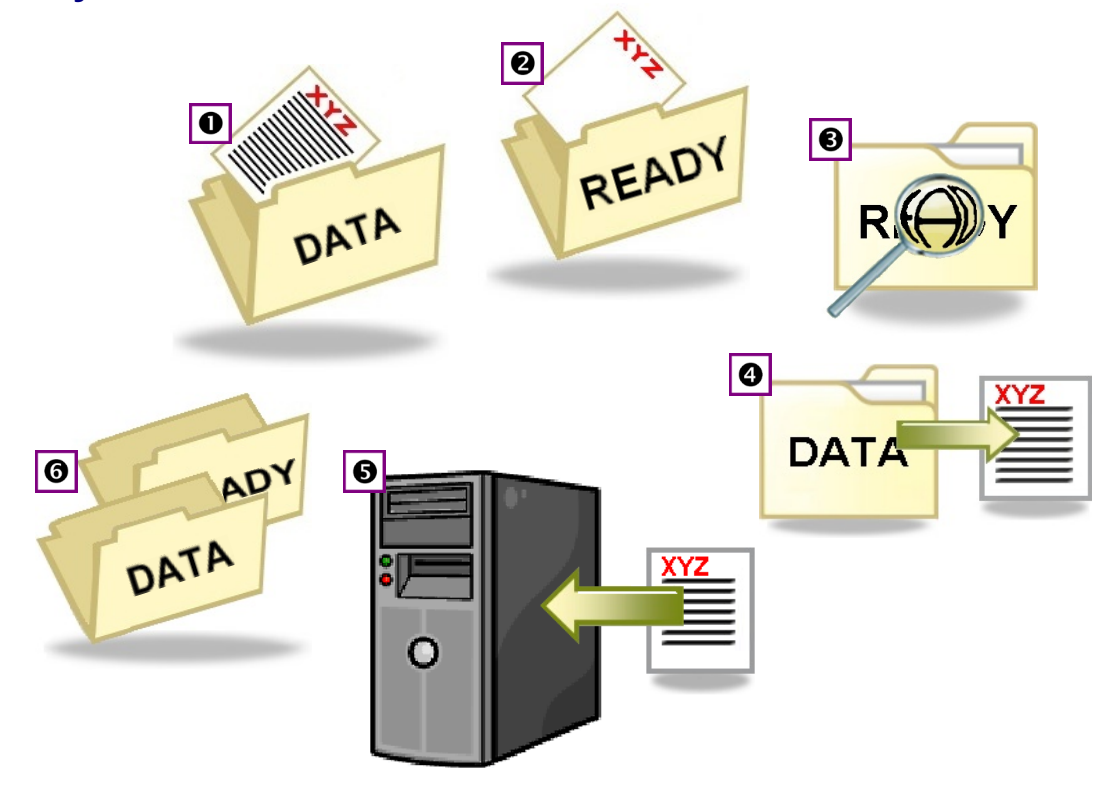

**NOTE:** All numbers on the images correlate with the steps above.
# **SECTION 6: INPUTS/OUTPUTS**

# **6.1. PRINTERS**

The FB4000 instrument has three (3) standard RS232 Output Ports and one USB port.

### 6.1.1. TM-U220 Tape Printer

- Uses **SERIAL** communication.
- Use cable **25932**.

| BAUD      | 9600 |
|-----------|------|
| PARITY    | No   |
| DATA BITS | 8    |
| STOP BIT  | 1    |

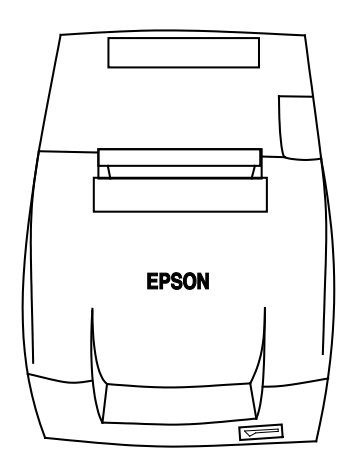

#### WIRING

#### Cable 25932 Wiring for COM 1-3

| DB-9<br>INSTRUMENT | DESCRIPTION | WIRE<br>COLOR | DB-25 PRINTER | DESCRIPTION |
|--------------------|-------------|---------------|---------------|-------------|
| 2                  | RxD         | BR            | 2             | TxD         |
| 3                  | TxD         | R             | 3             | RxD         |
| 4                  | DRT         | 0             | 6             | DSR         |
| 5                  | SG          | Y             | 7             | SG          |
| 6                  | DSR         | G             | 20            | DTR         |
| 7                  | RTS         | BL            | 5             | CTS         |
| 8                  | CTS         | BK            | 4             | RTS         |

#### Cable 25932 Wiring for Serial Expansion Module\*

| RS232<br>PORT 1: COM7 XX | DESCRIPTION | WIRE<br>COLOR | DB-25<br>PRINTER | DESCRIPTION |
|--------------------------|-------------|---------------|------------------|-------------|
| TB1 <b>a-</b> 2          | RxD         | BR            | 2                | TxD         |
| TB1 <b>a-</b> 3          | TxD         | R             | 3                | RxD         |
| TB1 <b>a-</b> 4          | DRT         | 0             | 6                | DSR         |
| TB1 <b>a-</b> 5          | SG          | Y             | 7                | SG          |
| TB1 <b>b-</b> 6          | DSR         | G             | 20               | DTR         |
| TB1 <b>b-</b> 7          | RTS         | BL            | 5                | CTS         |
| TB1 <b>b-</b> 8          | CTS         | BK            | 4                | RTS         |

\* Must remove the 9-pin connector.

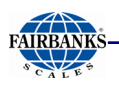

## 6.1.1. TM-U220 Tape Printer, Continued

| SWITCH | FUNCTION                | ON                  | OFF                            |
|--------|-------------------------|---------------------|--------------------------------|
| 1      | Data receive error      | Ignored             | Prints "?"                     |
| 2      | Receive buffer capacity | 40 byes             | 4KB                            |
| 3      | Handshaking             | XON/XOFF            | DTR/DSR                        |
| 4      | Work length             | 7 bits              | 8 bits                         |
| 5      | Parity check            | Yes                 | Νο                             |
| 6      | Parity selection        | Even                | Odd                            |
| 7      | Transmission speed      | 4800 bps            | 9600 bps                       |
| 8      | BUSY condition          | Receive buffer full | Receive buffer full or Offline |

#### **DIP SWITCH 1** (Serial Interface)

Default settings are in bold.

#### **DIP SWITCH 2** (Serial Interface)

| SWITCH | FUNCTION                                                   | ON            | OFF        |
|--------|------------------------------------------------------------|---------------|------------|
| 1      | Print Column                                               | 42/35         | 40/33      |
| * 2    | For internal use only (auto-cutter) (do not change)        | Enabled       | Disabled   |
| 3      | Pin 6 reset signal                                         | Used          | Not used   |
| 4      | Pin 25 reset signal                                        | Used          | Not used   |
| 5      | Undefined                                                  | -             |            |
| 6      | Internal use only (flash memory rewriting) (Do not change) | Enabled       | Disabled   |
| 7      | Undefined                                                  |               |            |
| 8      | Serial Interface section                                   | Memory Switch | Dip Switch |

#### Default settings are in bold.

\* The TM-U220 Tape Printer DAT (dk gray case, w/cutter) will have DSW2 switch #2 set to ON. TM-U220 Tape Printer (white case, no cutter) will have DSW2 switch #2

set to OFF. All other switch settings are identical between printers.

Access the **Dip Switches** by unfastening the screw and removing the cover plate, found on the bottom of the printer.

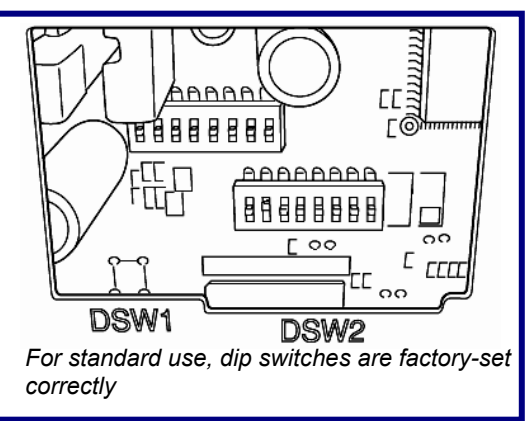

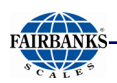

## 6.1.2. OKI ML420 Report Printer

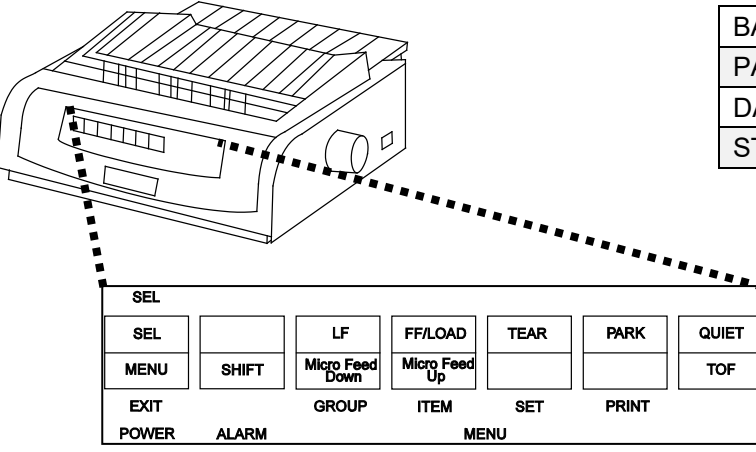

| BAUD      | 9600 |
|-----------|------|
| PARITY    | None |
| DATA BITS | 8    |
| STOP BIT  | 1    |

- Use cable 25932 or 14807
- For USB input, use cable 29827C

#### CABLE 26041 WIRING for Serial Expansion Module \*

| RS232<br>Port 1: COM XX | RS232<br>Port 2: COM XX | RS232<br>Port 3: COM XX | Description   | DB-25 Printer |
|-------------------------|-------------------------|-------------------------|---------------|---------------|
| TB1a-3                  | TB1b-5                  | TB1d-2                  | Transmit (Tx) | 3             |
| TB1a-2                  | TB1c-1                  | TB1d-3                  | Receive (Rx)  | 2             |
| TB1a-5                  | TB1c-2                  | TB1d-4                  | Ground (GND)  | 7             |

• All printer settings apply to both the Serial and USB models.

#### Cable 25932 Wiring for Serial Expansion Module\*

| RS232<br>PORT 1: COM7 XX | DESCRIPTION | WIRE<br>COLOR | DB-25<br>PRINTER | DESCRIPTION |
|--------------------------|-------------|---------------|------------------|-------------|
| TB1 <b>a-</b> 2          | RxD         | BR            | 2                | TxD         |
| TB1 <b>a-</b> 3          | TxD         | R             | 3                | RxD         |
| TB1 <b>a-</b> 4          | DRT         | 0             | 6                | DSR         |
| TB1 <b>a-</b> 5          | SG          | Y             | 7                | SG          |
| TB1 <b>b-</b> 6          | DSR         | G             | 20               | DTR         |
| TB1 <b>b-</b> 7          | RTS         | BL            | 5                | CTS         |
| TB1 <b>b-</b> 8          | CTS         | BK            | 4                | RTS         |

\* Must remove the 9-pin connector.

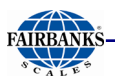

### 6.1.2. OKI ML420 Report Printer, Continued

**NOTE:** The **Okidata ML420** is used as both a Report Printer and a Ticket Printer.

• As a **USB Printer**, there is no need to adjust the Switch Settings.

Follow these steps to change **MENU** settings on the Printer.

1. To enter **MENU MODE**, press and hold the **SHIFT** key while pressing the **SELECT** key.

o The "MENU" legend will be illuminated.

- 2. With the printer in the **MENU MODE**, press the **PRINT** key
  - $_{\odot}$  This prints all the programming options in the **MENU MODE**, as well as the current default settings.
  - $_{\odot}$  It is recommended to use tractor fed paper.
  - $_{\odot}$  The printed menu selections are different for each Emulation Mode.
- 3. Press the **GROUP** key to select the relevant **Group** that needs to be changed.
- 4. Press the **ITEM** key to select the relevant **Item** within the selected group.
- 5. Press the **SET** key to cycle through all the **Settings** available
- 6. Press and hold the **SHIFT** + **SELECT** keys to exit the **MENU MODE**.

**NOTE:** Turning off the printer before exiting the **MENU MODE** will lose any changes made.

Change Printer to These Settings

#### PRINTER SETTINGS

| GROUP<br>(Press LINE FEED<br>to change) | ITEM<br>(Press FORM FEED<br>to change) | SET<br>) (Pres | s <b>TOF SET</b> to change) |
|-----------------------------------------|----------------------------------------|----------------|-----------------------------|
| Printer Control                         | Emulation Mode                         | IBM PPF        | र                           |
| Font                                    | Print Mode                             | Utility        |                             |
| Font                                    | DRAFT Mode                             | HSD            |                             |
| Font                                    | Pitch                                  | 10 CPI         |                             |
| Font                                    | <b>Proportional Spacin</b>             | g No           |                             |
| Font                                    | Style                                  | Normal         |                             |
| Font                                    | Size                                   | Single         |                             |

# 6.1.2. OKI ML420 Report Printer, Continued

FAIRBANK

| Symbol Sets                                                                                                    | Character Set                                                                                                    | Set 1                                                                                                    |
|----------------------------------------------------------------------------------------------------|----------------------------------------------------------------------------------------------------|----------------------------------------------------------------------------------------------------|
| Symbol Sets                                                                                                    | Language Set                                                                                                    | American                                                                                                    |
| Symbol Sets                                                                                                    | Zero Character                                                                                                    | Slashed                                                                                                    |
| Symbol Sets                                                                                                    | Code Page                                                                                                    | USA                                                                                                    |
| GROUP                                                                                                    | ITEM SE                                                                                                    | <b>T</b>                                                                                                    |
| (Press LINE FEED                                                                                                    | (Press FORM FEED                                                                                                    | (Press <b>TOF SET</b>                                                                                                    |
| to change)                                                                                                    | to change                                                                                                    | to change)                                                                                                    |
| Printer Control                                                                                                    | Emulation Mode                                                                                                    | IBM PPR                                                                                                    |
| Rear Feed                                                                                                    | Line Spacing                                                                                                    | 6 LPI                                                                                                    |
| Rear Feed                                                                                                    | Form Tear-off                                                                                                    | Off                                                                                                    |
| Rear Feed                                                                                                    | Skip Over Perforatio                                                                                                    | n No                                                                                                    |
| Rear Feed                                                                                                    | Page Length                                                                                                    | 11"                                                                                                    |
| Bottom Feed                                                                                                    | Line Spacing                                                                                                    | 6 LPI                                                                                                    |
| Bottom Feed                                                                                                    | Form Tear-off                                                                                                    | Off                                                                                                    |
| Bottom Feed                                                                                                    | Skip Over Perforatio                                                                                                    | n No                                                                                                    |
| Bottom Feed                                                                                                    | Page Length                                                                                                    | 11"                                                                                                    |
| Top Feed<br>Top Feed<br>Top Feed<br>Set-Up<br>Set-Up<br>Set-Up<br>Set-Up<br>Set-Up<br>Set-Up<br>Set-Up<br>Set-Up<br>Set-Up<br>Set-Up<br>Set-Up<br>Set-Up<br>Set-Up<br>Set-Up<br>Set-Up<br>Set-Up<br>Set-Up | Line Spacing<br>Form Tear-off<br>Skip Over Perforation<br>Page Length<br>Graphics Bi-o<br>Receive Buffer Size<br>Paper Out Override<br>Print Registration<br>Operator Panel Function<br>Reset Inhibit<br>Print Suppress Effective<br>Auto LF No<br>Auto Select<br>SI Select Pitch (10CP)<br>SI Select Pitch (12CPI)<br>Time Out Print<br>Auto Select<br>Centering Position<br>ESC SI Pitch<br>Power Saving | 6 LPI<br>Off<br>No<br>11"<br>directional<br>64K<br>No<br>0<br>n Full Operation<br>No<br>e Yes<br>No<br>17.1 CPI<br>12 CPI<br>Valid<br>No<br>DEFAULT<br>17.1 CPI<br>Disable |
| Set-Up<br>Set-Up                                                                                                    | Power Saving<br>Power Save Time                                                                                                    | 5 Min                                                                                                    |
| Parallel I/F                                                                                                    | I-Prime                                                                                                    | Buffer Print                                                                                                    |
| Parallel I/F                                                                                                    | Pin 18                                                                                                    | +5v                                                                                                    |
| Parallel I/F                                                                                                    | Bi-Direction                                                                                                    | Enable                                                                                                    |

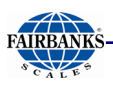

## 6.1.2. OKI ML420 Report Printer, Continued

| GROUP            | ITEM            | SET    |                |  |
|------------------|-----------------|--------|----------------|--|
| (Press LINE FEED | (Press FORM     | I FEED | (Press TOF SET |  |
| to change)       | to change)      | to     | change)        |  |
| Printer Control  | Emulation N     | lode   | IBM PPR        |  |
| Serial I/F       | Parity          | None   |                |  |
| Serial I/F       | Serial Data 7/8 | Bits   | 8 Bits         |  |
| Serial I/F       | Protocol        | X-On   | ′X-Off         |  |
| Serial I/F       | Diagnostic Test | t No   | )              |  |
| Serial I/F       | Busy Line       | SSD-   |                |  |
| Serial I/F       | Baud Rate       | 96     | 00 BPS         |  |
| Serial I/F       | DSR Signal      | In     | valid          |  |
| Serial I/F       | DTR Signal      | Re     | eady on Pwr up |  |
| Serial I/F       | Busy Time       | 20     | 0 ms           |  |

#### 6.1.3. TM-U590 Ticket Printer

• Use cable **25932**.

| BAUD      | 9600 |
|-----------|------|
| PARITY    | No   |
| DATA BITS | 8    |
| STOP BIT  | 1    |

Set the printer **dip switches** as listed below.

- **DSW 1:** 1, 3, and 7 = **ON** only.
- **DSW 2:** All Switches = **OFF**

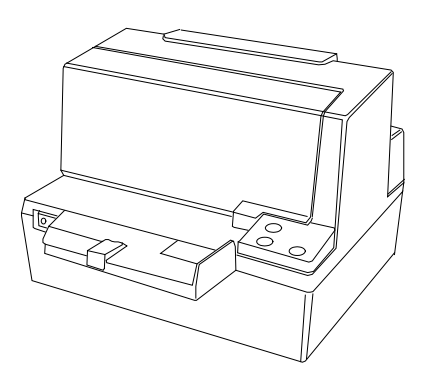

#### Cable 25932 Wiring for COM 1-3

| DB-9<br>INSTRUMENT | DESCRIPTION | WIRE<br>COLOR | DB-25<br>PRINTER | DESCRIPTION |
|--------------------|-------------|---------------|------------------|-------------|
| 2                  | RxD         | BR            | 2                | TxD         |
| 3                  | TxD         | R             | 3                | RxD         |
| 4                  | DRT         | 0             | 6                | DSR         |
| 5                  | SG          | Y             | 7                | SG          |
| 6                  | DSR         | G             | 20               | DTR         |
| 7                  | RTS         | BL            | 5                | CTS         |
| 8                  | CTS         | BK            | 4                | RTS         |

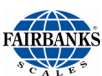

#### Cable 25932 Wiring for Serial Expansion Module\*

| RS232<br>PORT 1: COM7 XX | DESCRIPTION | WIRE<br>COLOR | DB-25<br>PRINTER | DESCRIPTION |
|--------------------------|-------------|---------------|------------------|-------------|
| TB1 <b>a-</b> 2          | RxD         | BR            | 2                | TxD         |
| TB1 <b>a-</b> 3          | TxD         | R             | 3                | RxD         |
| TB1 <b>a-</b> 4          | DRT         | 0             | 6                | DSR         |
| TB1 <b>a-</b> 5          | SG          | Y             | 7                | SG          |
| TB1 <b>b-</b> 6          | DSR         | G             | 20               | DTR         |
| TB1 <b>b-</b> 7          | RTS         | BL            | 5                | CTS         |
| TB1 <b>b-</b> 8          | CTS         | BK            | 4                | RTS         |

\* Must remove the 9-pin connector.

#### 6.1.4. TM-U295 Ticket Printer

• Use cable **25932**.

| BAUD      | 9600 |
|-----------|------|
| PARITY    | No   |
| DATA BITS | 8    |
| STOP BIT  | 1    |

Set the printer **dip switche**s as listed below.

- SW1: 1 and 3 = ON
- Remainder = OFF

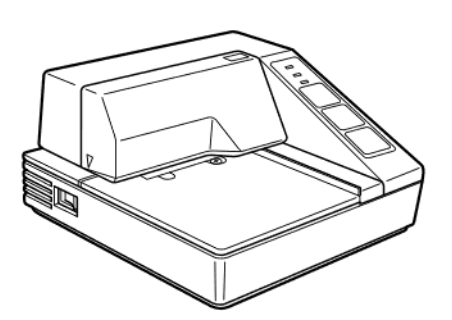

#### Cable 25932 Wiring for COM 1-3

| DB-9<br>INSTRUMENT | DESCRIPTION | WIRE<br>COLOR | DB-25<br>PRINTER | DESCRIPTION |
|--------------------|-------------|---------------|------------------|-------------|
| 2                  | RxD         | BR            | 2                | TxD         |
| 3                  | TxD         | R             | 3                | RxD         |
| 4                  | DRT         | 0             | 6                | DSR         |
| 5                  | SG          | Y             | 7                | SG          |
| 6                  | DSR         | G             | 20               | DTR         |
| 7                  | RTS         | BL            | 5                | CTS         |
| 8                  | CTS         | BK            | 4                | RTS         |

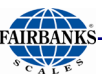

#### Cable 25932 Wiring for Serial Expansion Module\*

| RS232<br>PORT 1: COM7 XX | DESCRIPTION | WIRE<br>COLOR | DB-25<br>PRINTER | DESCRIPTION |
|--------------------------|-------------|---------------|------------------|-------------|
| TB1 <b>a-</b> 2          | RxD         | BR            | 2                | TxD         |
| TB1 <b>a-</b> 3          | TxD         | R             | 3                | RxD         |
| TB1 <b>a-</b> 4          | DRT         | 0             | 6                | DSR         |
| TB1 <b>a-</b> 5          | SG          | Y             | 7                | SG          |
| TB1 <b>b-</b> 6          | DSR         | G             | 20               | DTR         |
| TB1 <b>b-</b> 7          | RTS         | BL            | 5                | CTS         |
| TB1 <b>b-</b> 8          | CTS         | BK            | 4                | RTS         |

\* Must remove the 9-pin connector.

## 6.2. FORMATTING TICKETS

Follow these steps to access the **Format Scale Tickets** window.

 From the Main Weigh Window, press the Home button on the external keyboard.

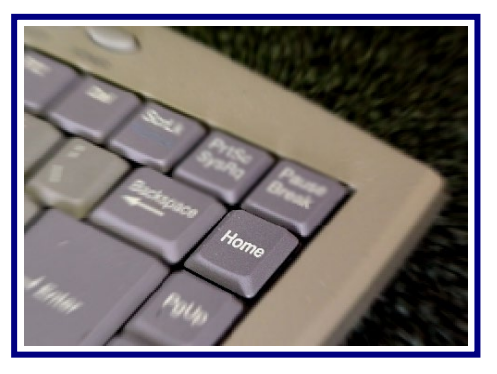

Pressing the **Home button** accesses the **Main Configuration** 

2. Press the Format Tickets tab.

|                              | Enhanced In/Out                   | Configuration Items  |                    |                            |
|------------------------------|-----------------------------------|----------------------|--------------------|----------------------------|
| Operating Mode / Number Of S | scales Ticket Number / Machine Id | d Threshold Weights  | Traffic / Light C  | ontrol Truck Image Type    |
| Idle / Ticket Logo Locatio   | on Information Programmable .     | nds Entry Sequen     | ce Prompts Pr      | ogrammable Entry Prompts   |
| Unattended Mode Help Text    | Report Format Tickets             | Genfigurable Outputs | Remote Displ       | ay Video Camera Input      |
| Networked Terminals Setup    | Passwords                         | Soduct File Editor C | ustomer File Edito | "User Defined" File Editor |
| Kernel Data Collect          | tion / Reporting Set., 🖉 🔒 ror    | Logging Setup        | System Options     | Check For Updates          |
| Time and Date Format         | Backup / Restore / Defaults       | Remote Access / Ult  | ra VNC Ab          | out Save and Exit          |
|                              |                                   |                      |                    | Help                       |

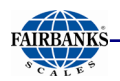

#### Select the correct printer.

3. Select the correct ticket format.

The complete ticket formatting procedure is outlined in this section.

|              | Format     | Scale Ticke   | ets   |                |  |
|--------------|------------|---------------|-------|----------------|--|
|              | S          | elect Printer |       |                |  |
| OKI DATA ML4 | 120        |               |       |                |  |
| EPSON TM-U   | 590        |               |       |                |  |
| EPSON TM-U2  | 295        |               |       |                |  |
| CITIZEN IDP3 | 50         |               |       |                |  |
| Canon LBP620 | U          |               |       |                |  |
|              |            |               |       |                |  |
|              |            |               |       |                |  |
|              |            |               |       |                |  |
|              |            |               |       |                |  |
|              |            |               |       |                |  |
|              |            | Select Forma  | it    |                |  |
|              |            |               | D     |                |  |
|              |            | APOOIN        | U     |                |  |
|              | Ol         | JTBOU         | ND    |                |  |
|              |            | GTN           |       |                |  |
|              |            | GIN           |       |                |  |
|              |            |               |       |                |  |
| 🚮 Format T   | icket [F5] |               | Delet | te Format [F6] |  |
|              |            |               | -     |                |  |
|              | a          |               |       |                |  |
| 😽 View Pri   | nters [F7] |               | Add 💦 | Printers [F8]  |  |
|              |            |               |       |                |  |
| Str          | 1 1701     |               |       |                |  |
| an Format L  | :mail [F9] |               |       | Exit           |  |
|              |            |               |       |                |  |

#### 6.2.1. Ticket Layout

The **Ticket Layout Screen** is comprised of a grid with all the current page default elements on it.

- ✓ Default = Eight inches (8") wide by eleven inches (11") long
- Size of the page can be altered, as described on the following pages.
- The ticket is referenced from the **top left corner** for normal printing.
- Each major grid line is marked by a numeric value representing **an inch**.
- Each major grid block is comprised of **16 smaller grid lines**, both horizontally and vertically.
- This allows the data to be located to the nearest **sixteenth of an inch**.
- The actual data items to be printed are identified with **greater than (>)** and **less than (<) brackets**.

#### Example

<Gross> represents the actual Gross Weight Value to be printed.

- Each item within these brackets, < >, prints the actual data.
- The other items without the brackets are simply text items or legends for the data items.

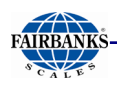

## 6.2.2. Options Button

Note: The **420 serial printer** requires the 520 driver to print tickets that are less than 11 inches in height.

| Form  | nat In_\$\$neptun                                                   | e\$Color5500 (11.0 * 8.5 )            |               |
|-------|---------------------------------------------------------------------|---------------------------------------|---------------|
| l'ext | SCALE TICKE                                                         | 2 3 4<br>T <ticket#></ticket#>        | 1 Qptions 3 ^ |
|       | GROSS                                                               | <gross> Ib GR</gross>                 | 1             |
|       | TARE                                                                | Height                                |               |
| H     | INBOUND                                                             | i rengi te                            |               |
|       | <d:< th=""><th>Width</th><th></th></d:<>                            | Width                                 |               |
| 2     | LOOP ID<br>AXLE 1                                                   |                                       |               |
|       | AXLE 2                                                              | Bottom Margin                         |               |
|       | AXLE 3                                                              | Left Margin                           |               |
| 3     | AXLE 5                                                              | D'-Lt Margin                          |               |
|       | AXLE 6                                                              | Right Margin                          |               |
|       | AXLE 7                                                              | Top Margin                            |               |
| 4     | FEE                                                                 |                                       |               |
|       | <date< th=""><th>Edit Text Properties</th><th></th></date<>         | Edit Text Properties                  |               |
|       | AXLE 1 IN<br>AXLE 2 IN                                              | Add Total Field                       |               |
| 5     | AXLE 3 IN                                                           | Add Text Held                         |               |
|       | AXLE 4 IN                                                           | Edit Image Properties                 |               |
| <     | <scale id<="" th=""><th>Edit Memo Properties</th><th>×</th></scale> | Edit Memo Properties                  | ×             |
|       |                                                                     | Laic Memo Properties                  |               |
|       |                                                                     | Keep Fonts the Same                   |               |
|       |                                                                     | A Droportion Op Top                   |               |
|       |                                                                     | <ul> <li>Propercies On Top</li> </ul> |               |
|       |                                                                     | ✓ Snap to Grid                        |               |
|       |                                                                     | Spacing = 10                          |               |
|       |                                                                     |                                       |               |
|       |                                                                     | Edit Text Field Layout                |               |
|       |                                                                     | Edit Image Field Layout               |               |
|       |                                                                     |                                       |               |
|       |                                                                     | Edit Memo Field Layout                |               |
|       |                                                                     | Close                                 |               |

| Window Name    | Description                                                                                                    |
|----------------|----------------------------------------------------------------------------------------------------|
| Options Button | <ul> <li>Height – Ticket height.</li> <li>Width – Ticket width.</li> </ul>                                                                                                    |
|                | <ul> <li>Bottom Margin – Edits the field distance from the bottom.</li> <li>Left Margin – Edits the field distance from the left.</li> <li>Right Margin – Edits the field distance from the right.</li> <li>Top Margin – Edits the field distance from the top.</li> </ul> |
|                | <ul> <li>Edit Text Properties – Opens the Add/Change Text Properties window.</li> <li>Add Text Field – Inserts a new text field in the next available numbered position.</li> </ul>                                                                                        |
|                | <ul> <li>Edit Image Properties – Alters the Image Size and/or its placement.</li> </ul>                                                                                                    |
|                | <ul> <li>Edit Memo Properties – Alters the Text Properties (i.e. Font and<br/>Paragraph Properties, etc.) and/or its placement.</li> </ul>                                                                                                    |
|                | <ul> <li>Keep Fonts the Same – The font formats remain identical.</li> <li>Properties On Top – Places the Add/ Change Text Properties on top of the Ticket Layout screen.</li> </ul>                                                                                       |
|                | <ul> <li>Snap to Grid – Causes the data item being moved to align itself to the nearest grid line position</li> <li>Spacing = 10 – Opens the Enter Grid Spacing window.</li> <li>Grid spacing values range from two (2) to twenty (20).</li> </ul>                         |

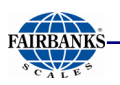

### 6.2.2. Options Button, Continued

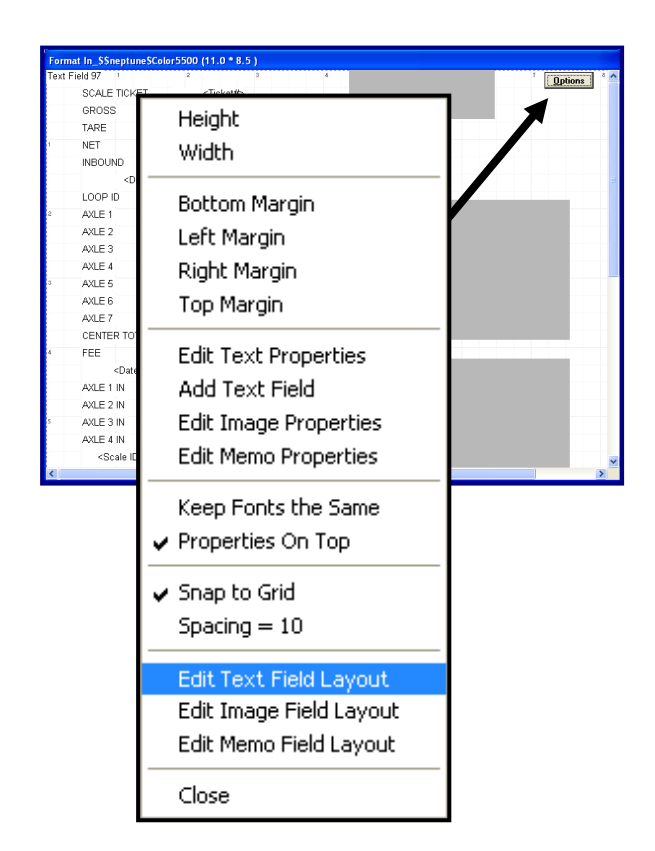

| Window Name | Description                                                                                                    |
|-------------|----------------------------------------------------------------------------------------------------|
|             | <ul> <li>Edit Text Field Layout – Manually changes the location, size and<br/>properties of each field in the Ticket Layout screen.</li> </ul> |
|             | <ul> <li>Edit Image Field Layout – Manually changes the location and size<br/>of each field in the Ticket Layout screen.</li> </ul>            |
|             | <ul> <li>Edit Memo Field Layout – Manually changes the location and size<br/>of each field in the Ticket Layout screen.</li> </ul>             |
|             | Close – Closes the Ticket Layout screen.                                                                                                    |

| Field                     | Text                | Тор | Left | Height | Width |
|---------------------------|---------------------|-----|------|--------|-------|
| SCALE TICKET              | SCALE TICKET        | 24  | 50   | 20     | 95    |
| <ticket no=""></ticket>   | <ticket#></ticket#> | 24  | 175  | 20     | 100   |
| GROSS LABEL               | GROSS               | 48  | 50   | 20     | 51    |
| <gross wt=""></gross>     | <gross></gross>     | 48  | 175  | 20     | 100   |
| <gross units=""></gross>  | lb GR               | 48  | 295  | 20     | 37    |
| TARE LABEL                | TARE                | 72  | 50   | 20     | 38    |
| <tare wt=""></tare>       | <tare></tare>       | 72  | 175  | 20     | 100   |
| <tare units=""></tare>    | Ib TA               | 72  | 295  | 20     | 34    |
| NET LABEL                 | NET                 | 96  | 50   | 20     | 29    |
| <net wt=""></net>         | < Net >             | 96  | 175  | 20     | 100   |
| <net units=""></net>      | Ib NT               | 96  | 295  | 20     | 34    |
| INBOUND LABEL             | INBOUND             | 120 | 50   | 20     | 62    |
| <inbound wt=""></inbound> | <inbound></inbound> | 120 | 175  | 20     | 100   |

| Image Name                            | Тор | Left            | Height | Width |
|---------------------------------------|-----|-----------------|--------|-------|
| lmage Field 1 Logo Image              | -80 | 420             | 148    | 202   |
| lmage Field 2 Camera 1 Image          | 180 | 430             | 194    | 296   |
| Image Field 3 Camera 2 Image          | 400 | 400 430 194 296 |        |       |
| 🐼 Cancel                              |     | Hi 🛞 Hi         | ide    |       |
|                                       |     |                 |        |       |
| Ticket Memo Field Layout              |     |                 |        |       |
| Ticket Memo Field Layout<br>Memo Name | Тор | Left            | Height | Width |

🧷 Cancel

The Edit Text Field Layout, Ticket Image Field Layout, and the Ticket Memo Field Layout manually change location, size and properties of the ticket fields, and is great for minute adjustments.

🛞 Hide

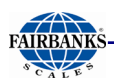

# 6.3. FORMATTING A TICKET

Formats the Text within a ticket.

- Access the ADD/CHANGE TEXT Properties window by right-clicking on any data item, or by pressing the Options button and selecting Edit Text properties.
- Properties for each field are individually set.
- There is a maximum of **one hundred-twenty (120)** report fields available for each ticket.

| Field or button                            | Descriptions                                                                                                    |
|--------------------------------------------|----------------------------------------------------------------------------------------------------|
| Text Input Field                           | Enters or edits the text to describe this Data Field Heading.                                                                             |
| "Ticket Field XXX<br><'Field Descriptor'>" | Identifies <b>which</b> Data Field is being added or edited.                                                                              |
| Visible                                    | Check box that makes this Data Field <b>visible on the screen</b> , and includes it when printing.                                        |
| Auto Size                                  | Makes the image size on the ticket the actual size of the image file. The <b>Height</b> and <b>Width properties</b> are grayed-out.       |
| Top and Left                               | <ul> <li>Places the Data Field into its position, according to the top and left edges of the window.</li> <li>✓ 97 pixels = ~1</li> </ul> |

| • | The first ninet | y-six (96) | report fields | are pre-defined. |
|---|-----------------|------------|---------------|------------------|
|---|-----------------|------------|---------------|------------------|

| Field to be added<br>or changed                           | ADD/CHANGE TEXT PROPERTIES X                               | Makes item visible<br>on screen, and<br>allows printing                       |
|-----------------------------------------------------------|------------------------------------------------------------|-------------------------------------------------------------------------------|
| Changes field item<br>Allows a field to<br>grow as needed | Ticket Field 100 Text Field 100 Visible                    | Data field<br>placement value<br>from top or left;<br><b>97 pixels = ~1</b> " |
|                                                           | Height 20 文 Alignment Center 💌<br>Width 86 文 Border None 💌 |                                                                               |
|                                                           | Text Field 100                                             |                                                                               |

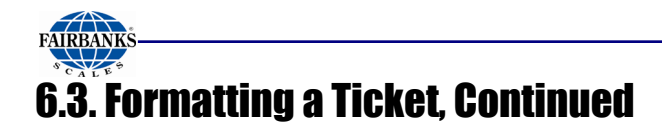

| Field or button   | Descriptions                                                                                                    |
|-------------------|----------------------------------------------------------------------------------------------------|
| Height and Weight | <b>Sets the pixel size</b> of each Data Field. This is automatically determined by the font size, but can be adjusted manually using these settings.                   |
| Alignment         | Places the image within the <b>Height</b> and <b>Width Values</b> , if the image size is smaller. Settings include <b>Right, Centered</b> *, or <b>Left Justified.</b> |
| Border            | Allows a Single-line border to frame the Data Field, or None.                                                                                                    |
| Memo Properties   | Adds additional descriptive text to the Data Field.                                                                                                    |
| Font              | Selects the font type, size, and attributes.                                                                                                    |
| Color             | Colors the text within the Data Field.                                                                                                    |
| Apply             | <b>Applies the changes</b> to the Data Field without saving, to view how it appears onscreen.                                                                          |
| OK                | Saves and applies the changes, then exits from that Data Field.                                                                                                    |

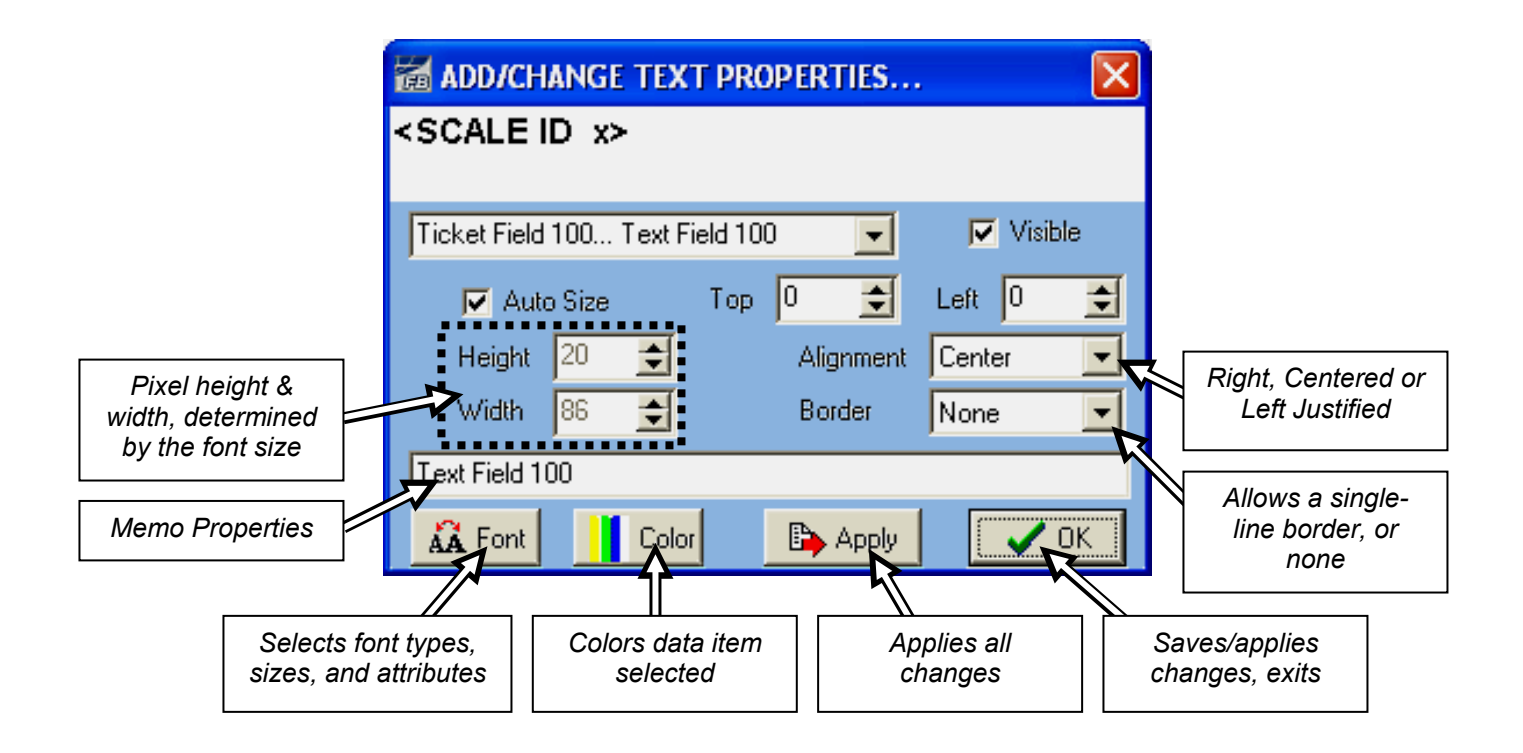

TL.

OUTBOUND

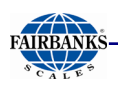

## 6.3.1. Adding a New Ticket Format

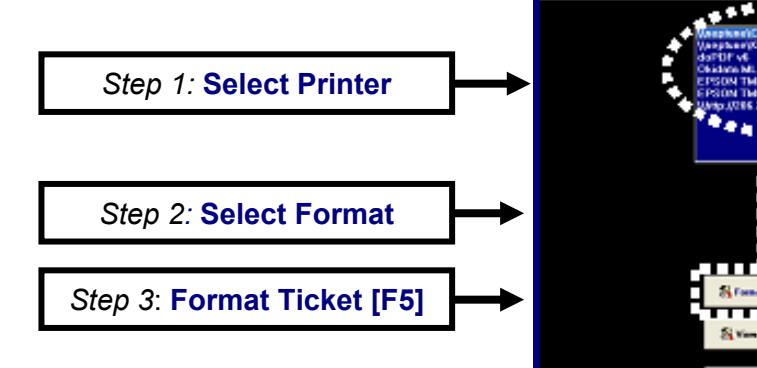

<Tin

<Loop ID>

<Axle1

- From the Main Weigh Window, press the Home button on the external keyboard.
- 2. Press the Format Tickets tab.
- 3. Select the **Printer**.
- 4. Select the Format.
  - Inbound
  - Outbound
  - GTN
- 5. Press the Format Ticket [F5] button.

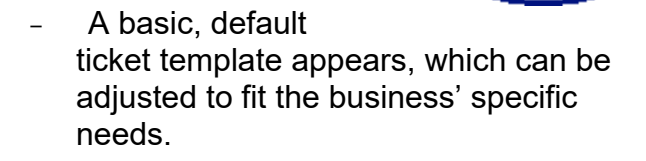

- 6. Adjust the placement of a current field by left-click-holding, then dragging it to its new location.
  - The Add/Change Text Properties... window opens once the mouse button releases.
- 7. Adjust the field properties to fit the necessary ticket format.
- 8. Click Apply to view the edits.
- 9. Once all edits are correct, click

| lerd. | Field 97                                                                           | 1                              | 3 4                   | Enter      |
|-------|------------------------------------------------------------------------------------|--------------------------------|-----------------------|------------|
|       | SCALE TICKET                                                                       | <ticket#></ticket#>            |                       | - Constant |
|       | GR092                                                                              | Gaster-                        | 8 0R                  |            |
|       | TARE                                                                               | <teo></teo>                    | e TA                  |            |
|       | NET                                                                                | < Net >                        | is NT                 |            |
|       | INDOUND                                                                            | < hbound>                      | Ib GR                 |            |
|       | <datio-< td=""><td>&lt;1 map</td><td><scale id=""></scale></td><td></td></datio-<> | <1 map                         | <scale id=""></scale> |            |
|       | LOOP D                                                                             | Stronito )                     |                       |            |
|       | ALLE 1                                                                             | «Aule] Skin                    | Added United          |            |
|       | AGE 1                                                                              | CAUMO WER                      | cAula2 Units          |            |
|       | ALE 3                                                                              | <ul> <li>Webs3 Web</li> </ul>  | oluki Unito           |            |
|       | AGLE 4                                                                             | Ade4 Wt>                       | (Ade4 Units)          |            |
|       | AGE 5                                                                              | <aule5 wt=""></aule5>          | okuleS Unitos         |            |
|       | AULES                                                                              | <auto6 wt=""></auto6>          | - Okulariji Unites    |            |
|       | ANDE 7                                                                             | sillele? W/r                   | state? Units?         |            |
|       | CENTER TOTAL                                                                       | «Dot Sam Wt»                   | «Det Sam Unite»       |            |
|       | FEE                                                                                | class-                         |                       |            |
|       | «Date its»                                                                         | «Time to»                      |                       |            |
|       | AGLE 1 IN                                                                          | Watel In We                    | -Okdet In Units       |            |
|       | AGLE 2 IN                                                                          | <asie2 in="" wt=""></asie2>    | (Auk/2 In Units)      |            |
|       | AGE 3 IN                                                                           | <auto i="" in="" wt=""></auto> | citale3 in Unite>     |            |
|       | AQLE 4 IN                                                                          | state4 in We                   | state4 in Units2      |            |
|       | «Scale ID In»                                                                      |                                |                       |            |
| C     |                                                                                    |                                |                       |            |

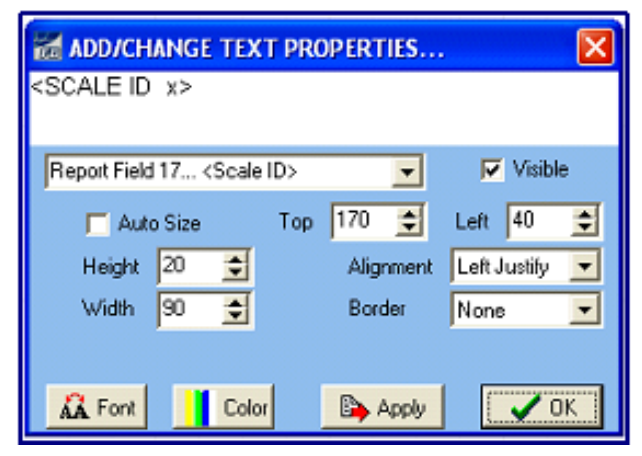

to save them.

🧹 ОК –

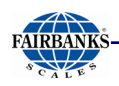

## 6.3.2. Adding a Text Field

1. To add a field, click

| <u>O</u> ptions |
|-----------------|
|-----------------|

- 2. Select Add Text field.
- 3. *Drag-and-drop* the field where it belongs on the page.

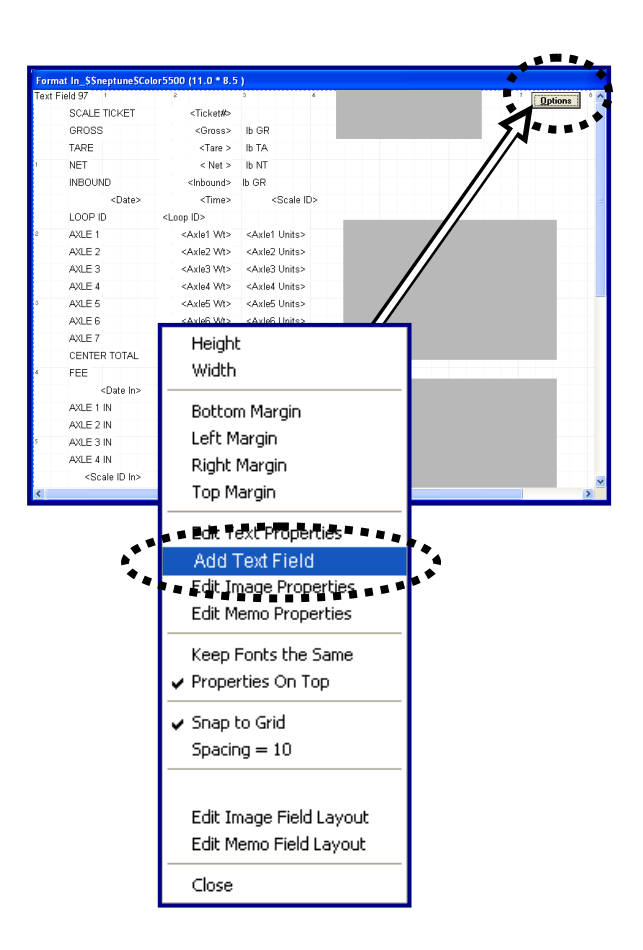

- 4. In the **Text** field, add a title or text, as needed.
- 5. In the **Report** field drop-down list, select the appropriate type of field.

| 6. | Format the field size, placement, font size and style, as needed. | Add title or text                                                                                                    |  |
|----|-------------------------------------------------------------------|----------------------------------------------------------------------------------------------------|--|
| 7. | Click Apply to view the edits.                                    |                                                                                                    |  |
| 8. | Once all edits are correct, click vertex to save them.            | OK                                                                                                    |  |
| 9. | Click the 🔀 button to close the window.                           | Auto Size       Tor       TO       Left       40         Auto Size       Alignment       Left       Justify         Report Field 15 (Date)       Border       None       Image: Constraint of the state of the state of the |  |

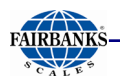

## 6.3.2. Adding a Text Field, Continued

- 10. Press Save and Exit.
- 11. Confirm the selection.

After finishing this process, the display will return to the main Weigh Window.

| FB3000 Highway System C     | onfiguration Item                | is                    |                     |                       |                    |
|-----------------------------|----------------------------------|-----------------------|---------------------|-----------------------|--------------------|
| Operating Mode / Scale Conl | figuration Ticket                | Number / Machine Id   | Threshold Weights   | Traffic Light Control | DOT Scale Summing  |
| Blind Counter Idle / In     | nactivity Screen / T             | icket Logo Locati     | on Information F    | ee Schedule Entr      | Sequence / Legends |
| Programmable Entry Promp    | nts Reports                      | Format Tickets        | onfigurable Outputs | Remote Display        | Video Camera Input |
| Networked Terminals Setup   | Passwords                        | Tare Options / Editor | Product File Edito  | r Customer File Ed    | tor FB3000 Kernel  |
| Data Collection / Report    | ting Setup                       | Error Logging Setu    | p System            | Options               | neck For Updates   |
| Time and Date               | Backup / Res                     | store / Defaults      | Remote Access       | s / Ultra VNC         | Save and Exit      |
| Operating Mo                | ode<br>system<br>Outbound<br>ent | Scale Con<br>Numbe    | figuration          | ms 3                  |                    |

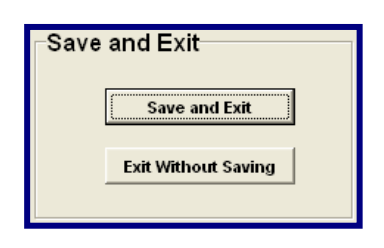

#### 6.3.3. Deleting a Text Field

- 1. From the Ticket Layout Screen, click on the unneeded field.
  - The field highlights with a bold rectangle.
  - The ADD/CHANGE TEXT PROPERTIES... window opens
- 2. Remove all information from the **Title** and/or **Text** fields.
- 3. Input **0** in to the **Top** and **Left** fields.
- 4. Input **10** in the **Height** and **Weight** fields.
  - These are the minimum amounts allowed.
- 5. Uncheck the Visible box.
- 6. Once all edits are correct, click

to save them.

7. Click the  $\bigotimes$  button to close the window.

ADD/CHANGE TEXT PROPERTIES... × Auto Size Top [0] ŧ Left Height 10 Center Alignment Ŧ Width 10 Border None • 🕒 Apply 🗸 ок Color 🗛 Font

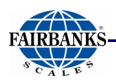

## 6.3.4. Adding a Logo/Image

To add a new logo or image to the ticket, the image file must be in the correct format, and then saved in the appropriate folder.

1. Save the Image File in the following address:

### C:\FB4000\_HighwaySystem\Logos

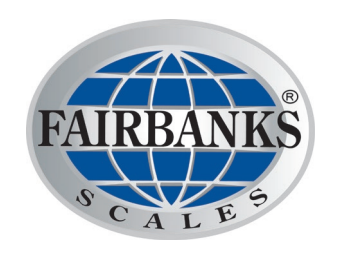

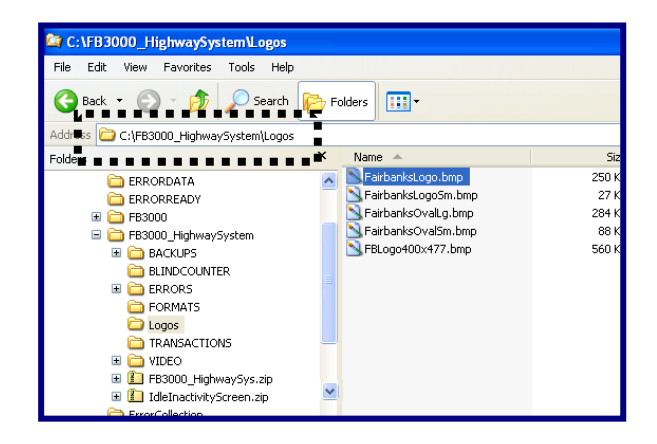

• Image types include the following file extensions.

| — .jpg | – jpeg | — .bmp | – .png | — .gif |
|--------|--------|--------|--------|--------|
| — .tif | — .eps | – .emf | — .cdr | — .wmf |

2. From the **Main Weigh Window**, press the **Home** button on the external keyboard.

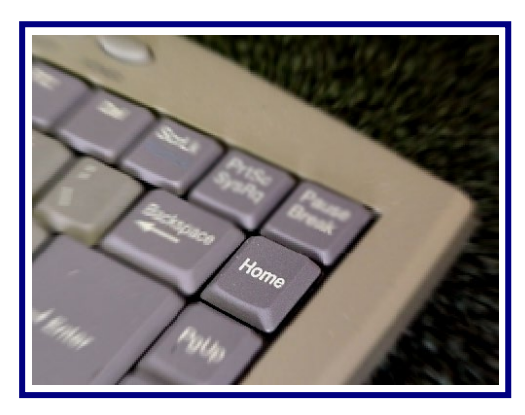

Pressing the Home button accesses the Main Configuration Window.

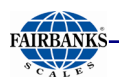

## 6.3.4. Adding a Logo/Image, Continued

- 3. Press the Idle / Inactivity Screen / Ticket Logo tab.
- 4. Highlight the correct logo image file to be displayed screen and on the ticket.
  - Due to ticket size constrains, only one image or logo is allowed.

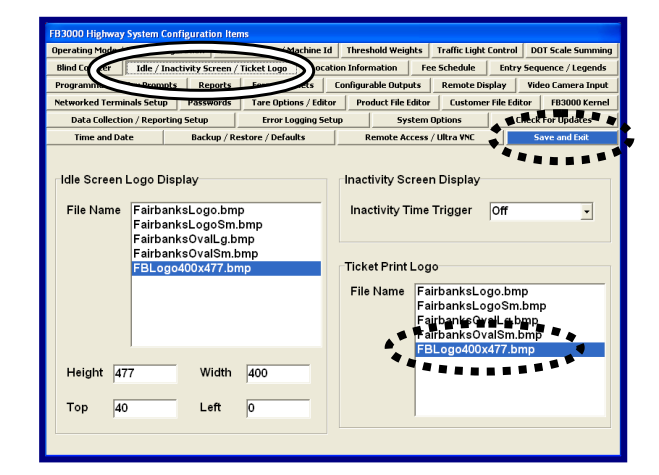

5. Open the Format Tickets tab.

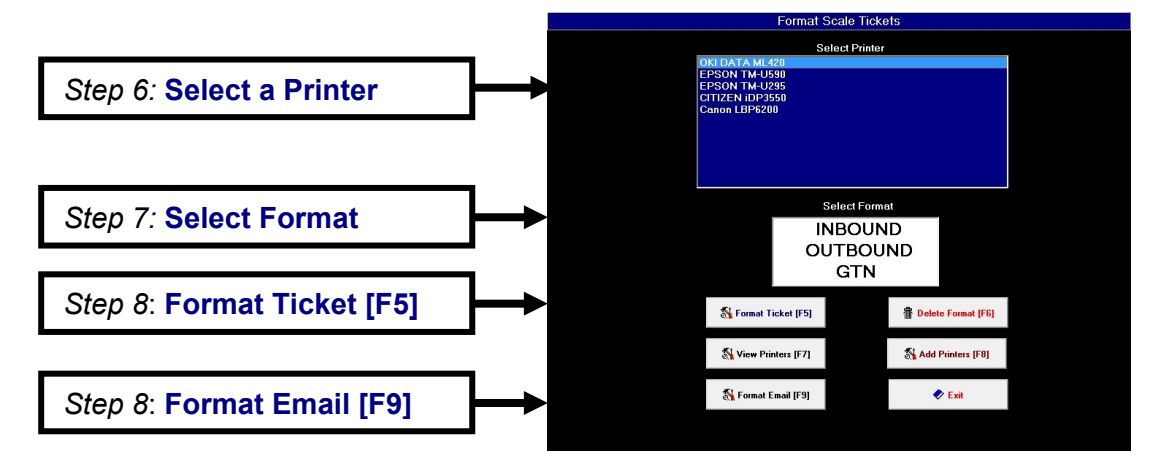

- 6. Select the **Printer**.
- 7. Select the Format.
  - Inbound
  - Outbound
  - GTN
- 8. Press the Format Ticket [F5] button.
  - The Ticket Configuration window displays.
- 9. Press the Format Ticket [F5] button.
  - The Format Email Template window displays.

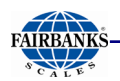

### 6.3.4. Adding a Logo/Image, Continued

10. Drag-and-drop the grayed-out image to wherever it belongs on the ticket.

| Form   | at In_\$\$neptune\$Col      | or5500 (11.0 * 8.5          |                                |
|--------|-----------------------------|-----------------------------|--------------------------------|
| Text F | ield 97                     | 2                           | 3 4                            |
|        | SCALE TICKET                | <ticket#></ticket#>         |                                |
|        | GROSS                       | <gross></gross>             | Ib GR                          |
|        | TARE                        | <tare></tare>               | lb TA                          |
| 1      | NET                         | < Net >                     | Ib NT                          |
|        | INBOUND                     | <inbound></inbound>         | lb GR                          |
|        | <date></date>               | <time></time>               | <scale id=""></scale>          |
|        | LOOP ID                     | <loop id=""></loop>         |                                |
| 2      | AXLE 1                      | <axle1 wt=""></axle1>       | <axle1 units=""></axle1>       |
|        | AXLE 2                      | <axle2 wt=""></axle2>       | <axle2 units=""></axle2>       |
|        | AXLE 3                      | <axle3 wt=""></axle3>       | <axle3 units=""></axle3>       |
|        | AXLE 4                      | <axle4 wt=""></axle4>       | <axle4 units=""></axle4>       |
| 3      | AXLE 5                      | <axle5 wt=""></axle5>       | <axle5 units=""></axle5>       |
|        | AXLE 6                      | <axle6 wt=""></axle6>       | <axle6 units=""></axle6>       |
|        | AXLE 7                      | <axle7 wt=""></axle7>       | <axle7 units=""></axle7>       |
|        | CENTER TOTAL                | <dot sum="" wt=""></dot>    | <dot sum="" units=""></dot>    |
| 4      | FEE                         | <fee></fee>                 |                                |
|        | <date in=""></date>         | <time in=""></time>         |                                |
|        | AXLE 1 IN                   | <axle1 in="" wt=""></axle1> | <axle1 in="" units=""></axle1> |
|        | AXLE 2 IN                   | <axle2 in="" wt=""></axle2> | <axle2 in="" units=""></axle2> |
| 5      | AXLE 3 IN                   | <axle3 in="" wt=""></axle3> | <axle3 in="" units=""></axle3> |
|        | AXLE 4 IN                   | <axle4 in="" wt=""></axle4> | <axle4 in="" units=""></axle4> |
|        | <scale id="" in=""></scale> |                             |                                |
| <      |                             |                             |                                |

- 11. To edit the logo image further, double-click on it, or click **Options**.
- 12. Select Edit Image Properties.

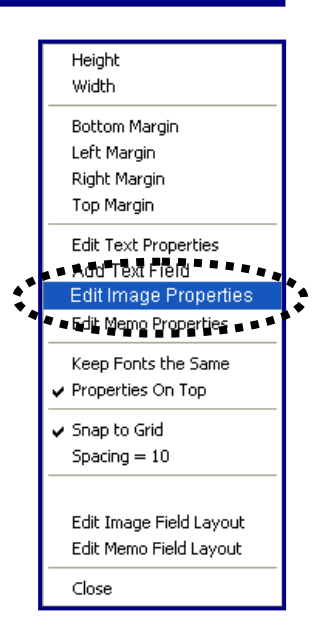

- 13. In the "Image Field X... <'Image File Name'>" drop-down menu, select the correct logo or image file.
  - All listed will be from the folder
    - C:\FB4000\_HighwaySystem\Logos
- 14. Format the field size, placement, font size and style, as needed.
- 15. Click Apply to view the edits.
- 16. Once all edits are correct, click
- 17. Click the  $\boxed{\mathbf{X}}$  button to close the window.

| 😹 CHANGE IMAGE      | PROPERTIES. |              | × |
|---------------------|-------------|--------------|---|
|                     |             |              |   |
|                     |             |              |   |
|                     |             |              |   |
|                     |             |              |   |
|                     |             |              |   |
| Image Field 1 Logo  | Image       | Visible      |   |
| 🗖 Auto Size         | Top 0       | 主 Left 420 🔮 | E |
| Center<br>V Stretch | Height 148  | 文 Width 202  | E |
| E Al                | pply        | 🗸 ОК         |   |

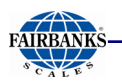

## 6.3.4. Adding a Logo/Image, Continued

| Networked Ferminals Setue       Tare options / Editor       Free togging Setue       System Options         Data collection / Reporting Setue       Error togging Setue       System Options       System Options         Time and Date       Backup / Restore / Defaults       Remote Access / UBra VM       System Options         Idle Screen Logo Display       Inactivity Screen Display       Inactivity Green Display         File Name       FairbanksLogoSm.bmp       FairbanksLogoSm.bmp         FairbanksOvall_g.bmp       FairbanksLogoSm.bmp       Ticket Print Logo         File Name       FairbanksLogoSm.bmp       FairbanksLogoSm.bmp         FairbanksOvall_g.bmp       FairbanksOvall_g.bmp       FairbanksLogoSm.bmp         FairbanksOvall_g.bmp       FairbanksLogoSm.bmp       FairbanksLogoSm.bmp         FairbanksOvall_g.bmp       FairbanksLogoSm.bmp       FairbanksLogoSm.bmp         FairbanksOvall_g.bmp       FairbanksOvall_g.bmp       FairbanksOvall_g.bmp         FairbanksOvall_g.bmp       FairbanksOvall_g.bmp       FairbanksOvall_g.bmp         FairbanksOvall_g.bmp       FairbanksOvall_g.bmp       FairbanksOvall_g.bmp         FairbanksOvall_g.bmp       FairbanksOvall_g.bmp       FairbanksOvall_g.bmp         FairbanksOvall_g.bmp       FairbanksOvall_g.bmp       FairbanksOvall_g.bmp         FairbanksOvall_g.bmp |
|----------------------------------------------------------------------------------------------------|
| Data UserCutal / Aguntud Secup     Error Unganity Secup     System (John Security)     Error Unganity Secup     System (John Security)       Time and Date     Backup / Restore / Defaults     Remote Acces / Ultra VNC     Save and Edit       Idle Screen Logo Display     Inactivity Screen Display     Inactivity Screen Display       File Name     FairbanksLogoSm.bmp     Inactivity Time Trigger       FairbanksOvall g.bmp     FairbanksOvall g.bmp       FairbanksOvall g.bmp     FairbanksLogo.Sm.bmp       File Name     FairbanksOvall g.bmp       FairbanksOvall g.bmp     FairbanksLogo.Sm.bmp       FairbanksOvall g.bmp     FairbanksOvall g.bmp       FairbanksOvall g.bmp     FairbanksOvall g.bmp       File Name     FairbanksLogo.Sm.bmp       File Name     FairbanksOvall g.bmp       FairbanksOvall g.bmp     FairbanksOvall g.bmp       FairbanksOvall g.bmp     FairbanksOvall g.bmp       FairbanksOvall g.bmp     FairbanksOvall g.bmp       FairbanksOvall g.bmp     FairbanksOvall g.bmp       FairbanksOvall g.bmp     FairbanksOvall g.bmp       FairbanksOvall g.bmp     FairbanksOvall g.bmp       FairbanksOvall g.bmp     FairbanksOvall g.bmp       FairbanksOvall g.bmp     FairbanksOvall g.bmp                                                                                                    |
| Idle Screen Logo Display       Inactivity Screen Display         File Name       FairbanksLogo.bmp         FairbanksLogo.bmp       Inactivity Time Trigger         FairbanksOvallg.bmp         FairbanksOvallg.bmp         FairbanksOvallg.bmp         FairbanksLogoSm.bmp         FairbanksOvallg.bmp         FairbanksLogoSm.bmp         FairbanksLogoSm.bmp         FairbanksLogoSm.bmp         FairbanksLogoSm.bmp         FairbanksLogoSm.bmp         FairbanksLogoSm.bmp         FairbanksLogoSm.bmp         FairbanksLogoSm.bmp         FairbanksLogoSm.bmp         FairbanksVoyallg.bmp         FairbanksVoyallg.bmp         FairbanksVoyallg.bmp         FairbanksVoyallg.bmp         FairbanksVoyallg.bmp         FairbanksVoyallg.bmp         FairbanksVoyallg.bmp         FBLogod00x477.bmp                                                                                                    |
| Top 40 Left 0                                                                                                    |

18. Press Save and Exit.

19. Confirm the selection.

After finishing this process, the display will return to the main Weigh Window.

# Section 7: Operation

# 7.1. SYSTEM BOOT-UP PROCEDURE

Initiate the power up sequence by plugging in the instrument.

Normal indications include the following:

- Lights on the keyboard should blink.
- A Windows welcome screen appears.
- Lastly, a Weighing Application Window appears.

## 7.2. APPLICATION SHUT-DOWN PROCEDURE

1. To close the Highway System Program,

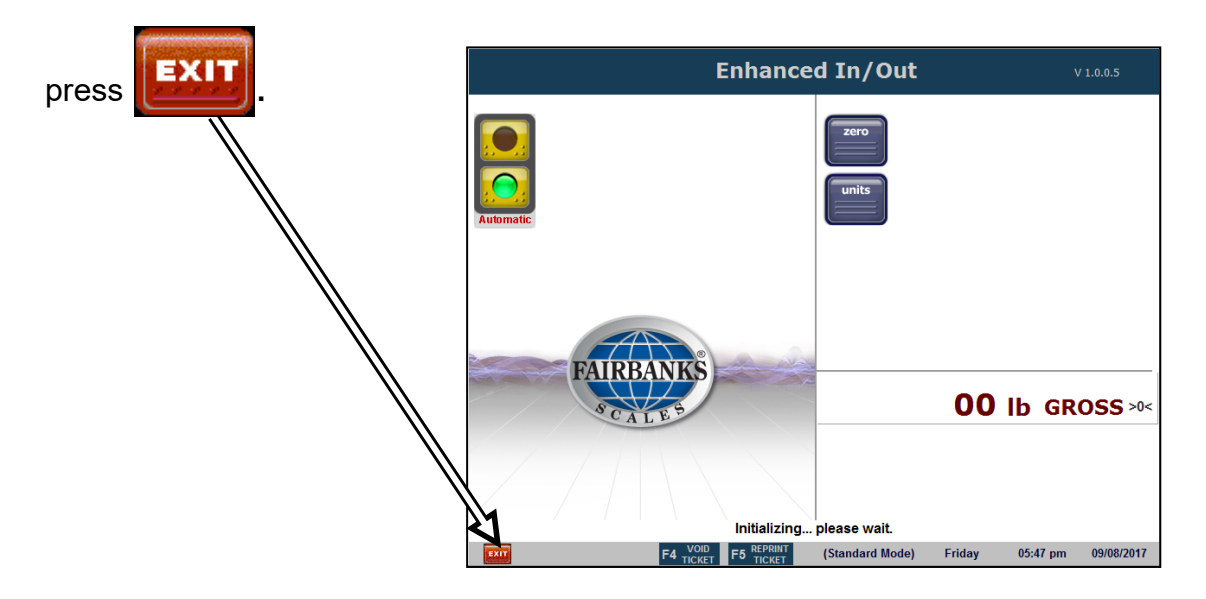

- 2. Double-click on the **YES** button in the **Exit Application** window.
- 3. Turn off the power using the **ON/OFF** rocker switch.

| ARE YOU SURE?    |  |  |  |  |  |  |
|------------------|--|--|--|--|--|--|
|                  |  |  |  |  |  |  |
| YES              |  |  |  |  |  |  |
| NO               |  |  |  |  |  |  |
| Exit Application |  |  |  |  |  |  |

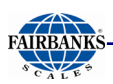

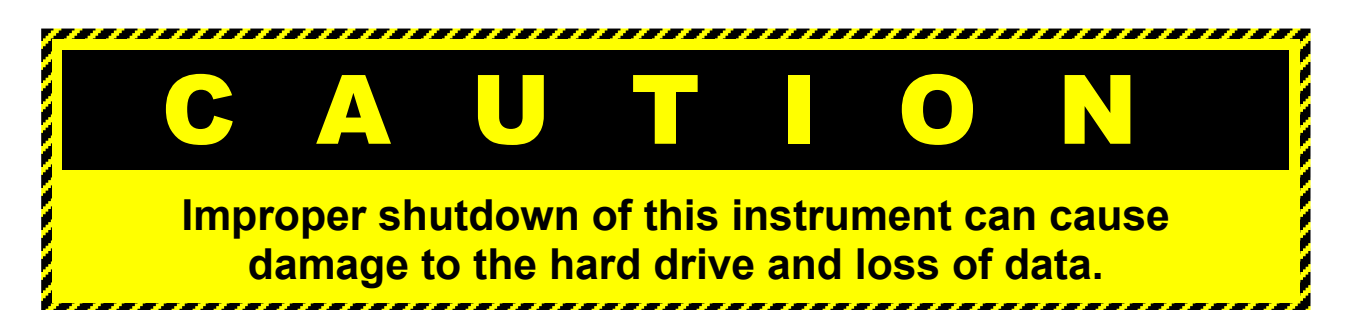

## 7.3. VOIDING A TICKET

Follow these steps to **VOID** an **active ticket**.

**NOTE:** For this function to work, all vehicles must be off of the scale.

- 1. On the *external keyboard*, press
- F4
- 2. Enter the Ticket Number.
- 3. On the *external keyboard*, press Enter.
- 4. In the **Void Ticket Function** window, press **void**.
  - The ticket is voided immediately and permanently.
  - Press

cancel to abort the transaction.

Press search to find another occurrence of

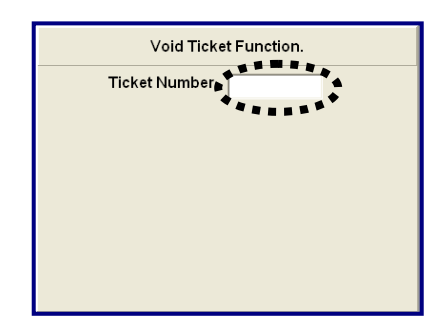

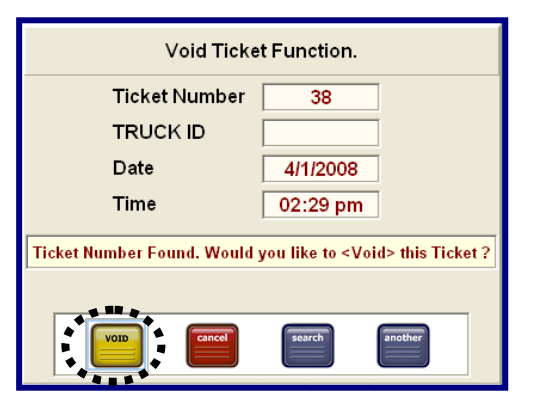

the entered ticket number, in case there are multiple transactions with the same ticket number.

Press

to void a different ticket.

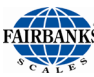

#### 7.3.1. Void Ticket Function

- 5. If this ticket number has not yet been generated, a notification window appears.
- 6. Press **FINISH** ticket.

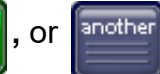

to find a different

| Void Ticket Function.      |                  |               |  |  |  |  |  |  |  |  |
|----------------------------|------------------|---------------|--|--|--|--|--|--|--|--|
| Ticket Number              | 38               |               |  |  |  |  |  |  |  |  |
| TRUCK ID                   |                  |               |  |  |  |  |  |  |  |  |
| Date                       |                  |               |  |  |  |  |  |  |  |  |
| Time                       |                  |               |  |  |  |  |  |  |  |  |
| Ticket Number Not Found. S | elect < another> | to try again. |  |  |  |  |  |  |  |  |
|                            |                  |               |  |  |  |  |  |  |  |  |
| FINISH                     | another          |               |  |  |  |  |  |  |  |  |

# **Section 8: Service & Maintenance**

IMPORTANT PRECAUTION  $\star$ 

- Before handling the FB4000 boards or other system components, the certified service technician must always be properly grounded.
  - Electrostatic Discharge (ESD) severely damages all computer components.
  - Remove the anti-static packaging only when the parts are ready for installation.
  - Handle the boards by their edges, and avoid touching their components.

## 8.1. STEPS TO WRITING ERROR CONDITION FILES

- 1. An *Error Condition* formats a file name as described below.
- 2. The initiating application then checks for a pre-existing error file name.
  - 2a. If none is found, the error file is written.
  - 2b. If it *does* exist, the error file is not written.
  - This allows the Error Notification Application to control the frequency of repeating errors (such as Load Cell Failure and Float Switch On) by deleting the error file when it is ready to check for a continued error.

2c. The error files are written to the "Errors" directories using the "Data/Ready" file writing scheme.

- 3. In the case of a multiple terminal installation, each terminal will report its own errors.
- 4. An additional key and value is added to the **[Data]** section to identify the terminal.

## **8.2. ERROR FILE FORMAT**

| [Error] | Description = xxxxxxx | (description of error)                                           |
|---------|-----------------------|------------------------------------------------------------------|
| [Data]  | yyyy = zzzz           | (keys and values specific to the error, as many lines as needed) |

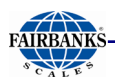

## 8.3. WEIGHT KERNEL ERRORS

The following is a list of error conditions and their file names.

| ERROR CONDITION    | FILE NAME            | FILE CONTENTS                             |
|--------------------|----------------------|-------------------------------------------|
| Calibration Change | CalibrationChange_#  | [Error]                                   |
|                    | (# = Weight used)    | Description=Calibration Change            |
|                    |                      | [Data]                                    |
| Call Mation Error  |                      |                                           |
| Cell Motion Error  | (# = coll number)    | [Error]<br>Description=Ressibly Dead Coll |
|                    |                      |                                           |
|                    |                      | Cell=#                                    |
| Float Switch On    | FloatSwitchOn        | [Error]                                   |
|                    |                      | Description=Float Switch On               |
| Scale Behind Zero  | SBZ_#_t.ERR          | [Error]                                   |
|                    | (# = Scale)          | Description=Scale Behind Zero             |
|                    | (t = A  if  t < 400, | [Data]                                    |
|                    | B if wt >= 400       | Scale=#                                   |
|                    |                      | Range=A or B                              |
| Load Cell Failure  | LCF_#.ERR            | [Error]<br>Description=Load Coll Failure  |
|                    | (# = cell number)    |                                           |
|                    |                      | Cell=#                                    |
| Section Error      | SFR #                |                                           |
|                    | (# = Section)        | Description=                              |
|                    | ,                    | Sectional Error!                          |
|                    |                      | [Data]                                    |
|                    |                      | Section=#                                 |
| Scale Trimmed      | STR.ERR              | [Error]                                   |
|                    |                      | Description=Scale Trimmed                 |
| Cell Warning Error | CWE_#.ERR            | [Error]                                   |
|                    | (# = cell number)    | Description=Possible Stuck Cell           |
|                    |                      | [Data]                                    |
|                    |                      | Cell=#                                    |
| Load Cell Drift    | LCD_#.ERR            | [Error]                                   |
|                    | (# = cell number)    | Description=Load Cell Drift               |
|                    |                      | [Data]                                    |
|                    |                      |                                           |
|                    |                      | 001-#                                     |

## 8.4. HIGHWAY SYSTEM USER INTERFACE ERRORS

| ERROR CONDITION                                          | FILE NAME | FILE CONTENTS        |
|----------------------------------------------------------|-----------|----------------------|
| Data Collection/<br>Reporting Application<br>not running | DCR.ERR   | [Type]<br>Code = DCR |

# **Appendix I: Report Examples**

# **A. COMPLETED TRANSACTIONS REPORT**

This report summarizes **all** the transactions that are complete and final.

| 1 10    | F1        | A 1100%    | Total:16     | 100%     | 16 of 16   |             |
|---------|-----------|------------|--------------|----------|------------|-------------|
| 1 10    |           |            | - Total: To  | 100%     |            |             |
|         |           |            |              |          |            |             |
| C       | 8/22/2016 |            | COMPLETED    | TRANSACT |            | 2:31:29PM   |
| TICKET  | TIME      | DATE       | <u>NET</u>   | FEE      | PRODUCT ID | CUSTOMER ID |
| 000014  | 06:06 pm  | 08/18/2016 | 65,680 lb    | 2.50     |            |             |
| 000015  | 08:49 am  | 08/19/2016 | 175,020 lb   | 8.00     |            |             |
| 000016  | 08:51 am  | 08/19/2016 | 75,700 lb    | 2.50     |            |             |
| 000017  | 08:52 am  | 08/19/2016 | 75,700 lb    | 2.50     |            |             |
| 000018  | 08:52 am  | 08/19/2016 | 75,720 lb    | 2.50     |            |             |
| 000019  | 08:52 am  | 08/19/2016 | 75,700 lb    | 2.50     |            |             |
| 000020  | 08:52 am  | 08/19/2016 | 75,700 lb    | 2.50     |            |             |
| 000021  | 08:54 am  | 08/19/2016 | 75,740 lb    | 2.50     |            |             |
| 000022  | 08:54 am  | 08/19/2016 | 75,720 lb    | 2.50     |            |             |
| 000023  | 08:55 am  | 08/19/2016 | 75,740 lb    | 2.50     |            |             |
| 000024  | 08:56 am  | 08/19/2016 | 75,740 lb    | 2.50     |            |             |
| 000025  | 08:56 am  | 08/19/2016 | 75,740 lb    | 2.50     |            |             |
| 000026  | 08:56 am  | 08/19/2016 | 75,740 lb    | 2.50     |            |             |
| 000027  | 08:56 am  | 08/19/2016 | 75,740 lb    | 2.50     |            |             |
| 000028  | 08:57 am  | 08/19/2016 | 75,720 lb    | 2.50     |            |             |
| 000029  | 08:57 am  | 08/19/2016 | 75,720 lb    | 2.50     |            |             |
| Total C | ount      | 16         | 1,300,820 LB | 45.50    |            |             |
|         |           |            |              |          |            |             |
|         |           |            |              |          |            |             |
|         |           |            |              |          |            |             |
|         |           |            |              |          |            |             |
|         |           |            |              |          |            |             |
|         |           |            |              |          |            |             |

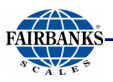

# **B. INCOMPLETE TRANSACTIONS REPORT**

An Incomplete Transactions Report is used with the Inbound/Outbound

**Application.** An event generated for it occurs when a vehicle makes its first weighment, but does not complete the transaction with the second (final) weighment.

| <b>2</b> |                        |                            |                       |                  |       |            |             | × |
|----------|------------------------|----------------------------|-----------------------|------------------|-------|------------|-------------|---|
|          | 1 of 1                 | 🕨 🕅 🖨 🖉                    | 100% 🗸                | Total:1          | 100%  | 1 of 1     |             |   |
|          |                        |                            |                       |                  |       |            |             | ^ |
|          | 08/22/2016             |                            | INCOMPLI              | ETE TRAN         | SACПО | NS REPORT  | 2:32:33PM   |   |
| LO OF    | <u><sup>2</sup> ID</u> | <u>TIME_IN</u><br>04:07 pm | DATE_IN<br>08/18/2016 | WEIGHT<br>14 600 | UNITS | PRODUCT ID | CUSTOMER ID |   |
| 12040    | -                      | 04.07 pm                   | 00/10/2010            | 14,000           | 15    |            |             |   |
|          |                        |                            |                       |                  |       |            |             |   |
|          |                        |                            |                       |                  |       |            |             |   |
|          |                        |                            |                       |                  |       |            |             |   |
|          |                        |                            |                       |                  |       |            |             |   |
|          |                        |                            |                       |                  |       |            |             |   |
|          |                        |                            |                       |                  |       |            |             |   |
|          |                        |                            |                       |                  |       |            |             |   |
|          |                        |                            |                       |                  |       |            |             |   |
|          |                        |                            |                       |                  |       |            |             | ~ |
| <        |                        |                            |                       |                  |       |            |             | > |

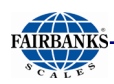

# C. REPORT BY PRODUCT REPORT

This displays all the transactions sorted by **Products**.

| 2 |                     |                   |            |          |          |          |               |             | × |
|---|---------------------|-------------------|------------|----------|----------|----------|---------------|-------------|---|
|   | 4 1 of 1            |                   | 8 🛔 🛃      | . 💌 🛛 To | tal:4    | 100%     | 4 of 4        |             |   |
|   |                     |                   |            |          |          |          |               |             | ^ |
|   | 08                  | 3/22/2016         |            | TRANSA   | стю      | NS REPOR | T(by Product) | 2:37:49PM   |   |
|   | TICKET              | <u>TIME</u><br>12 | DATE       | NET      | <u>[</u> | FEE      | PRODUCT ID    | CUSTOMER ID |   |
|   | 000030<br>Sub Total | 02:36 pm          | 08/22/2016 | -67,720  | lb<br>LB | 0.00     | 12            | 22          |   |
|   |                     |                   |            |          |          |          |               |             |   |
|   | Product:<br>000031  | 14<br>02:36 pm    | 08/22/2016 | -102 700 | lb       | 0.00     | 14            | 22          |   |
|   | 000032              | 02:37 pm          | 08/22/2016 | -34,400  | lb       | 0.00     | 14            | 24          |   |
|   | 000033              | 02:37 pm          | 08/22/2016 | -67,780  | lb       | 0.00     | 14            | 22          |   |
|   | Sub Total           |                   |            | -204,880 | LB       | 0.00     |               |             |   |
|   | Grand Tota          | al                |            | -272,600 | LB       | 0.00     |               |             |   |
| < |                     |                   |            |          |          |          |               |             | > |

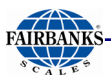

# **D. REPORT BY CUSTOMER REPORT**

This displays all the transactions sorted by **Customers**.

| 4 1 of 1  | 1 🕨 🕨     | 8 🔮 🎂 🛛 🖓  | To       | tal:4 | 100% | 4 of 4         |            |  |
|-----------|-----------|------------|----------|-------|------|----------------|------------|--|
|           |           |            |          |       |      |                |            |  |
| 0         | 8/22/2016 |            | TRANSAC  | TION  |      | 「(by Customer) | 2:38:26PM  |  |
| TICKET    | TIME      | DATE       | NET      |       | FEE  | CUSTOMER ID    | PRODUCT ID |  |
| Custom    | ier:      | 22         |          |       |      |                |            |  |
| 000030    | 02:36 pm  | 08/22/2016 | -67,720  | lb    | 0.00 | 22             | 12         |  |
| 000031    | 02:36 pm  | 08/22/2016 | -102,700 | lb    | 0.00 | 22             | 14         |  |
| 000033    | 02:37 pm  | 08/22/2016 | -67,780  | lb    | 0.00 | 22             | 14         |  |
| Sub Total |           |            | -238,200 | LB    | 0.00 |                |            |  |
| Custom    | ier:      | 24         |          | _     |      |                |            |  |
| 000032    | 02:37 pm  | 08/22/2016 | -34,400  | lb    | 0.00 | 24             | 14         |  |
| Sub Total |           |            | -34,400  | LB    | 0.00 |                |            |  |
| Grand Tot | al        |            | -272,600 | LB    | 0.00 |                |            |  |
|           |           |            |          |       |      |                |            |  |
|           |           |            |          |       |      |                |            |  |
|           |           |            |          |       |      |                |            |  |
|           |           |            |          |       |      |                |            |  |
|           |           |            |          |       |      |                |            |  |

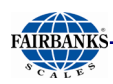

# E. DAILY REPORT

This displays all the transactions of any particular day.

| <b>ð</b> |            |          |              |          |               |                      |         |             | × |
|----------|------------|----------|--------------|----------|---------------|----------------------|---------|-------------|---|
|          |            | ►        | )   🖨 🏝   10 | 0% 🔻   T | otal:4 100%   | 4 of 20              |         |             |   |
| -        |            |          |              |          |               |                      |         |             | ^ |
|          |            |          |              |          |               |                      |         |             |   |
|          | 08         | /22/2016 |              | Tra      | nsactions for | :08/22/20            | 16      | 2:39:14P    | м |
|          | TICKET     | TIME     | DATE         | NE       | <u>T FE</u>   | <u>E</u> <u>PROE</u> | DUCT ID | CUSTOMER IE | 2 |
|          | 000030     | 02:36 pn | n 08/22/2016 | -67,720  | lb 0.0        | 0                    | 12      | 22          |   |
|          | 000031     | 02:36 pn | n 08/22/2016 | -102,700 | lb 0.0        | 0                    | 14      | 22          |   |
|          | 000032     | 02:37 pn | n 08/22/2016 | -34,400  | lb 0.0        | 0                    | 14      | 24          |   |
|          | 000033     | 02:37 pn | n 08/22/2016 | 67,780   | lb 0.0        | 0                    | 14      | 22          |   |
|          | Total Cour | nt       | 4            | -272,600 | LB 0.0        | 0                    |         |             |   |
|          |            |          |              |          |               |                      |         |             |   |
| <        |            |          |              |          |               |                      |         |             | ~ |

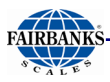

# F. WEEKLY TO DATE REPORT

This displays all the transactions of any particular Week.

|                   |                      |            |              |       |            |             | × |
|-------------------|----------------------|------------|--------------|-------|------------|-------------|---|
| ( 1               | of 1 🕨 🕨             | 🖨 🛃   100% | Total:20     | 100%  | 20 of 20   |             |   |
|                   |                      |            |              |       |            |             | _ |
|                   | 08/22/2016           |            | WEE          |       | DRT        | 2:39:45PM   |   |
| TICKE<br>08/18/20 | <u>t time</u><br>016 | DATE       | NET          | FEE   | PRODUCT ID | CUSTOMER ID |   |
| 00001             | 4 06:06 pm           | 08/18/2016 | 65,680 lb    | 2.50  |            |             |   |
| Total (           | Count:               | 1          | 65,680 LB    | 2.50  |            |             |   |
| <u>08/19/20</u>   | 016                  |            |              |       |            |             |   |
| 00001             | 5 08:49 am           | 08/19/2016 | 175,020 lb   | 8.00  |            |             |   |
| 00001             | 6 08:51 am           | 08/19/2016 | 75,700 lb    | 2.50  |            |             |   |
| 00001             | 7 08:52 am           | 08/19/2016 | 75,700 lb    | 2.50  |            |             |   |
| 00001             | 8 08:52 am           | 08/19/2016 | 75,720 lb    | 2.50  |            |             |   |
| 00001             | 9 08:52 am           | 08/19/2016 | 75,700 lb    | 2.50  |            |             |   |
| 00002             | 0 08:52 am           | 08/19/2016 | 75,700 lb    | 2.50  |            |             |   |
| 00002             | 1 08:54 am           | 08/19/2016 | 75,740 lb    | 2.50  |            |             |   |
| 00002             | 2 08:54 am           | 08/19/2016 | 75,720 lb    | 2.50  |            |             |   |
| 00002             | 3 08:55 am           | 08/19/2016 | 75,740 lb    | 2.50  |            |             |   |
| 00002             | 4 08:56 am           | 08/19/2016 | 75,740 lb    | 2.50  |            |             |   |
| 00002             | 5 08:56 am           | 08/19/2016 | 75,740 lb    | 2.50  |            |             |   |
| 00002             | 6 08:56 am           | 08/19/2016 | 75,740 lb    | 2.50  |            |             |   |
| 00002             | 7 08:56 am           | 08/19/2016 | 75,740 lb    | 2.50  |            |             |   |
| 00002             | 8 08:57 am           | 08/19/2016 | 75,720 lb    | 2.50  |            |             |   |
| 00002             | 9 08:57 am           | 08/19/2016 | 75,720 lb    | 2.50  |            |             |   |
| Total (           | Count:               | 15         | 1,235,140 LB | 43.00 |            |             |   |
|                   |                      |            |              |       |            |             | > |

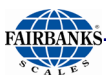

## **G. VOIDS REPORT**

This displays all the **voided** transactions.

| 2 |                         |                         |                   |                            |                    |           |           |             |                                    | ×         |
|---|-------------------------|-------------------------|-------------------|----------------------------|--------------------|-----------|-----------|-------------|------------------------------------|-----------|
|   | A A                     | 1 of 1                  | > >   <b>3</b>    | 🛃   100% 💌                 | Total:1            | 100%      | 1 of 20   |             |                                    |           |
|   |                         |                         |                   |                            |                    |           |           |             |                                    | ^         |
|   |                         |                         |                   |                            |                    |           |           |             |                                    |           |
|   | 08                      | /22/2016                |                   | vo                         | IDS since          | 08/22/201 | 6         |             | 2:42:29PM                          |           |
|   | <u>TICKET</u><br>000025 | <u>TIME</u><br>08:56 am | DATE<br>08/19/201 | <u>NET</u><br>16 75,740 lb | <u>FEE</u><br>2.50 | PRODUCI   | <u>ID</u> | CUSTOMER ID | DATE/TIME VOIE<br>08/22/2016 02:42 | DED<br>pm |
|   | Total Co                | unt:                    | 1                 |                            | 2.50               |           |           |             | _                                  |           |
|   |                         |                         |                   |                            |                    |           |           |             |                                    |           |
|   |                         |                         |                   |                            |                    |           |           |             |                                    |           |
|   |                         |                         |                   |                            |                    |           |           |             |                                    |           |
|   |                         |                         |                   |                            |                    |           |           |             |                                    |           |
|   |                         |                         |                   |                            |                    |           |           |             |                                    |           |
|   |                         |                         |                   |                            |                    |           |           |             |                                    |           |
|   |                         |                         |                   |                            |                    |           |           |             |                                    |           |
|   |                         |                         |                   |                            |                    |           |           |             |                                    |           |
|   |                         |                         |                   |                            |                    |           |           |             |                                    | ~         |
| < |                         |                         |                   |                            |                    |           |           |             |                                    | >         |

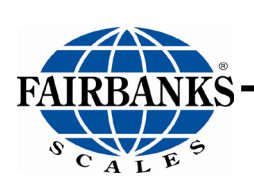

# **FB4000 Highway System Application**

Operators Manual Document 51388

Manufactured by Fairbanks Scales Inc. 821 Locust Kansas City, Missouri 64106 www.fairbanks.com